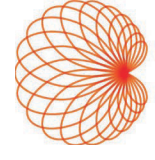

# KOSMOS no iOS Guia do usuário

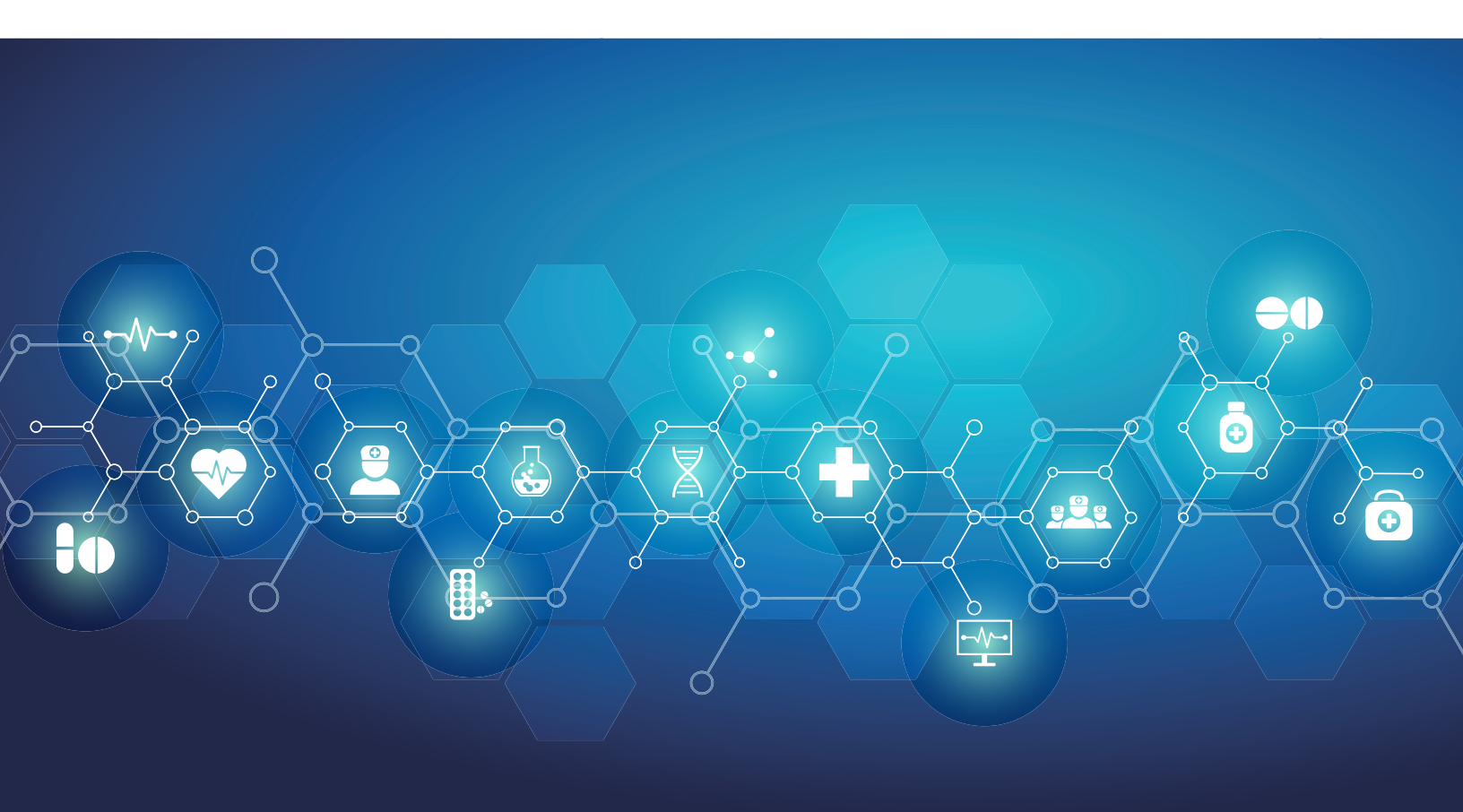

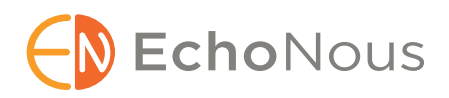

P008470-001 Rev A

Março de 2025

\*A Apple licencia a marca comercial "iOS" da Cisco

© 2015 to 2025 EchoNous, Inc., ou suas afiliadas. Todos os direitos reservados.

# Índice

| CAPÍTULO 1 | Introdução 1                                                                                                    |
|------------|----------------------------------------------------------------------------------------------------|
|            | Quais são as novidades desta versão? 1                                                                                                    |
|            | Conteúdo da embalagem <b>1</b>                                                                                                    |
|            | Usuários previstos 1                                                                                                    |
|            | Uso previsto/indicações de uso <b>2</b>                                                                                                    |
|            | <ul> <li>Aplicações clínicas e modos de operação do Kosmos no iOS 2</li> <li>Aplicações clínicas 2</li> <li>Guia do usuário 3</li> <li>Símbolos do guia do usuário 4</li> <li>Convenções do guia do usuário 4</li> <li>Contraindicações 4</li> <li>Avisos e precauções gerais 5</li> </ul> |
|            | EchoNous Atendimento ao cliente <b>6</b>                                                                                                    |
| CAPÍTULO 2 | Visão geral do Kosmos 7                                                                                                    |
|            | O que é o Kosmos? <b>7</b>                                                                                                    |
|            | Aplicações clínicas do Kosmos 9                                                                                                    |
|            | Treinamento 9                                                                                                    |
|            | Classificações do Kosmos 9                                                                                                    |
|            | Ambiente do paciente <b>10</b>                                                                                                    |
| CAPÍTULO 3 | Usar o Kosmos 11                                                                                                    |
|            | Visão geral do sistema <b>11</b><br>Requisitos do dispositivo <b>11</b>                                                                                                    |
|            | Hardware do Kosmos 12                                                                                                    |
|            | Kosmos Torso-One 13                                                                                                    |
|            | Kosmos Lexsa <b>13</b><br>Kosmos Link <b>13</b>                                                                                                    |
|            | Primeiros passos <b>14</b><br>Baixando o EchoNous Kosmos aplicativo de ultrassom <b>14</b><br>Conexão de Kosmos transdutores <b>14</b>                                                                                                    |
|            | Kosmos Link Para iOS 15                                                                                                    |
|            | Configurando o Kosmos Link <b>15</b>                                                                                                    |
|            | Como remover o tablet do Kosmos Link <b>15</b>                                                                                                    |
|            | Como carregar o Kosmos Link <b>16</b>                                                                                                    |
|            | Interação geral <b>16</b>                                                                                                    |
|            | I ela inicial: Kosmos Torso-One <b>16</b>                                                                                                    |
|            | Tela inicial: Kosmos Lexsa 16                                                                                                    |

Aprender 17

Configurações 17 Preferências de imagem 17 Sobre 18 DICOM 19 Gerenciar MWL 21 Exportação para USB 22 Configurações de relatório 23 Funções de rede sem fio 23 Especificações de conexão 23

#### **CAPÍTULO 4**

#### Como realizar um exame 24

Visão geral 24 Principais fluxos de trabalho de exames 24 Fluxos de trabalho de exames 25 Fluxo de trabalho de padrão 25 Fluxo de trabalho rápido 26 Fluxo de trabalho de FE auxiliado por IA 27 Gerenciar exames 28 Iniciar um exame 28 Procurar um exame 28 Excluir um exame 28 Aquisição de imagens e clipes 29 Concluir exames 29 Gerenciamento dos dados do paciente 29 Adicionar um novo paciente 29 Acessar as informações do paciente usando MWL 29 Procurar um paciente 30 Mudar de paciente 30 Editar o registro de um paciente 30 Juntar os registros de dois pacientes **30** Excluir os registros do paciente 31 Predefinições de órgãos 31 Modos e recursos de aquisição de imagens 32 Modo 2D/B 32 Modo M 33 Doppler colorido 33 Power Doppler colorido 35 Doppler de onda pulsada 35 Geração de imagem Doppler de tecido 37 Doppler de onda contínua 37 Predefinição automática 39 Doppler automático 40 Controles de modo de imagem **41** Uso do fluxo de trabalho FE assistido por IA do Kosmos e o Kosmos Trio 42 Kosmos Trio: Rotulagem automática, classificação automática e orientação automática 42 Captura automática 47 Captura inteligente 47 Calcular FE com o Fluxo de trabalho de FE auxiliado por IA 48 Conferir/ajustar os quadros ED/ES e contornos de LV Recomendações para aquisição de vídeos A4C e A2C ideais para cálculos de FE exatos Condições de erro e notificações do sistema para o Fluxo de trabalho FE auxiliado por IA do Kosmos Medidas cardíacas no Kosmos Kosmos AI FAST Usar o Kosmos AI para o exame FAST Cálculos vasculares do Kosmos

#### CAPÍTULO 5 Revisar um exame 57

Começar a revisão de um exame 57 Anotar imagens e vídeos 57 Navegar até a tela Editar imagem 57 Ferramentas de anotação 58 Medir com a ferramenta paquímetro 58 Excluir anotações 59 Gerenciar imagens e vídeos 59 Filtrar imagens e vídeos 59 Selecionar imagens e vídeos 60 Cortar e salvar imagens e vídeos 60 Excluir imagens e vídeos 60 Revisar e editar um relatório 60 Abrir um relatório 61 Editar um relatório 61 Exportar imagens e vídeos para uma unidade USB 62 Concluir a revisão de um exame 63 Arquivar um exame em um servidor PACS 63 Excluir um exame 64

#### CAPÍTULO 6 Sondas Kosmos 65

Cobertura das sondas Kosmos 65 Géis de transmissão de ultrassom 65 Armazenamento da sonda Kosmos 66 Armazenamento diário 66 Armazenamento para transporte 66 Verificação do elemento do transdutor 66

#### CAPÍTULO 7 Kosmos Manutenção 67

Limpeza e desinfecção 67 Precauções gerais 67 Tablet 67 Kosmos Link 68 Sondas Kosmos 69 Orientações para reprocessadores automáticos (AR) 73 Reciclagem e descarte 73 Resolução de problemas 74 Inspeção, manutenção e calibração preventivas 74

#### **CAPÍTULO 8**

#### Segurança 75

Segurança elétrica 75 Referências 75 Símbolos de rotulagem 76 Informações de contato 80 Segurança biológica 83 Programa educacional ALARA 83 Tabelas de saída acústica do Kosmos Torso-One 86 Resumo da saída acústica máxima do Kosmos Lexsa 93 Precisão da medicão 100 Efeitos do controle 101 Referências relacionadas 101 Aumento da temperatura da superfície do transdutor 102 Ergonomia 102 Segurança básica 103 Compatibilidade eletromagnética 103 Emissões eletromagnéticas 104 Imunidade eletromagnética 105 Distâncias de separação 107 Padrões 107 HIPAA 107 DICOM 107

#### **CAPÍTULO 9**

#### Especificações 108

Especificações do sistema 108 Condições ambientais de operação e armazenamento para sondas Kosmos, Kosmos Link e tablets compatíveis 108 Sondas e tablets Kosmos: Intervalos de funcionamento, carregamento, transporte e condição de armazenamento 108 Kosmos Link: Intervalos de funcionamento, carregamento, transporte e condição de armazenamento 109 Modo de operação 109 Especificações elétricas do Kosmos Link 109 Saída 109 Baterias internas 109 Fonte de alimentação 109

#### CAPÍTULO 10

#### Rede de TI 110

Redes sem fio *Funções* **110**  *Segurança* Rede para conectar o dispositivo Medidas de recuperação de falha na rede de TI

#### Glossário 113

# Introdução

## Quais são as novidades desta versão?

Novos recursos e alterações para o software v3.1 para Kosmos<sup>®</sup> iOS incluem:

- Suporte do Kosmos Link: Kosmos Link é um acessório que permite carregar durante a varredura, várias conexões de sonda e fornece energia para a sonda para prolongar o tempo de varredura.
- TLS DICOM seguro
- Cálculos cardíacos em modo PLAX M

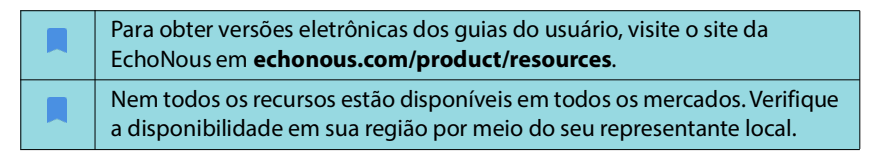

# Conteúdo da embalagem

Para usuários do Kosmos no iOS, a caixa do Kosmos contém os seguintes elementos:

- Kosmos Torso-One e/ou Kosmos Lexsa
- Proteção do conector da sonda Kosmos (acessório opcional) com instruções de instalação
- Guia de início rápido da plataforma Kosmos
- Kosmos Carta de boas-vindas
- Compatibilidade química
- Unidade flash USB contendo:
  - Kosmos no Guia do usuário do iOS
  - Guia do usuário do Kosmos Al Station 2

#### Usuários previstos

O uso do Kosmos se destina a profissionais de saúde qualificados e treinados, legalmente autorizados por lei, no país, estado ou município onde praticam, para o uso do dispositivo. A lista dos possíveis usuários inclui, mas não se limita a (com base no título/localização geográfica): médicos especialistas, médicos de cuidados primários, usuários de *point of care* (POC) (local de atendimento), ultrassonografistas, técnicos de saúde médica, enfermeiros, enfermeiros clínicos, médicos assistentes e estudantes de medicina.

Os usuários podem trabalhar ou não sob a supervisão ou tutela de um médico.

## Uso previsto/indicações de uso

Para ajudar a garantir a qualidade diagnóstica das imagens obtidas, todas as imagens de pacientes devem ser obtidas por profissionais de saúde qualificados e treinados.

Kosmos deve ser usado por profissionais de saúde qualificados e treinados na avaliação clínica de sistemas cardíacos e pulmonares e do abdômen por meio da aquisição, processamento, exibição, aferição e armazenamento de imagens de ultrassonografia.

Kosmos é destinado ao uso em contextos educacionais médicos e clínicos em populações de pacientes adultos e pediátricos.

O dispositivo é não invasivo, reutilizável e destinado a ser usado em um paciente por vez.

Com relação aos recursos de aquisição de imagem por ultrassom, o Kosmos é um sistema de ultrassonografia diagnóstica de finalidade geral utilizado nas seguintes aplicações clínicas e modos de operação:

# Aplicações clínicas e modos de operação do Kosmos no iOS

#### Aplicações clínicas

- Torso-One: Cardíaca, torácica/pulmonar e abdominal
- Lexsa: Pulmonar, vascular/vascular periférica, musculoesquelética, nervos e orientação de imagem para colocação de agulha/cateter (inclui colocação de agulha/cateter, drenagem de líquidos e bloqueio nervoso)
- Modos de operação: Modo B, modo M, Doppler colorido, Power Doppler colorido, modos combinados de B+M e B+CD, Doppler PW, Doppler CW, TDI e imagem harmônica

| Modo                                     | Torso-One iOS | Lexsa iOS | Recursos disponíveis |
|------------------------------------------|---------------|-----------|----------------------|
| Modo B                                   | x             | х         |                      |
| Modo M                                   | x             | х         |                      |
| B + CD (Doppler<br>colorido)             | x             | х         |                      |
| Aquisição de imagem<br>harmônica         | x             |           |                      |
| Fluxo de trabalho FE<br>auxiliado por IA | x             |           | x                    |
| Kosmos Trio                              | x             |           | х                    |
| Doppler PW                               | x             | х         | х                    |
| TDI                                      | x             |           | х                    |
| Doppler CW                               | x             |           | х                    |
| AI FAST                                  | x             |           | х                    |
| Power Doppler colorido                   |               | x         |                      |
| Predefinição automática                  | x             |           | x                    |
| Doppler automático                       | x             |           | х                    |

# TABELA 1-1. Modos de operação e recursos que podem ser comprados para Kosmos no iOS

#### Guia do usuário

Este guia do usuário tem como objetivo ajudá-lo com a operação segura e eficaz do Kosmos. Antes de tentar utilizar o Kosmos, leia este guia do usuário e siga estritamente todos os avisos e precauções presentes. Além disso, leia atentamente as informações do capítulo chamado **Segurança**.

| Somente para a UE: qualquer incidente grave que tenha ocorrido e esteja<br>relacionado ao dispositivo deve ser comunicado ao fabricante e à<br>autoridade competente do Estado-Membro onde o usuário e/ou<br>paciente está estabelecido. |
|----------------------------------------------------------------------------------------------------|
| Nem todas as versões de software incluem todos os recursos descritos neste guia. Consulte a versão do software no seu dispositivo.                                                                                                    |

Este guia do usuário e qualquer mídia digital (e as informações contidas neles) são informações proprietárias e confidenciais da EchoNous e não podem ser reproduzidas, copiadas de forma integral ou parcial, adaptadas, modificadas, divulgadas a terceiros ou distribuídas sem a permissão prévia por escrito do departamento jurídico da EchoNous. Este documento ou mídia digital destina-se ao uso pelos clientes e é licenciado a eles como parte da compra realizada na EchoNous. O uso deste documento ou mídia digital por pessoas não autorizadas é estritamente proibido. Este guia do usuário também está disponível no site da EchoNous, ou uma cópia impressa pode ser fornecida mediante solicitação.

#### Símbolos do guia do usuário

| Aviso      | Um aviso descreve precauções para evitar lesões ou óbitos.               |
|------------|--------------------------------------------------------------------------|
| Atenção    | A menção "Atenção" descreve precauções para evitar danos ao dispositivo. |
| Observação | Uma observação fornece informações adicionais.                           |

#### Convenções do guia do usuário

As seguintes convenções de estilo são usadas neste guia:

- Etapas numeradas ou que apresentam letras devem ser realizadas em uma ordem específica.
- Itens pontuais são listas que não apresentam uma ordem específica.
- Kosmos Os ícones e botões da tela de toque são indicados em negrito, como ESCANEAR.
- A palavra:
  - Tocar indica que o usuário deve tocar na tela rapidamente com os dedos
  - Toque duplo indica que o usuário deve tocar na tela duas vezes sucessivamente e rapidamente com os dedos
  - Arrastar indica que o usuário deve tocar na tela com os dedos e movê-los pela tela
  - Deslizar indica que o usuário deve mover o dedo pela tela rapidamente
  - Aproximar/Afastar indica que o usuário deve aproximar ou afastar dois dedos (como uma pinça) pela tela
  - Marcar indica que o usuário deve tocar em uma caixa de seleção para ativar a respectiva função
  - Limpar indica que o usuário deve tocar em uma caixa de seleção para desativar a respectiva função
  - Selecionar indica que o usuário deve tocar em um item de menu em uma lista de menu
- Links para outras seções dentro do guia são exibidos em negrito e coloridos, como a referência cruzada, consulte "Modos e recursos de aquisição de imagens" na página 32.

## Contraindicações

Kosmos foi desenvolvido apenas para varredura transcutânea e ecocardiografia transtorácica.

Kosmos não é destinado para uso oftálmico ou para qualquer uso que faça com que o feixe acústico atravesse os olhos.

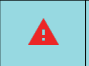

Tenha cuidado ao realizar o escaneamento perto de uma ferida para evitar danos ou lesionar ainda mais a área afetada.

# Avisos e precauções gerais

|          | Os usuários do sistema são responsáveis pelo diagnóstico e pela qualidade da imagem.                                                                                                    |
|----------|----------------------------------------------------------------------------------------------------|
|          | Kosmos não é compatível com ressonância magnética e não deve ser usado em uma sala de aplicação de ressonância magnética.                                                                                                    |
|          | O Kosmos não deve ser utilizado em ambientes enriquecidos com oxigênio.                                                                                                    |
|          | Para evitar o risco de choque elétrico, não deixe nenhuma parte do Kosmos<br>(exceto as lentes da sonda Kosmos) tocarem no paciente.                                                                                                    |
| <b>A</b> | Para evitar o risco de choque elétrico ou lesão, não abra o compartimento<br>do tablet e da sonda Kosmos por motivo algum. Todos os ajustes e<br>substituições internos (como a bateria) precisam ser feitos por um técnico<br>do Kosmos qualificado.                                                                                                    |
| <b>A</b> | Para evitar o risco de choque elétrico e de incêndios, inspecione a fonte de alimentação, os cabos de alimentação CA e demais cabos e plugues regularmente para garantir que não estejam danificados.                                                                                                    |
|          | O sistema do Kosmos não é à prova de desfibrilação. Para evitar lesões ao<br>operador/pessoas próximas, as sondas Kosmos devem ser removidas do<br>contato com o paciente antes da aplicação do pulso de desfibrilação de alta<br>tensão.                                                                                                    |
|          | Antes de usar o Kosmos para procedimentos de orientação de inserção de agulhas, você deve ter experiência com os devidos procedimentos de intervenção, além de saber usar a geração de imagens por ultrassom para a orientação de inserção de agulhas. Limitações bem conhecidas da física do ultrassom podem impossibilitar a visualização da agulha ou dificultar a distinção da agulha de objetos acústicos. Lesões graves ou complicações podem ser o resultado da tentativa de um procedimento intervencionista sem treinamento adequado. |
|          | Como precaução, tenha cautela ao realizar o exame em uma região próxima a uma ferida ou sobre um curativo.                                                                                                    |
|          | Não use o Kosmos para adquirir imagens intracavitárias.                                                                                                    |
|          | O Kosmos usa tecnologia de comunicação sem fio Bluetooth.                                                                                                    |
|          | Mantenha os cabos de alimentação longe de áreas com tráfego de pessoas.                                                                                                    |
|          | Nenhuma modificação a este equipamento será feita sem o consentimento por escrito do fabricante, a EchoNous, Inc.                                                                                                    |
| <b>A</b> | Não carregue o tablet ao realizar a varredura de um paciente, a menos que<br>ele esteja conectado ao Kosmos Link com a fonte de alimentação P005974<br>da GlobTek.                                                                                                    |
|          | Não conecte equipamentos não autorizados ao utilizar o sistema Kosmos.                                                                                                    |
|          | Use somente tablets compatíveis e aprovados pela EchoNous.                                                                                                    |
| 4        | Alguns tablets precisam do Kosmos Link para operar o Kosmos. Verifique<br>com um representante da EchoNous ou acesse o site da EchoNous para<br>obter mais informações.                                                                                                    |

# EchoNous Atendimento ao cliente

Entre em contato com o atendimento ao cliente:

**Telefone**: 844-854-0800

Fax: 425-242-5553

E-mail: info@echonous.com

Site: www.echonous.com

Recursos: echonous.com/product/resources

- Fim da seção -

# Visão geral do Kosmos

# O que é o Kosmos?

Kosmos é composto pelo Kosmos Torso-One ou pelo Kosmos Lexsa conectado por cabo a um tablet compatível que executa o aplicativo EchoNous Kosmos Ultrasound. Quando a tela é conectada a uma sonda Kosmos, o conjunto é configurado como um sistema eletromédico. A lista atual de tablets compatíveis está disponível no site da EchoNous em **echonous.com/product/device-compatibility**.

As seguintes sondas estão disponíveis no sistema Kosmos:

- Kosmos Torso-One:
  - Uma sonda de matriz em fase e apenas de ultrassom com um fator de forma menor e mais simplificado para caber em espaços intercostais.
  - Fornece imagens de ultrassom portáteis e oferece suporte a imagens cardíacas, torácicas/pulmonares, abdominais não invasivas.
- Kosmos Lexsa:
  - Uma sonda de ultrassom de matriz linear.
  - Fornece imagens de ultrassom portáteis e oferece suporte não invasivo para pulmão, vascular/vascular periférico, músculo-esquelético e orientação intervencionista (inclui colocação de agulha/cateter, drenagem de fluidos e bloqueio nervoso).

O Kosmos usa ultrassom pulso-eco para gerar imagens de ultrassom em tempo real. Esse processo envolve a transmissão de pulsos acústicos de alta frequência para o corpo a partir da sonda, a detecção dos sinais retornados e o processamento dos ecos retornados por meio de processamento digital e analógico para formar imagens de anatomia em tempo real (modo B e modo M) e fluxo sanguíneo (Doppler colorido). Consulte **TABELA 4-2, "Modos de operação e recursos para Kosmos em iOS," na pagina 32** para obter mais informações sobre quais modos são aplicáveis para cada sonda Kosmos.

Kosmos Link pode ser usado como um acessório opcional para fornecer tempo de varredura estendido para todos os modos de geração de imagens quando usado com tablets iOS compatíveis. O Link também fornece a conexão de vários transdutores, que o usuário pode selecionar na tela do tablet. Acesse o site da EchoNous para obter mais informações.

O Kosmos fornece conexão sem fio opcional, permitindo um armazenamento remoto.

O Kosmos também inclui as ferramentas de fluxo de trabalho FE assistido por IA, Trio e AI FAST. O Kosmos usa geração de imagem por ultrassom para permitir uma avaliação clínica das principais estruturas cardíacas, como as cavidades cardíacas, as válvulas cardíacas e os principais vasos sanguíneos para pacientes adultos e pediátricos. Como parte dessa avaliação clínica, o Kosmos permite a visualização do fluxo sanguíneo usando tecnologia de Doppler colorido.

O fluxo de trabalho de FE auxiliado por IA do Kosmos pode ajudar a orientar o cálculo de fração de ejeção (FE) do ventrículo esquerdo (LV). O Kosmos usa um fluxo de trabalho guiado para gravar os vídeos necessários. Os vídeos gravados são então usados pela IA para fornecer um cálculo inicial da FE e do volume sistólico (SV) com resultados que você pode conferir e corrigir, se necessário.

Mais especificamente, a IA do Kosmos fornece um cálculo inicial da FE, que se baseia na identificação dos quadros diastólico final (ED) e sistólico final (ES), juntamente com os contornos do LV correspondentes. Esses quadros ED/ES e contornos do LV podem então ser ajustados (conforme necessário) ou aceitos como estão.

Ao conferir esses quadros, você pode ajustá-los com base na sua análise, enquanto o Kosmos (usando seus ajustes) calcula a FE e o volume sistólico (SV).

O Kosmos Algorithmic Trio de Rotulagem automática, Classificação automática e Orientação automática pode ajudar você com a aquisição de visualizações A4C, A2C e PLAX. O Kosmos Trio auxilia com a aquisição de visualização, ao anotar as estruturas cardíacas fundamentais em tempo real, classificando sua imagem com base em uma escala ACEP de 5 níveis e fornecendo instruções sobre como mover sua sonda para otimizar a aquisição de imagens A4C, A2C ou PLAX.

O Kosmos AI FAST pode auxiliar no exame FAST, identificando cortes e rotulando as principais estruturas anatômicas em tempo real.

| O SV é calculado como o volume ED do LV menos o volume ES do LV.                                                                                                    |
|----------------------------------------------------------------------------------------------------|
| Os recursos variam com a versão do software. Para obter mais<br>informações sobre os recursos disponíveis para o seu dispositivo, entre<br>em contato com o seu representante EchoNous. |
| Na UE, o Kosmos Trio deve ser usado apenas para fins educacionais.                                                                                                    |
| Na UE, o Kosmos Al FAST deve ser usado apenas para fins educacionais.                                                                                                    |

# Aplicações clínicas do Kosmos

O Kosmos é destinado à geração de imagens não invasivas do corpo humano e pode ser usado nas seguintes aplicações por sonda:

Torso-One:

- Cardíaco
- Torácico/Pulmão
- Abdominal

Lexsa:

- Pulmão
- Vascular/vascular periférica
- MSK
- Nervo

#### Treinamento

O Kosmos é destinado ao uso por médicos com qualificações profissionais adequadas e treinamento clínico.

Todos os usuários devem ler o programa educacional ALARA genérico fornecido com o Kosmos (consulte (*ISBN 1-932962-30-1, Medical Ultrasound Safety* na unidade flash USB) ou as *Guidelines for the Safe Use of Diagnostic* Ultrasound da Health Canada, disponíveis no site da Health Canada., disponíveis no site da Health Canada. Este programa descreve o princípio orientador do ultrassom diagnóstico, em que o usuário qualificado mantém a exposição ao ultrassom "a mais baixa possível" enquanto realiza um exame diagnóstico.

Além do disposto acima, os usuários que pretendam usar a função de geração de imagem por ultrassom devem ter o treinamento adequado de ultrassonografia. Informações apropriadas sobre treinamento podem ser obtidas entrando em contato EchoNous ou com seu órgão profissional local.

# Classificações do Kosmos

- Kosmos Torso-One e Kosmos Lexsa são peças aplicadas do tipo BF. As peças aplicadas incluem:
  - As lentes (superfície frontal) da sonda Kosmos
- Kosmos Torso-One e Kosmos Lexsa são IPx7.
- O Kosmos Link, com uma fonte de alimentação aprovada e um tablet aprovado, é classificado como um sistema elétrico médico.
- O Kosmos Link tem classificação IP32.

# Ambiente do paciente

O Kosmos deve ser usado em estabelecimentos médicos. O Link e o tablet podem ser carregados no ambiente do paciente na fonte de alimentação GlobTek P005974.

Não carregue o tablet ao realizar a varredura de um paciente, a menos que ele esteja conectado ao Kosmos Link com a fonte de alimentação P005974 da GlobTek.

- Fim da seção -

# Usar o Kosmos

## Visão geral do sistema

Leia esta seção para se familiarizar com o sistema de ultrassom e seus componentes.

#### Requisitos do dispositivo

Para obter uma lista de dispositivos que EchoNous testou e determinou como compatíveis com o aplicativo Kosmos, acesse o site do Kosmos em **echonous.com/product/device-compatibility.** 

O aplicativo EchoNous Kosmos Ultrasound só pode ser baixado e instalado nos tablets compatíveis listados no site da EchoNous. Os principais requisitos atendidos pelos tablets compatíveis estão listados abaixo:

#### iOS:

- Mínimo de 50 MB de espaço de armazenamento (e mais para armazenamento de dados do paciente)
- Tela colorida, mínimo de 203 mm (8 pol.)
- Interface de toque
- Microfones montados internamente
- Conformidade com IEC 60950-1 ou com IEC 62386-1
- Apenas uma porta USB
- Configuração de data/hora
- Total conformidade com o padrão USB On-The-Go
- Resolução de 2.560 x 1.600 (mínimo)
- Sistema operacional iOS 15 ou posterior
- Capacidade de rede sem fio ou celular
- Capacidade de áudio
- Câmeras frontais e traseiras

Reveja todas as considerações de segurança no capítulo intitulado **Segurança**. O tablet deve ter as classificações correspondentes a serem usadas nas condições ambientais especificadas.

# Hardware do Kosmos

A Entre em contato com a EchoNous ou seu representante local para ter acesso a uma lista de acessórios disponíveis da ou recomendados pela EchoNous.

Os números nas seções a seguir destacam as principais características do Kosmos Torso-One, Kosmos Lexsa e Link.

- "Kosmos Torso-One" na página 13
- "Kosmos Lexsa" na página 13
- "Kosmos Link" na página 13

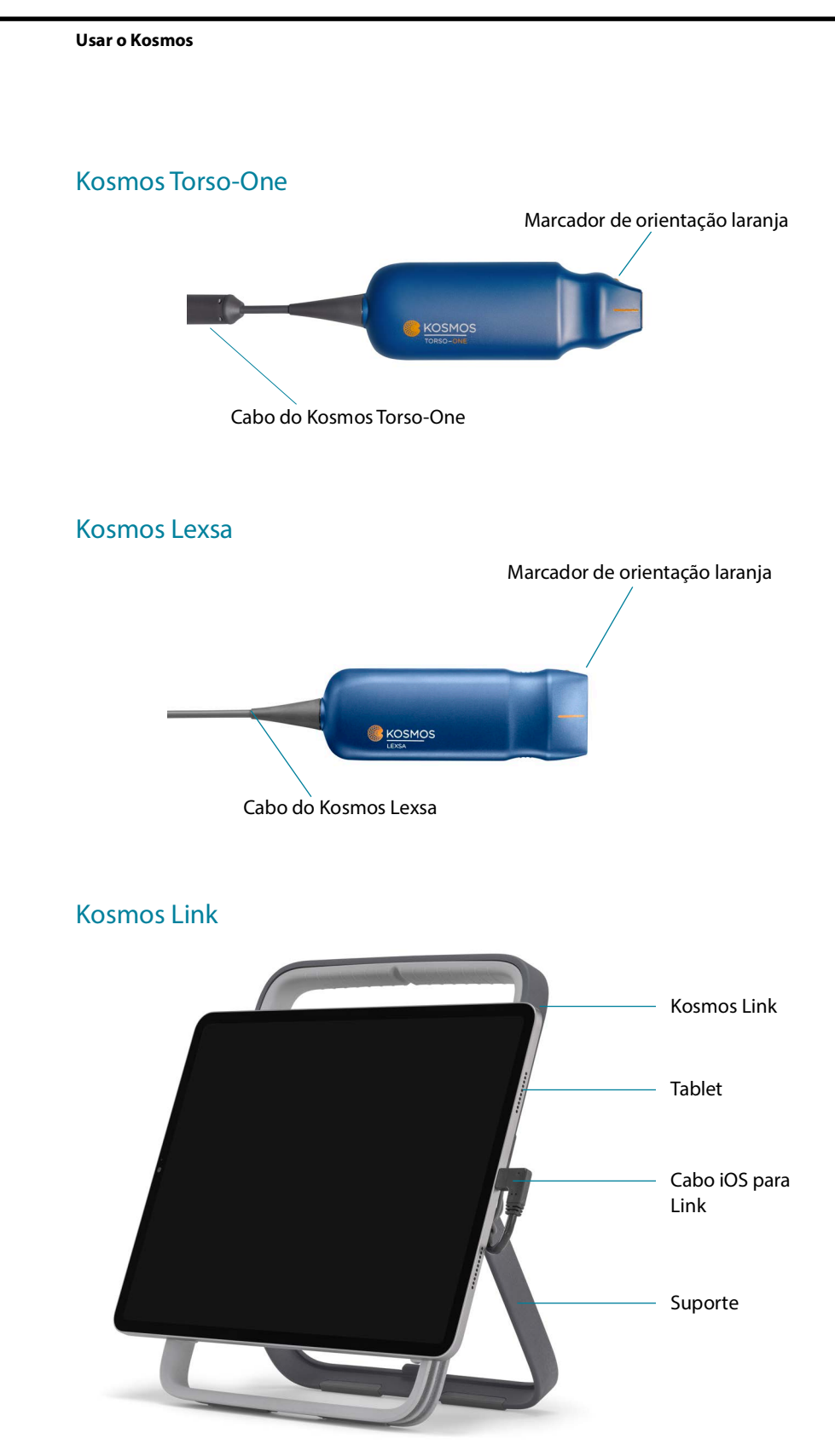

Carregue com a fonte de alimentação GlobTek P005974.

#### Primeiros passos

#### Baixando o EchoNous Kosmos aplicativo de ultrassom

- 1. Conecte o tablet iOS ao Wi-Fi.
- 2. Se aplicável, exclua a versão instalada anteriormente do aplicativo Kosmosdo tablet.

Certifique-se de ter arquivado os dados antes de excluir a versão instalada anteriormente do aplicativo Kosmos do tablet.

- 3. Baixe o aplicativo EchoNous Kosmos Ultrasound na App Store da Apple.
- Abra o aplicativo Kosmos. Na tela Home (Inicial), toque em Enable drivers (Habilitar drivers). Você será redirecionado às configurações do tablet. Alterne cada driver para a posição "ativado".

#### Conexão de Kosmos transdutores

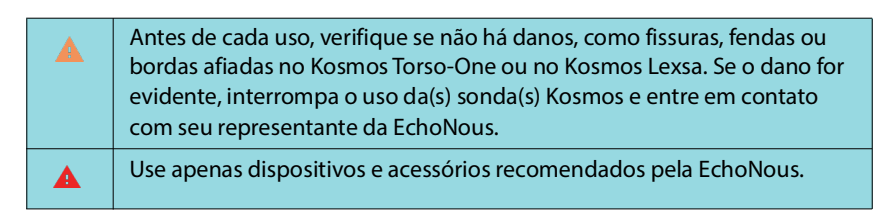

Para conectar o Kosmos Torso-One ou o Kosmos Lexsa a tablets iOS aprovados:

- 1. Conecte o cabo da sonda Kosmos na porta USB-C na lateral do tablet.
  - Para registrar o transdutor e recursos licenciados pela primeira vez, a sonda deve estar conectada ao dispositivo e o dispositivo deve estar conectado à Internet. Esta etapa pode levar alguns minutos.
- 2. Quando estiver pronto para começar a varredura, toque na preconfiguração da sua escolha para começar.

# Kosmos Link Para iOS

Kosmos Link é uma fonte de energia que permite o uso de todos os recursos em tablets iOS aprovados e oferece tempo de digitalização estendido com as sondas Kosmos. Visite **echonous.com/product/device-compatibility** para obter uma lista atualizada de tablets compatíveis.

#### Configurando o Kosmos Link

| O Link deve ser usado apenas com tablets iOS compatíveis. Entre em contato com o seu representante EchoNous para obter mais detalhes.                            |
|----------------------------------------------------------------------------------------------------|
| Certifique-se que o Link esteja posicionado de tal forma que a porta<br>de conexão da sonda, a porta de carregamento e a tomada da parede<br>estejam acessíveis. |
| Para obter instruções mais detalhadas sobre o Link, consulte o Guia<br>rápido do Kosmos Link (P008154).                                                          |
| Certifique-se de que o Link esteja firmemente conectado ao tablet antes do uso.                                                                                  |
| Certifique-se de que o Link esteja firmemente montado no suporte<br>ou colocado em uma mesa de exame com o suporte totalmente<br>estendido antes do uso.         |

- 1. Carregue Kosmos Link antes de usar, até que o LED fique verde.
- 2. Para instalar a mesa gráfica no Link, coloque o conjunto da mesa gráfica/ suporte na face frontal do Link.
- 3. Deslize o tablet para baixo, certificando-se de que ele esteja se mova ao longo da vedação de borracha na parte frontal do Link. O botão deslizante laranja (por baixo da tampa de borracha) desloca-se e, em seguida, regressa à sua posição original. Isso indica que a mesa gráfica está firme no Link.
- 4. Conecte o cabo USB-C Link à porta USB-C do tablet.

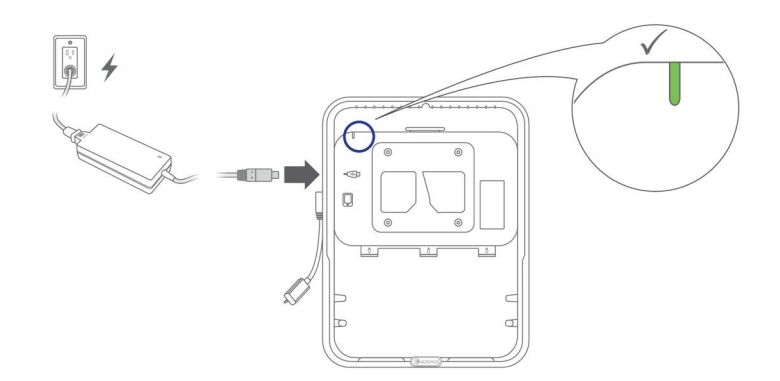

#### Como remover o tablet do Kosmos Link

 Para remover a mesa gráfica, puxe o botão deslizante laranja e, em seguida, mova a mesa gráfica para cima até que ela esteja livre do Link.

#### Como carregar o Kosmos Link

- 1. As sondas podem permanecer ligadas durante o carregamento.
- Conecte o carregador ao Kosmos Link. Uma vez conectado, o LED no Link indicará o nível geral de energia da bateria. O branco é baixo, o azul é médio e o verde é completo.

|                     | Nível da bateria       |                      |                       |
|---------------------|------------------------|----------------------|-----------------------|
| Estado da bateria   | 0% a 20%               | 20% a 80%            | 80% a 100%            |
| Não está carregando | Branco sólido          | Azul sólido          | Verde sólido          |
| Carregando          | Branco<br>intermitente | Azul<br>intermitente | Verde<br>intermitente |

# Interação geral

#### Tela inicial: Kosmos Torso-One

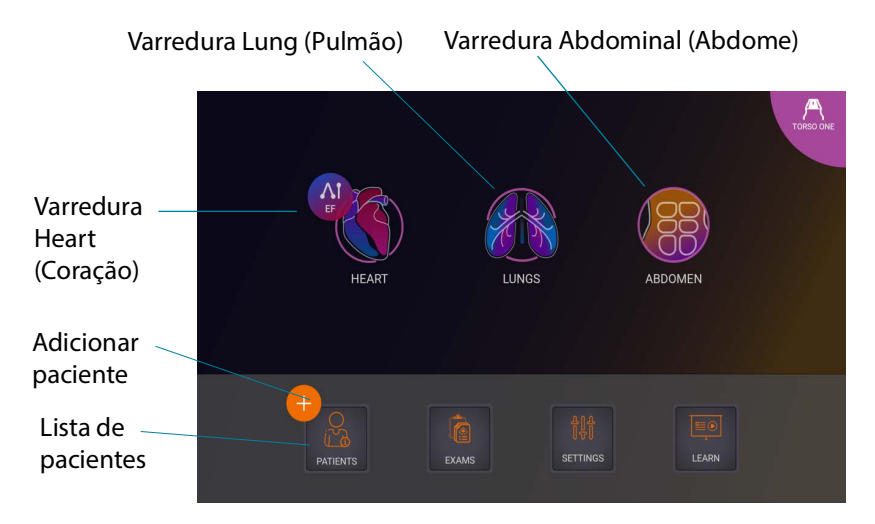

#### Tela inicial: Kosmos Lexsa

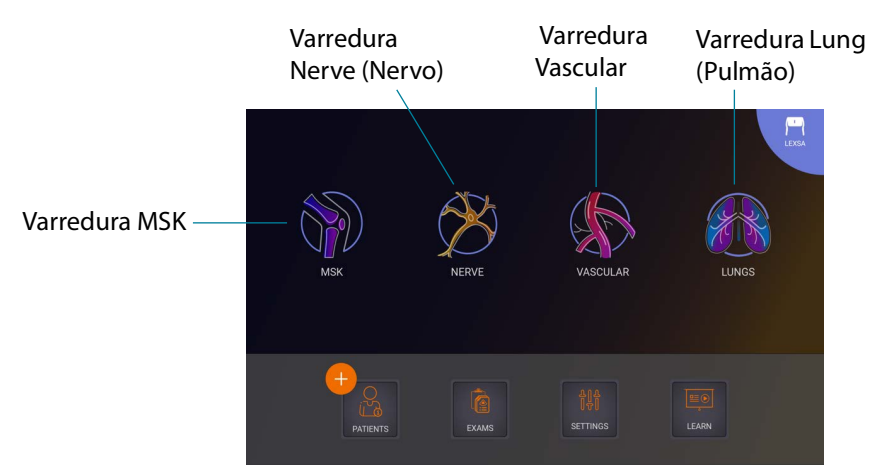

#### Aprender

Para acessar os vídeos de instrução disponíveis no YouTube, confira se o seu dispositivo está conectado ao Wi-Fi e toque em **Learn** (Aprender).

# Configurações

Após definir as configurações do sistema, elas serão mantidas sempre que você fizer login novamente no aplicativo Kosmos.

#### Preferências de imagem

A tela **Imaging Preferences** (Preferências de imagem) é o local onde você pode personalizar as informações exibidas em uma tela de imagem.

Para definir as preferências de imagem:

- 1. Na tela Home (Inicial), toque em SETTINGS (Configurações).
- 2. Toque em Imaging preferences (Preferências de imagem).
- 3. Para que determinadas informações sejam exibidas na barra superior da tela **Imaging** (Aquisição de imagens), toque em uma das seguintes opções em **Customize information** (Personalizar informações):
  - Name of facility (Nome da instalação) Exibe o nome da sua organização na barra superior da tela Imaging (Imagem).
  - Patient name (Nome do paciente) Exibe o nome do paciente na barra superior da tela Imaging (Imagem).
  - Patient ID (ID do paciente) Exibe o ID do paciente na barra superior da tela Imaging (Aquisição de imagem).
- 4. Para definir por quanto tempo os vídeos são gravados, selecione um tempo na área **Clip duration** (Duração do vídeo).
- Para configurar a maneira como o Kosmos grava clipes, selecione Prospective (prospectivo) ou Retrospective (Retrospectivo) em Record Clip (Gravar clipe):
  - Prospective (Prospectivo) Registra quadros após o usuário tocar no ícone Gravar vídeo 

     O Kosmos captura quadros para a duração do clipe selecionado.
  - Retrospective (Retrospectivo) Registra quadros do buffer de cine quando o usuário toca no ícone Gravar vídeo 

     O Kosmos captura quadros do buffer de cinema para a duração do clipe selecionada.

| Depois que uma seleção for feita, um <b>p</b> ou <b>r</b> correspondente estará presente no botão de vídeo durante a varredura ao vivo.           |
|----------------------------------------------------------------------------------------------------|
| Durante um exame, se você tocar no ícone <b>Gravar vídeo </b> de novo, será possível encerrar a gravação antes da duração do vídeo definida aqui. |

- 6. Para ajustar a divisão horizontal da tela em modo M e modo B, selecione as seguintes opções em **M-Mode layout** (Layout do modo M):
  - 1:2 Toque nesta opção para ajustar a divisão da tela para que a área do modo M seja duas vezes maior do que a área do modo B.
  - 1:1 Toque nesta opção para ajustar a divisão da tela para que as áreas do modo M e do modo B sejam iguais.
- 7. Na área Thermal index display (Exibição do índice térmico), selecione:
  - TIS Índice térmico de tecido mole.
  - TIB Índice térmico com osso perto do foco.
- 8. Selecione a predefinição **cardiac imaging orientation** (orientação de imagem cardíaca):
  - Selecione a orientação Left (Esquerda) ou Right (Direita).
- 9. Para ativar os recursos Auto Functionality (Funcionalidade automática), toque no botão para alternar para a posição de ligar.
  - Auto Doppler (Doppler automático): ao fazer a varredura nos modos PW e TDI cardíacos, use o Auto Doppler (Doppler automático) para a colocação automática assistida por IA das portas de amostra de PW e TDI.
  - Auto Preset (Predefinição automática): ao fazer o exame nas predefinições de coração, pulmão e abdômen, o recurso Auto Preset (Auto Preset (Predefinição automática)) assistido por lA reconhecerá a anatomia e fará a transição automaticamente para a predefinição apropriada.

10. Para os modos PW e CW, selecione um dos seguintes:

- Ponto/saída focal sincronizado e a caixa de cor.
- Ponto/saída focal desacoplado e a caixa de cores.

#### Sobre

A seção About (Sobre) é onde você encontrará informações essenciais sobre seu dispositivo, como a versão do software Kosmos, número do modelo, status de registro do dispositivo e recursos licenciados. Você também poderá acessar as informações do transdutor, realizar uma verificação do elemento do transdutor e encontrar as informações de contato para suporte.

- Na tela Home (Inicial) do aplicativo Kosmos, vá para Settings --> About (Configurações --> Sobre).
- Se você não registrou o Kosmos, toque em Register (Registrar). Isso conectará seu dispositivo Kosmos à nuvem EchoNous. Verifique se o dispositivo está conectado à Internet.
- Para executar a verificação do elemento do transdutor, toque em Check (Verificar).

#### DICOM

Gerencie a lista de trabalho da modalidade (MWL) e o arquivo PACS na seção DICOM.

| • | Os sistemas novos não têm perfis configurados.                       |
|---|----------------------------------------------------------------------|
| • | Você não pode ter dois perfis PACS ativos ao mesmo tempo, ou seja, o |
|   | perfil vigente será desativado ao adicionar um novo perfil.          |

#### **Adicionar perfil**

Para adicionar um perfil PACS:

- 1. Na tela Home (Inicial), toque em SETTINGS (Configurações).
- 2. Toque em **DICOM** --> **PACS** archive (DICOM --> Arquivo PACS).
- 3. Toque em ADD PROFILE (Adicionar perfil).

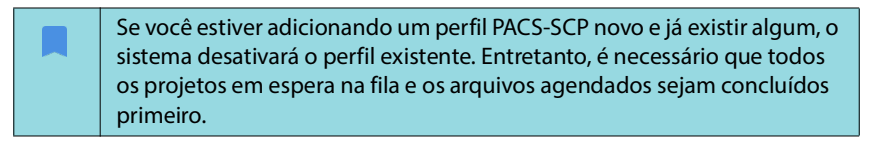

- Digite as seguintes informações na área DICOM connection (Conexão ao DICOM):
  - Station AE title (Título de EA da estação) Título de entidade de aplicação do Kosmos
  - Server AE title (Título de EA do servidor) Título de entidade de aplicação do servidor de arquivos
  - Server IP address (Endereço IP do servidor) Identificador exclusivo do servidor de arquivos
  - Server port number (Número da porta do servidor) Número da porta do servidor de arquivos
- 5. Para garantir que a conexão esteja funcionando em um perfil ativo, toque em uma das seguintes opções:
  - PING (Executar ping) para testar a conexão de rede entre o Kosmos e o arquivo do PACS.
  - Verify (Confirmar) para conferir a disponibilidade do arquivo PACS ativo.

Os resultados são exibidos na tela.

6. Na caixa **Profile nickname** (Apelido do perfil), digite um nome exclusivo para ser exibido na lista de perfil do PACS.

- 7. Na área Archival options (Opções de arquivamento), há duas opções:
  - Prompt options every time (Sempre mostrar opções), ativado por padrão; sempre que você tocar no botão Archive (Arquivar) na tela Exam review (Revisão do exame), aparecerá um menu pop-up com diferentes opções de exibição. Se essa opção for desativada, o Kosmos não exibirá o menu pop-up.
  - Attach report (Anexar relatório), desativado por padrão. Se você ativar essa opção, o Kosmos anexará um relatório ao arquivo.
  - Attach the DICOM SR report (Anexar relatório DICOM SR), desativado por padrão. Quando selecionado, o Kosmos anexará o relatório DICOM SR ao arquivo.
- 8. Na área **Auto archive** (Arquivamento automático), selecione entre as opções abaixo:
  - On/Off (Ligado/Desligado) o arquivamento automático fica desativado por padrão. Isso significa que todos os controles (exceto o botão liga/ desliga) estão desativados e não podem ser editados. Se você ativar essa opção, todos os controles serão habilitados e poderão ser alterados.
  - Archival frequency (Frequência de arquivamento)
    - **Completion of exam** (Conclusão do exame), o seletor de tempo de arquivamento está desativado.
    - **Daily** (Diariamente) apenas a seção de tempo do seletor de tempo de arquivamento está ativada.
    - **Weekly** (Semanalmente) o seletor de tempo de arquivamento completo é habilitado
- Archival time (Tempo de arquivamento) Selecione dia e hora para arquivar os exames diariamente. Na área Retry interval (in seconds) (Intervalo de repetições em segundos), selecione 60, 300 ou 600.

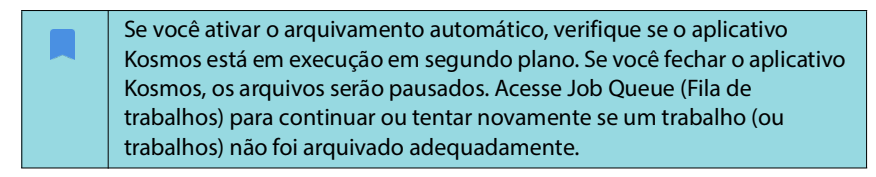

- 10. Na área Maximum retries (Máximo de repetições), selecione 1, 2 ou 3.
- Para que o sistema tente novamente os trabalhos com falha, mantenha o botão definido como **On** (Ligado); caso contrário, deslize para **Off** (Desligado).

#### Desativar um perfil

 Para ativar ou desativar um perfil, na lista PACS archive (Arquivo PACS), toque no botão para mudar de Active (Ativo) para Inactive (Inativo), e vice--versa.

#### Configuração TLS para DICOM:

- 1. Na página do perfil ativo, toque em Settings (Configurações).
- Toque em DICOM --> role para baixo até a seção TLS Encryption (Criptografia TLS) e ative a TLS Encryption (Criptografia TLS).
- 3. Selecione SCU Security (Segurança SCU). As opções são Anonymous (Anônimo) ou Authenticated (Autenticado).
- Em seguida, defina o Certificado SCP para o perfil. Selecione a opção Select TLS Certificate (Selecionar certificado TLS) ou Select TLS Certificate from Device (Selecionar certificado TLS do dispositivo).
- Clicar na opção Select TLS Certificate (Selecionar certificado TLS) inicia a seleção de um novo certificado. Esta opção exibe o explorador de arquivos para que o usuário selecione o certificado fornecido pelo administrador.
- Clicar na opção Select TLS Certificate from Device (Selecionar certificado TLS do dispositivo) exibe a lista de certificados já configurados no aplicativo.

#### Excluir um perfil

Para excluir um perfil PACS:

Excluir um perfil PACS também exclui todas as configurações do perfil. É necessário ter um perfil PACS ativo antes de arquivar exames.

- 1. Na tela **Home** (Inicial), toque em **Settings** (Configurações).
- 2. Toque em **DICOM** --> **PACS** archive (DICOM --> Arquivo PACS).
- 3. Na lista de perfis, toque para deslizar a seta para a esquerda do perfil que você deseja excluir.
- 4. Toque no ícone **Excluir** 👿.

#### Gerenciar MWL

| • | Os sistemas novos não têm perfis configurados.                      |
|---|---------------------------------------------------------------------|
| • | Você não pode ter dois perfis MWL ativos ao mesmo tempo, ou seja, o |
|   | permi vigence sera desacivado ao adicionar um novo perm.            |

#### **Adicionar perfil**

Para adicionar um perfil MWL:

- 1. Na tela Home (Inicial), toque em SETTINGS (Configurações).
- 2. Toque em **DICOM** --> **MWL.**
- 3. Toque em ADD PROFILE (Adicionar perfil).

Se você estiver adicionando um perfil MWL novo e já existir algum, o sistema desativará o perfil existente.

- Digite as seguintes informações na área DICOM connection (Conexão ao DICOM):
  - Station AE title (Título de EA da estação) Título de entidade de aplicação do Kosmos.
  - Server AE title (Título de EA do servidor) Título de entidade de aplicação do servidor de arquivos.
  - Server IP address (Endereço IP do servidor) Identificador exclusivo do servidor de arquivos.
  - Server port number (Número da porta do servidor) Número da porta do servidor de arquivos.
- 5. Para garantir que a conexão esteja funcionando em um perfil ativo, toque em uma das seguintes opções:
  - PING (Executar ping) para testar a conexão de rede entre o Kosmos e o servidor MWL.
  - Verify (Confirmar) para conferir a disponibilidade do arquivo MWL ativo.
  - Os resultados são exibidos na tela.
- 6. Na caixa **Profile nickname** (Apelido do perfil), digite um nome exclusivo para ser exibido na lista de perfil do MWL.

#### Desativar um perfil

 Para ativar ou desativar um perfil, na lista MWL, toque na chave para alternar entre Active (Ativo) e Inactive (Inativo).

#### Excluir um perfil

Para excluir um perfil MWL:

Excluir um perfil MWL também exclui todas as configurações do perfil.

- 1. Na tela **Home** (Inicial), toque em **Settings** (Configurações).
- 2. Toque em **DICOM** --> **MWL.**
- 3. Na lista de perfis, toque para deslizar a seta para a esquerda do perfil que você deseja excluir.
- 4. Toque no ícone Excluir 👿 .

#### Exportação para USB

Para configurar as preferências de exportação para USB:

- Na tela Home (Inicial) do aplicativo Kosmos, vá para Settings --> USB export (Configurações --> Exportar para USB).
- 2. Marque a caixa para ativar a exportação de exames para a unidade USB.
- 3. Selecione o tipo de arquivo.

## Configurações de relatório

Para personalizar as medições e métricas das configurações do relatório:

- Na tela Home (Inicial) do aplicativo Kosmos, vá para Settings --> Report Settings (Configurações --> Configurações de relatório).
- 2. Para cada medição cardíaca, selecione uma das seguintes opções:
  - Last (Última) medição feita
  - Medição média (Avg (Méd))
  - Medição máxima (Max (Máx))
- 3. Selecione as métricas de distância e velocidade.

#### Funções de rede sem fio

Você pode conectar o Kosmos a uma rede de TI para realizar o seguinte:

- Armazenar dados de exame (imagens estáticas e vídeos) adquiridos pelo Kosmos no Sistema de Comunicação e Arquivamento de Imagens (PACS) por comunicação DICOM.
- Definir o horário do Kosmos corretamente entrando em contato com o serviço de tempo de rede.

#### Especificações de conexão

#### Especificação de hardware

802.11 a/b/g/n/ac, Bluetooth 4.0 ou posterior.

#### Especificação de software

O Kosmos está conectado ao PACS pelo padrão DICOM. Para obter detalhes, consulte a Declaração de conformidade DICOM que está disponível no site da EchoNous.

#### Restrição de uso

Este dispositivo é restrito ao uso em áreas internas ao operar no intervalo de frequência de 5.150 a 5.350 MHz. Essa restrição é aplicada em: AT, BE, BG, CH, CY, CZ, DE, DK, EE, EL, ES, FI, FR, HR, HU, IE, IS, IT, LI, LT, LU, LV, MT, NL, NO, PL, PT, RO, SE, SI, SK, TR, UK.

-- Fim da seção --

# Como realizar um exame

# Visão geral

|          | Antes de usar o Kosmos para um procedimento crítico, como orientação<br>de inserção de agulha, confira se ele está totalmente carregado. Evite que<br>o procedimento seja interrompido por falta de bateria, o que poderia<br>causar danos ao paciente.                                                                                      |
|----------|----------------------------------------------------------------------------------------------------|
| <b>A</b> | A temperatura máxima da cabeça de varredura da sonda Kosmos pode<br>ser superior a 41 °C, mas é inferior a 43 °C quando estiver em contato com<br>o paciente para uso normal. Deve-se considerar a adoção de precauções<br>especiais ao usar o transdutor em crianças ou em outros pacientes que<br>são sensíveis a temperaturas mais altas. |
|          | Para reduzir o risco de infecção, use coberturas estéreis ao realizar procedimentos com agulhas.                                                                                                    |
|          | Para não misturar os dados dos pacientes, conclua o exame antes de examinar outro paciente.                                                                                                    |
|          | Nem todos os recursos estão disponíveis em todos os mercados; eles<br>variam de acordo com as versões de software lançadas regionalmente.<br>Para obter mais informações sobre os recursos disponíveis para o seu<br>dispositivo, entre em contato com o seu representante EchoNous.                                                         |
|          | Na UE, o Kosmos Trio deve ser usado apenas para fins educacionais.                                                                                                    |
|          | Na UE, o Kosmos Al FAST deve ser usado apenas para fins educacionais.                                                                                                    |

#### Principais fluxos de trabalho de exames

Com o Kosmos, há três fluxos de trabalho de exame principais; clique em um dos links para acessar o fluxo de trabalho:

- O **"Fluxo de trabalho de padrão"** começa a criar um paciente ou a procurar um paciente existente.
- O "Fluxo de trabalho rápido" começa a varredura do paciente.
- O "Fluxo de trabalho de FE auxiliado por IA" usa IA para realizar os cálculos iniciais de FE.

**CAPÍTULO 4** 

# Fluxos de trabalho de exames

## Fluxo de trabalho de padrão

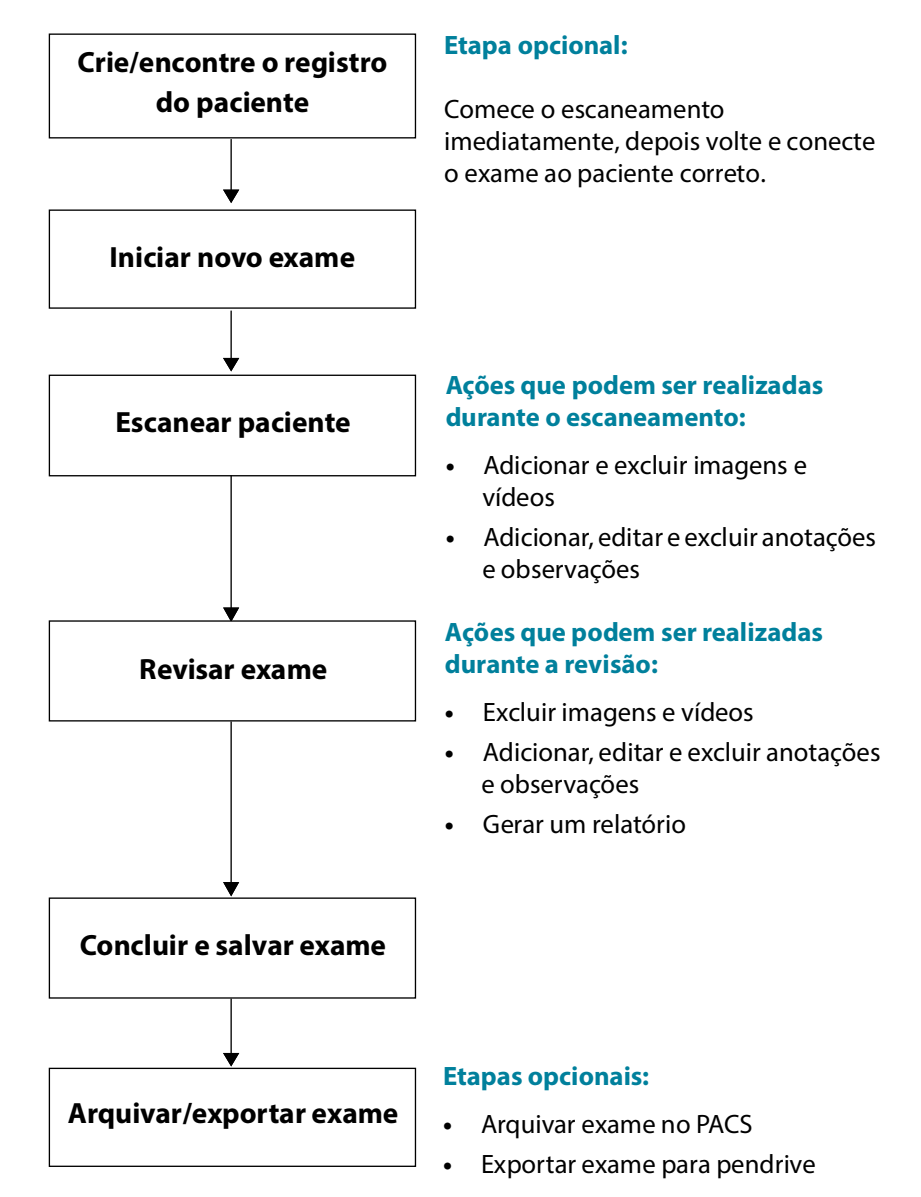

#### Fluxo de trabalho rápido

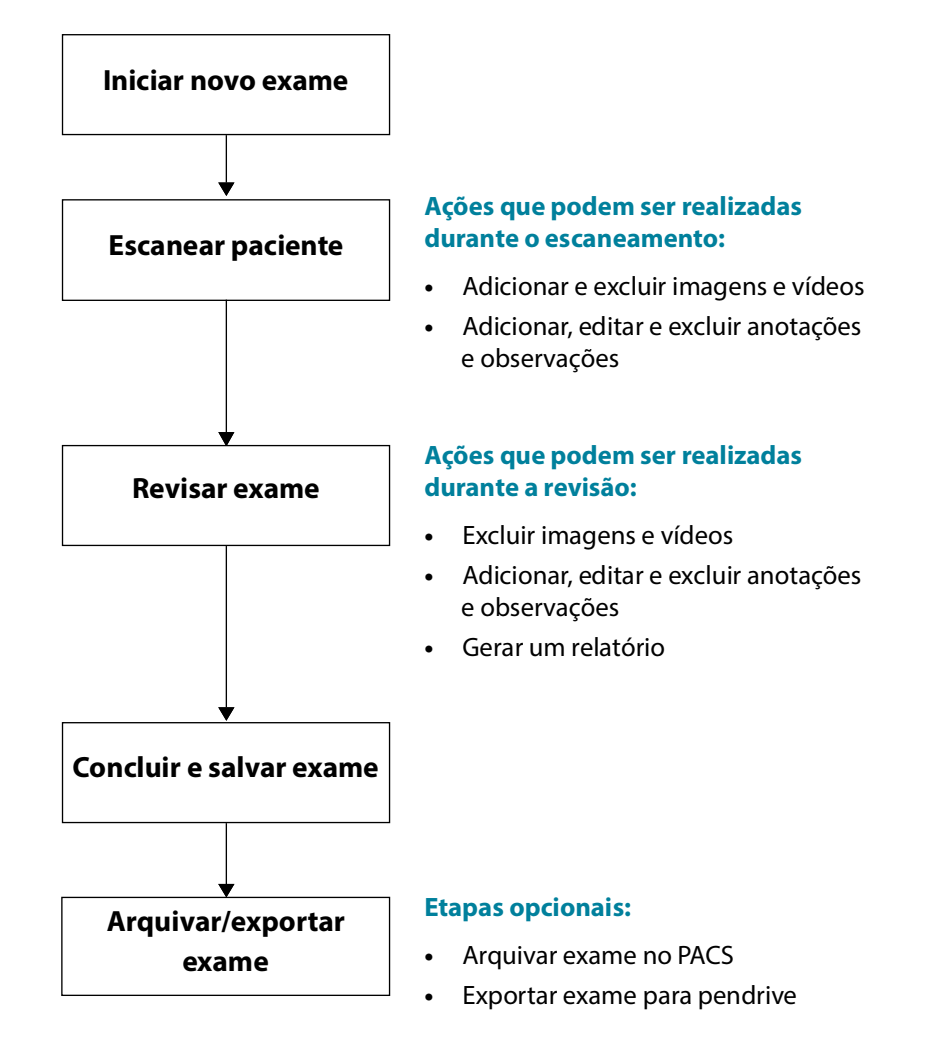

#### Fluxo de trabalho de FE auxiliado por IA

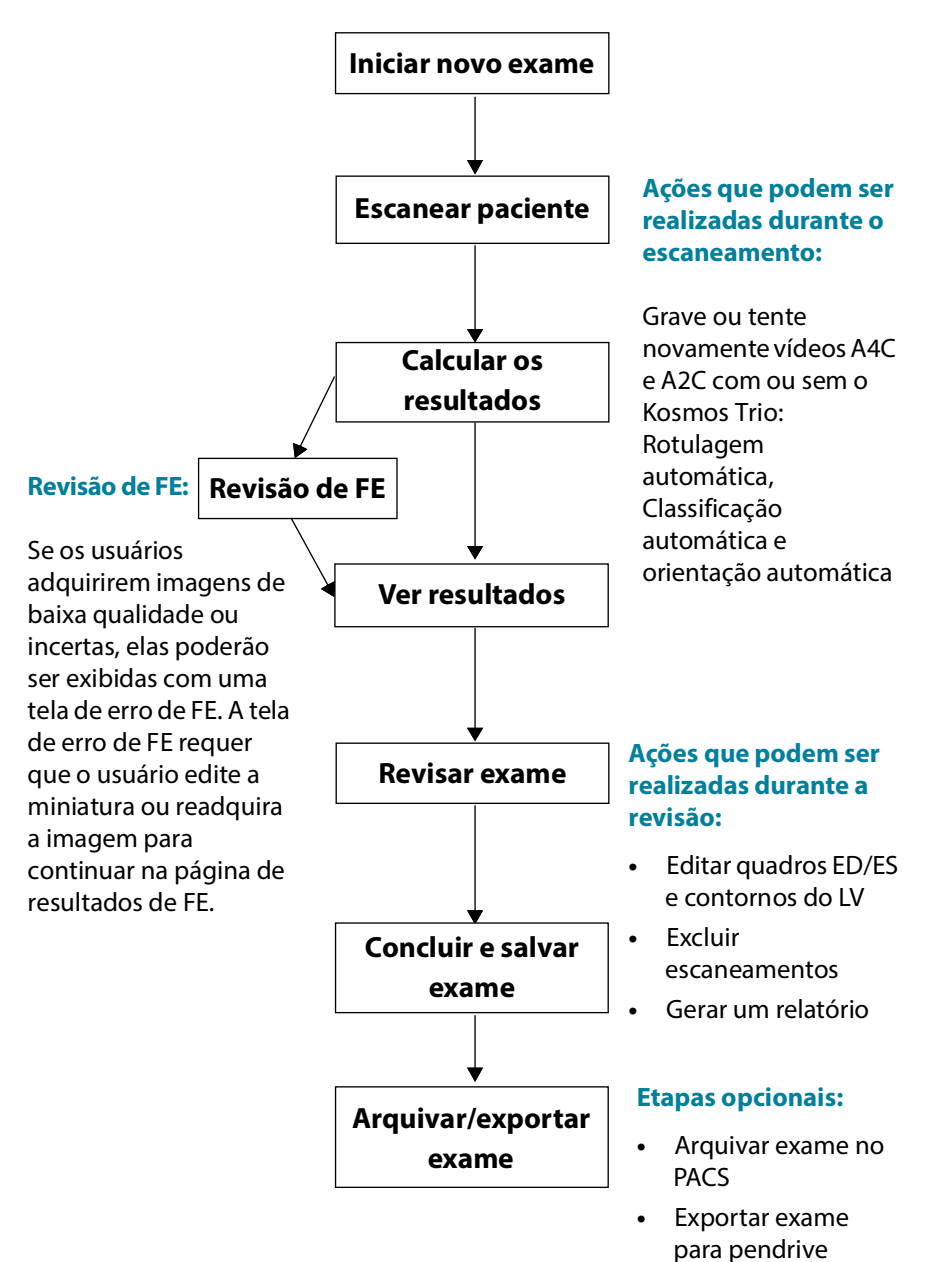

#### Gerenciar exames

#### Iniciar um exame

Você pode começar um exame de várias maneiras:

- Para começar a varredura imediatamente, na tela Home (Inicial), toque em uma predefinição e inicie.
  - Quando você salva o exame, o Kosmos gera automaticamente um ID temporário e salva as imagens/vídeos no ID temporário.
- Na tela Home (Inicial) --> PATIENTS --> NEW PATIENT --> SCAN (Pacientes --> Novo paciente --> Escanear).
  - Use o ícone Adicionar 

     como um atalho para adicionar um novo paciente.
- Para pacientes existentes, na tela Home (Inicial) --> PATIENTS (Pacientes) --> selecione um paciente na lista de pacientes --> SCAN (Escanear).
- Na tela Home (Inicial)--> EXAMS --> NEW PATIENT (Exames --> Novo paciente) ou procure um paciente existente --> SCAN (Escanear).

#### Procurar um exame

Para pesquisar um exame:

- 1. Na tela Exam (Exames), toque no ícone Pesquisar Q.
- 2. Digite os critérios de pesquisa, como data, nome do paciente, data de nascimento ou número do histórico médico do paciente.
- Na lista de resultados da pesquisa, toque no exame que deseja visualizar. Cada exame listado mostra o número de escaneamentos realizados, conforme exibido abaixo.

(13) (5) 149

#### Excluir um exame

Para excluir um ou mais exames:

- 1. Na lista de exames, toque em um ou mais círculos à esquerda do exame. O círculo se torna um sinal de visto, mostrando que foi selecionado.
- 2. Toque no ícone Lixeira 👕.
- 3. No prompt, toque em **OK**.

Para excluir todos os exames vazios (aqueles sem imagens/clipes):

- 1. Na lista de exames, toque no ícone Mais opções :.
- 2. Toque em **Delete all empty exams** (Exclua os exames em branco).
- 3. No prompt, toque em OK.

#### Aquisição de imagens e clipes

Para adquirir uma imagem:

 Na tela Imaging (Aquisição de imagens), toque no ícone Save image (Salvar imagem).

Para registrar um vídeo:

 Na tela Imaging (Aquisição de imagens), toque no ícone Save clip (Salvar vídeo).

#### Concluir exames

Para evitar que imagens e vídeos salvos de vários pacientes acabem se misturando, não se esqueça de concluir o exame.

#### Para concluir o exame:

- Na tela Imaging (Aquisição de imagens), toque no ícone Revisão do exame .
- 2. Toque em **Complete** (Concluir).
- 3. No prompt, toque em **OK**.

Se você não tocar em **COMPLETE** (Concluir) na tela **Exam Review** (Revisão do exame), o Kosmos automaticamente concluirá o exame:

- Quando você iniciar um novo exame
- Quando você arquivar um exame em andamento
- Quando o aplicativo for fechado

## Gerenciamento dos dados do paciente

#### Adicionar um novo paciente

Para adicionar um novo paciente a partir da tela **Home** (Inicial):

- 1. Na tela **Home** (Inicial), toque no ícone **Adicionar** 😑 no botão **PATIENTS** (Pacientes).
- 2. Insira as informações do paciente.
- 3. Se quiser, você poderá inserir as informações do exame.
- 4. Toque em **SCAN** (Escanear) quando concluir.

#### Acessar as informações do paciente usando MWL

Se você estiver conectado a um sistema de informação de saúde e o MWL estiver configurado no seu Kosmos, você poderá acessar as informações do paciente.

- 1. Na tela Home (Inicial), toque no botão PATIENTS (Pacientes).
- 2. Toque no botão MWL. Toque no ícone 👩 para ver a lista completa.

- 3. Toque no ícone 📰 para procurar um paciente específico.
- 4. Toque em SCAN (Escanear) para iniciar a varredura.

#### Procurar um paciente

Para procurar um paciente:

- 1. Na tela Home (Inicial), toque em PATIENTS (Pacientes).
- 2. Toque no ícone Pesquisar Q.
- Digite os critérios de pesquisa referentes ao paciente que você está buscando, como nome, data de nascimento ou número de registro médico.
- Selecione o paciente na lista de resultados da pesquisa e toque em DONE (Concluído).

#### Mudar de paciente

Para alterar ou adicionar outro paciente quando você já iniciou um exame:

- 1. Na tela New Exam (Novo exame), toque em CHANGE (Alterar).
- 2. Realize uma das ações a seguir:
  - Para mudar de paciente, toque em ADD NEW (Adicionar novo) e preencha o formulário do paciente.
  - Para procurar um ou mais pacientes existentes, toque em SEARCH
     HISTORY (Histórico de busca), use a ferramenta de busca para encontrar o paciente e toque no nome do paciente na lista.

#### Editar o registro de um paciente

Para editar o registro de um paciente:

- 1. Na tela Home (Inicial), toque em PATIENTS (Pacientes).
- 2. Na lista Patient (Pacientes), toque duas vezes no registro de paciente que você deseja editar.
- 3. Insira as informações do paciente e toque em SAVE (Salvar) ao concluir.

#### Juntar os registros de dois pacientes

Se você salvou vários pacientes com o mesmo nome e eles são realmente o mesmo paciente, você pode mesclar todos os exames desse paciente em um registro de paciente para que seja mais fácil acompanhar esse paciente.

Você não pode mesclar pacientes temporários.

Para mesclar dois pacientes, confira se os seguintes campos estão preenchidos:

- First name (Nome)
- Last name (Sobrenome)
- DOB (Data de nascimento)
- Gender (Sexo)
Para mesclar dois registros de pacientes:

- 1. Na tela Home (Inicial), toque em PATIENTS (Pacientes).
- 2. Toque para selecionar um dos pacientes.
- 3. Na tela **Patient review** (Revisão do paciente), toque no ícone **Mais opções** :
- 4. Toque em Merge to patient (Mesclar ao paciente).
- 5. Na lista, toque no outro paciente que você deseja mesclar.
- 6. Toque em **NEXT** (Próximo).
- 7. Toque nos campos a serem mantidos para o paciente.
- 8. Toque em MERGE (Mesclar) e depois em OK.

## Excluir os registros do paciente

Para excluir todos os registros de paciente sem exames:

- 1. Na tela Home (Inicial), toque em PATIENTS (Pacientes).
- 2. Toque no ícone Mais opções : .
- 3. Toque em **Delete all patients without exams** (Excluir todos os pacientes sem exames).

Para excluir registros de pacientes selecionados:

- 1. Na tela Home (Inicial), toque em PATIENTS (Pacientes).
- 2. Toque no nome de um ou mais pacientes na lista de pacientes.
- 3. Toque no ícone Lixeira 👕.

## Predefinições de órgãos

A tabela **TABELA 4-1** fornece uma visão geral das predefinições de órgãos que estão disponíveis para cada sonda Kosmos.

#### TABELA 4-1. Predefinições de órgãos na sonda Kosmos

| Órgão    | Torso-One | Lexsa |
|----------|-----------|-------|
| Coração  | x         |       |
| Pulmão   | x         | x     |
| Abdome   | x         |       |
| Vascular |           | x     |
| Nervo    |           | x     |
| MSK      |           | x     |

## Modos e recursos de aquisição de imagens

Para obter uma visão geral dos modos de imagem aplicáveis para cada sonda Kosmos, consulte a **TABELA 4-2**.

#### TABELA 4-2. Modos de operação e recursos para Kosmos em iOS

| Modo                                                               | Torso-One iOS | Lexsa iOS |
|--------------------------------------------------------------------|---------------|-----------|
| Modo B                                                             | x             | x         |
| Modo M                                                             | x             | x         |
| B + CD (Doppler colorido)                                          | x             | x         |
| Aquisição de imagem harmônica                                      | x             |           |
| Fluxo de trabalho FE auxiliado por IA                              | x             |           |
| Kosmos Trio                                                        | x             |           |
| Doppler PW                                                         | x             | x         |
| TDI                                                                | x             |           |
| Doppler CW                                                         | x             |           |
| AI FAST                                                            | x             |           |
| Power Doppler colorido                                             |               | x         |
| Cálculos cardíacos                                                 | x             |           |
| Cálculos vasculares                                                |               | x         |
| Predefinição automática                                            | x             |           |
| Doppler automático (para predefinição cardíaca nos modos PW e TDI) | x             |           |

## Modo 2D/B

O modo 2D/B é o modo de aquisição de imagem padrão do sistema. Ele exibe ecos em duas dimensões, atribuindo um nível de brilho com base na amplitude do sinal de eco.

Os controles do modo 2D/B ficam ocultos em modos Doppler. É possível alternar entre os controles do modo 2D/B e os do modo Doppler.

\* Para ver os controles do modo 2D/B, toque em **2D**.

## Modo M

O modo M também é chamado de modo de movimento. Ele fornece um rastro da imagem exibida ao longo do tempo. Um feixe único de ultrassom é transmitido e os sinais refletidos são exibidos como pontos de diversas intensidades, o que cria linhas pela tela.

Quando o modo M está ativado, a tela fica dividida para mostrar o modo B e também o Modo M. Você pode ajustar a profundidade e o ganho (de modo semelhante ao modo B) junto com controles específicos do modo M, como linha M e velocidade de movimentação.

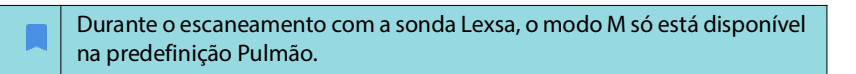

\* Para iniciar o modo M, toque no ícone modo M 💩.

## Linha M

 Para mover a linha M, use seu dedo para mudar para o modo M, toque e arraste a linha M para o local desejado.

## Velocidade de movimentação

Você pode alterar a velocidade de movimentação para isolar movimentos individuais.

 Para alterar a velocidade de movimentação do modo M, toque em Speed (Velocidade) e selecione: 25, 50, 75 ou 100 mm/sec (mm/s).

## Doppler colorido

O Doppler colorido é usado para visualizar a presença, a velocidade e a direção do fluxo sanguíneo em uma ampla gama de estados de fluxo.

Ao usar o Kosmos, você pode ativar e desativar o Doppler colorido sem interferir na aquisição de cores do sistema.

\* Para ativar ou desativar o Doppler colorido, toque no ícone de Cor 🚺.

## Caixa de cores

Você pode mover e redimensionar a caixa de cor durante a geração da imagem. O tamanho lateral e axial máximo da caixa pode ser limitado dependendo do órgão, da profundidade e de outras configurações.

- Para mover a caixa de cor, selecione a lateral da caixa e arraste-a para outra posição.
- Para redimensionar a caixa de cor, selecione um dos cantos para ajustar o tamanho.

#### Escala

A escala muda a frequência de repetição do pulso que define a escala de velocidade; o intervalo é exibido na parte superior e inferior do mapa de cores.

\* Para alterar a escala, toque em **Scale** (Escala).

### Sensibilidade

Três seleções de intervalo de sensibilidade estão disponíveis para otimizar um intervalo baixo, médio e elevado.

 Para alterar a sensibilidade, toque em Sensitivity (Sensibilidade) e selecione uma opção.

#### Filtro de parede

O filtro de parede é definido no filtro mais alto que bloqueia o ruído de baixa frequência.

 Para alterar o filtro de parede, toque em Wall filter (Filtro de parede) e selecione a opção adequada.

## Direcionar

O direcionamento altera o ângulo de direção da ROI colorida. Podem ser escolhidos 5 ângulos.

\* Para selecionar o ângulo desejado, toque em **Steer** (Direcionar).

Steer (Direcionar) está disponível apenas no modo de Doppler colorido do Lexsa.

## Artéria

A opção Artery (Artéria) permite a seleção da artéria/veia. A opção Artery (Artéria) deve ser selecionada para o fluxo arterial, e Vein (Veia) deve ser selecionada para fluxo venoso.

\* Para selecionar artéria/veia, toque em Artery (Artéria).

Artery (Artéria) está disponível apenas no modo de Doppler colorido do Lexsa.

## Mapa de cor

Para alterar o mapa de cor do coração:

- 1. Toque no ícone **Mais opções**: ao lado do mapa de cor no lado direito da tela.
- 2. Selecione o mapa de cor desejado.
- 3. Para inverter o mapa de cores, marque a caixa de seleção e toque em **OK** para salvar as alterações.

## Power Doppler colorido

O Power Doppler colorido (CPD) é usado para medir a amplitude do fluxo sanguíneo. O CPD é mais sensível a baixas velocidades sanguíneas e vasos menores.

\* Para ativar ou desativar o Power Doppler colorido, toque no ícone CPD 🔤 .

O Power Doppler colorido está disponível nas predefinições Vascular, Nerve (nervo) e MSK durante a varredura com o Kosmos Lexsa.

## Doppler de onda pulsada

O modo de Doppler de onda pulsada (PW) usa rajadas curtas de ultrassom com um processo chamado de *range gating* para facilitar a análise do sinal de uma pequena área a uma profundidade especificada do transdutor.

| O modo PW está disponível na predefinição de abdomen (abdômen) e heart (coração) durante a varredura com o Kosmos Torso-One. |
|----------------------------------------------------------------------------------------------------|
| O modo PW está disponível nas predefinições Vascular, Nerve (nervo) e MSK durante a varredura com o Kosmos Lexsa.            |

\* Para iniciar o Doppler PW, toque no ícone **PW mode** (Modo PW).

## **Tela duplex**

 Toque no botão Update (Atualizar) para a tela duplex. A imagem congelada em modo B será exibida na parte superior com o traçado Doppler ao vivo na parte inferior.

#### Ponto focal e linha Doppler

 Ajuste o focal point (ponto focal) e a Doppler line (linha de Doppler) movendo o círculo pontilhado. Na predefinição abdomen (abdômen), toque no ponto focal para ver e definir a linha de ajuste do ângulo. Se o modo colorido estiver ativado, mover o círculo também moverá a caixa colorida. O círculo e a caixa colorida podem ser desacoplados em Settings --> Imaging preferences (Configurações --> Preferências de imagem).

## Linha de base

 Toque e mova a baseline (linha de base) para cima e para baixo no traçado Doppler.

## Exibição ao vivo

 Toque em Live display (Exibição ao vivo) para alternar entre os modos PW ao vivo e B ao vivo. No modo B ao vivo, o traçado Doppler é congelado.

#### Filtro de parede

O Wall Filter (Filtro de parede) ajuda a filtrar os ecos dos sinais de baixa frequência.

 Toque no ícone para selecionar a força do filtro: Low (Baixa), Medium (Média), High (Alta).

#### Inverter

\* Para inverter o espectro de Doppler, toque no botão Invert (Inverter).

## Escala

A escala muda a escala de velocidade.

\* Para alterar a escala, toque em **Scale** (Escala).

### Ganho do Doppler

O ganho controla o brilho/intensidade do espectro do Doppler.

\* Para ajustar o ganho do Doppler, toque em **Gain** (Ganho).

## Ganho de áudio

O ganho de áudio controla a força do volume do áudio.

\* Para ajustar o ganho de áudio, toque em **Audio gain** (Ganho de áudio).

## Velocidade de movimentação

Estão disponíveis quatro seleções de velocidade de movimentação.

Para alterar a velocidade de movimentação, toque em Speed (Velocidade) e selecione: 25, 50, 75 ou 100 mm/sec (mm/s).

## Geração de imagem Doppler de tecido

O modo de geração de imagem Doppler de tecido (TDI) usa o Doppler para medir a velocidade do movimento do miocárdio ao longo do ciclo cardíaco.

Para iniciar o modo TDI, toque no ícone **TDI mode** (Modo TDI). O TDI está disponível nas telas do modo B e do modo Colorido (B + C).

OTDI mode (modo TDI) está disponível apenas nas predefinições abdomen (abdômen) e heart (coração) durante a varredura com o Kosmos Torso-One.

## Doppler de onda contínua

O modo de Doppler de onda contínua (CW) utiliza transmissão e recepção contínuas de ondas de ultrassom para medir as velocidades sanguíneas.

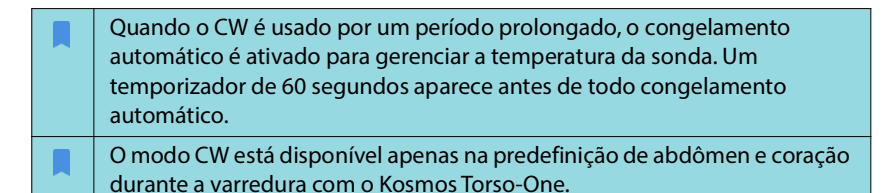

\* Para iniciar o Doppler CW, toque no ícone **CW mode** (Modo CW).

## Tela duplex

Toque no botão Update (Atualizar) para a tela duplex. A imagem congelada em modo B será exibida na parte superior com o traçado Doppler ao vivo na parte inferior.

### Ponto focal e linha Doppler

 Ajuste o focal point (ponto focal) e a Doppler line (linha de Doppler) movendo o círculo pontilhado. Na predefinição abdomen (abdome), você pode tocar no ponto focal para ver e definir a linha de ajuste do ângulo. Se o modo Colorido estiver ativado, mover o círculo também moverá a caixa colorida. O círculo e a caixa colorida podem ser desacoplados em Settings --> Imaging preferences (Configurações --> Preferências de imagem).

## Linha de base

 Toque e mova a baseline (linha de base) para cima e para baixo no traçado Doppler.

#### Exibição ao vivo

 Toque em Live display (Exibição ao vivo) para alternar entre os modos CW ao vivo e B ao vivo. No modo B ao vivo, o traçado Doppler é congelado.

#### Filtro de parede

O Wall Filter (Filtro de parede) ajuda a filtrar os ecos dos sinais de baixa frequência.

 Toque no ícone para selecionar a força do filtro: Low (Baixa), Medium (Média), High (Alta).

#### Inverter

\* Para inverter o espectro de Doppler, toque no botão Invert (Inverter).

#### Escala

A escala muda a escala de velocidade.

\* Para alterar a escala, toque em **Scale** (Escala).

#### Ganho do Doppler

O ganho controla o brilho/intensidade do espectro do Doppler.

\* Para ajustar o ganho do Doppler, toque em **Gain** (Ganho).

#### Ganho de áudio

O ganho de áudio controla a força do volume do áudio.

\* Para ajustar o ganho de áudio, toque em Audio gain (Ganho de áudio).

## Velocidade de movimentação

Estão disponíveis quatro seleções de velocidade de movimentação.

Para alterar a velocidade de movimentação, toque em Speed (Velocidade) e selecione: 25, 50, 75 ou 100 mm/sec (mm/s).

#### Salvar vídeos e imagens

\* Toque em Freeze (Congelar) para revisar ou salvar imagens e vídeos diretamente. O áudio também será salvo nos vídeos.

## Predefinição automática

Ao fazer o exame na predefinição selecionada, o recurso Auto Preset (Predefinição automática) assistido por IA reconhecerá a anatomia e fará a transição automaticamente para a predefinição apropriada. Esse recurso só está disponível para Torso-One.

- Para ativar Auto Preset (Predefinição automática), vá para Settings --> Imaging Preferences (Configurações --> Preferências de imagem) e use o botão de alternância para ativar o recurso.
  - Os usuários têm 3 segundos para rejeitar a transição da predefinição selecionada para a predefinição ajustada automaticamente.

| Se o usuário rejeitar a transição para a predefinição ajustada<br>automaticamente, a opção Auto Preset (Predefinição automática) será<br>desativada para o restante do exame. Os usuários podem ativar a Auto<br>Preset (Predefinição automática) selecionando o menu suspenso Preset<br>(Predefinição) |
|----------------------------------------------------------------------------------------------------|
| (Predefinição).                                                                                                    |

 Consulte a TABELA 4-3, "Cenários de Auto Preset (Predefinição automática)," na pagina 40 para obter uma lista de cenários de Auto Preset (Predefinição automática).

| Predefinição<br>selecionada<br>pelo usuário | Anatomia examinada                                                                        | Predefinição<br>ajustada<br>automaticamente<br>do Kosmos |
|---------------------------------------------|-------------------------------------------------------------------------------------------|----------------------------------------------------------|
| Abdomen<br>(Abdome)                         | Pulmão                                                                                    | Lung (Pulmão)                                            |
| Abdomen<br>(Abdome)                         | PLAX, PSAX, (AV, MV, PM, Apex), A4C, A2C,<br>A3C, A5C, SSN, RVOT, RVIT                    | Heart (Coração)                                          |
| Lung (Pulmão)                               | QSD, QSE, SUP, Aorta abdominal (vista<br>sagital), Varredura aórtica                      | Abdomen<br>(Abdome)                                      |
| Lung (Pulmão)                               | PLAX, PSAX, (AV, MV, PM, Apex), A4C, A2C,<br>A3C, A5C, SSN, RVOT, RVIT, IVC, Subcostal 4C | Heart (Coração)                                          |
| Heart (Coração)                             | QSD, QSE, SUP, Aorta abdominal (vista<br>sagital), Varredura aórtica                      | Abdomen<br>(Abdome)                                      |
| Heart (Coração)                             | Pulmão                                                                                    | Lung (Pulmão)                                            |

#### TABELA 4-3. Cenários de Auto Preset (Predefinição automática)

## Doppler automático

O recurso Auto Doppler (Doppler automático) colocará automaticamente a janela Doppler nas visualizações selecionadas. Esse recurso só está disponível nos modos PW e TDI para Torso-One na predefinição cardíaca.

- Para ativar o Auto Doppler (Doppler automático), vá para Settings --> Imaging Preferences (Configurações --> Preferências de imagem) e use o botão de alternância para ativar o recurso.
  - Os usuários ainda terão a opção de colocar a janela manualmente quando o recurso Auto Doppler (Doppler automático) estiver ativado.

Consulte a **TABELA 4-4** para obter uma lista de posicionamentos automáticos da janela Doppler.

# TABELA 4-4. Posicionamento da janela Auto Doppler (Doppler automático) por Modo

| Modo | Colocação da porta   | Vista         |
|------|----------------------|---------------|
| PW   | Valva mitral         | A4C           |
| PW   | Trato de saída do VE | A5C           |
| PW   | Válvula tricúspide   | A4C           |
| PW   | Válvula pulmonar     | RVOT, PSAX AV |
| TDI  | Anel septal VM       | A4C           |
| TDI  | Anel lateral VM      | A4C           |
| TDI  | Anel lateral VT      | A4C           |

## Controles de modo de imagem

#### Inverter uma imagem

Você só pode inverter uma imagem da direita para a esquerda ao realizar a varredura do coração.

\* Para inverter a imagem, toque duas vezes no marcador de orientação.

## Ajustar a profundidade e o ganho

Para ajustar a profundidade:

 Para aumentar ou diminuir a profundidade exibida, toque em **Depth** (Profundidade) e mova o regulador de profundidade para cima e para baixo.

Para ajustar o contraste:

 Para ajustar o ganho no modo de Doppler colorido e no modo B, toque em Gain (Ganho) e mova a barra deslizante para cima e para baixo.

Para ajustar o ganho próximo e distante:

 Toque em TGC e mova os controles deslizantes para a esquerda e para a direita. Os valores de ganho são automaticamente atualizados conforme você ajusta as barras deslizantes.

#### Aumentar e diminuir o zoom

- Ao realizar a varredura, aproxime e afaste dois dedos (como uma pinça) para ampliar a área da imagem.
- Para voltar ao tamanho padrão da imagem, toque na lente de aumento.
- O fator de zoom também é exibido próximo da lente de aumento na cor laranja da escala de profundidade junto à lateral área da imagem.
- Você pode congelar a tela durante o zoom (e é possível aumentar e diminuir o zoom no estado congelado).

#### Congelar uma imagem

 Para congelar uma imagem, toque no ícone Congelar .
 As ferramentas de anotação são exibidas automaticamente no lado esquerdo da tela (consulte "Anotar imagens e vídeos" na página 57 para obter mais informações).

## Uso do fluxo de trabalho FE assistido por IA do Kosmos e o Kosmos Trio

Na UE, o Kosmos Trio deve ser usado apenas para fins educacionais.

Na UE, o Kosmos AI FAST deve ser usado apenas para fins educacionais.

O Fluxo de trabalho de FE auxiliado por IA orienta você pelas etapas de aquisição de dados seguido de um cálculo de FE inicial baseado em IA que segue o método de discos de Simpson modificado e recomendado pela ASE (American Society of Echocardiography, Sociedade Americana de Ecocardiografia) (Lang 2005, 2015). Os contornos de LV iniciais são produzidos com algoritmos de IA que foram treinados com contornos de LV anotados por especialistas (Ronneberger 2015). Em seguida, você pode revisar os resultados de IA iniciais (que incluem os quadros ED/ES junto com os contornos de LV correspondentes) e ajustá-los, conforme necessário.

# Kosmos Trio: Rotulagem automática, classificação automática e orientação automática

**Kosmos Trio**: As ferramentas Rotulagem automática, Classificação automática e Orientação automática podem ajudar você em tempo real com a aquisição de cortes A4C, A2C e PLAX ao:

- Anotar estruturas cardíacas principais
- Classificar imagens com base na escala ACEP de 5 níveis
- Fornecer orientações sobre como mover a sonda para otimizar imagens A4C, A2C e PLAX
- Para ativar alguma das funções ou as três funções de Rotulagem automática, Classificação automática e Orientação automática, toque no botão "Trio" e selecione as ferramentas que você deseja usar, conforme mostrado na "Anotar imagens e vídeos" na página 57.

| Há avisos e precauções importantes além dos usuários previstos e as<br>indicações de uso.                                                                                                    |
|----------------------------------------------------------------------------------------------------|
| Não dependa da ferramenta Rotulagem automática do coração para fins<br>de diagnóstico. As rotulagens automáticas ajudam a treiná-lo e orientá-lo<br>rapidamente sobre a anatomia do coração. Use seu próprio<br>discernimento para garantir que as anotações estejam corretas. |

**FIGURA 4-1** mostra um exemplo do Kosmos no iOS Trio com todos os três algoritmos ativados.

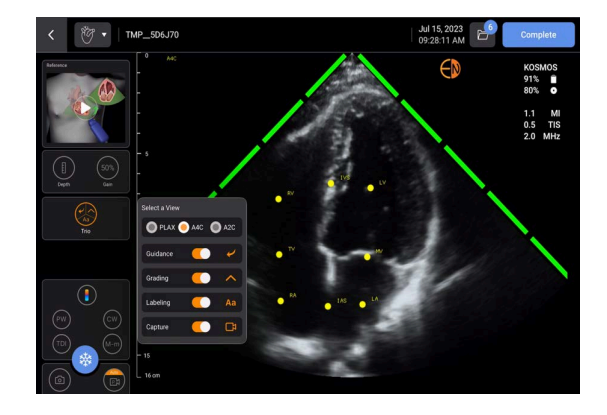

FIGURA 4-1. Kosmos Trio: Rotulagem automática, classificação automática e orientação automática

Primeiro, as estruturas cardíacas principais são fornecidas pela ferramenta de Rotulagem automática.

Durante a varredura do coração, as etiquetas que aparecem ficam lá somente enquanto você estiver realizando a varredura. Depois de salvar a imagem ou o vídeo, os rótulos não ficam na imagem.

Este recurso apresenta anotação/rotulagem automáticas em tempo real de estruturas cardíacas fundamentais em visualizações cardíacas apicais/ paraesternais e na visualização subcostal apical das quatro câmaras. As estruturas cardíacas fundamentais incluem: câmaras cardíacas, grandes vasos das válvulas, músculos papilares, septos e trato de entrada/saída dos ventrículos.

Confira na **TABELA 4-5** uma lista de estruturas anatômicas disponíveis nas telas de imagem.

| Tela de imagem<br>(coração) | Estrutura anatômica*                           |
|-----------------------------|------------------------------------------------|
| A2C                         | AE, VE, VM                                     |
| A3C (APLAX)                 | AO, VA, AE, VE, VSVE, VM                       |
| A4C                         | SIA, SIV, AE, VE, VM, AD, VD, VT               |
| A5C                         | AO, VA, SIA, SIV, AE, VE, VSVE, VM, AD, VD, VT |
| PLAX                        | AO, VA, SIV, AE, VE, VSVE, VM, VD              |
| VSVD                        | SIV, VE, APP, VP, VSVD                         |
| RVIT                        | VCI, SIV, VE, AD, VD, VT                       |
| PSAX-VA                     | VA, LA, APP, VP, AD, VSVD, VT                  |
| PSAX-MV                     | SIV, VE, VM, VD                                |
| PSAX-PM                     | AL-PAP, SIV, VE, PM-PAP, VD                    |
| PSAX-AP                     | SIV, VE, VD                                    |
| Subcostal-4C                | SIA, SIV, LA, fígado, VE, VM, AD, VD, VT       |
| VCI subcostal               | VCI, fígado                                    |
| Supraesternal               | Arco AO, DA                                    |

#### TABELA 4-5. Estruturas anatômicas nas telas de imagem do coração

\*AL-PAP = músculo papilar anterolateral

- AO = aorta
- VA = válvula aórtica
- **SIA** = septo intrarterial
- VCI = veia cava inferior
- **SIV** = septo interventricular

**AE**= átrio esquerdo

- **VE** = ventrículo esquerdo
- **VSVE** = via de saída do ventrículo esquerdo
- **APP** = artéria pulmonar principal
- **VM** = válvula mitral
- PM-PAP = músculo papilar posteromedial
- VP= válvula pulmonar
- **AD** = átrio direito
- VD= ventrículo direito
- VSVD = via de saída do ventrículo direito
- VT = válvula tricúspide

Segundo, as 4 barras verdes nos dois lados do setor representam a saída da ferramenta Classificação automática e indicam qualidade de imagem 4 da qualidade máxima de imagem 5 pela escala baseada em ACEP de 5 níveis. Com base na escala baseada em ACEP, uma qualidade de imagem de 1 e 2 é não diagnóstica; já uma qualidade de 3, 4 e 5 é diagnóstica.

Terceiro: a **FIGURA 4-1 na página 43** apresenta a ferramenta Orientação automática ao incluir um gráfico que mostra a sonda no contexto do tronco de um paciente e ao indicar o movimento da sonda para otimizar a visualização A4C junto com o texto correspondente. As imagens que indicam os movimentos da sonda e as respectivas frases fornecidas pelo algoritmo da Orientação automática durante a aquisição de A4C, A2C e PLAX são mostradas na **FIGURA 4-2 na página 45** e **FIGURA 4-3 na página 46**.

Todas as imagens exibidas na **FIGURA 4-2** e **FIGURA 4-3** são mostradas na forma de animações para representar melhor o movimento da sonda.

## FIGURA 4-2. Imagens indicando os movimentos da sonda e as respectivas frases durante os registros de A4C e A2C

#### Orientação automática - A4C

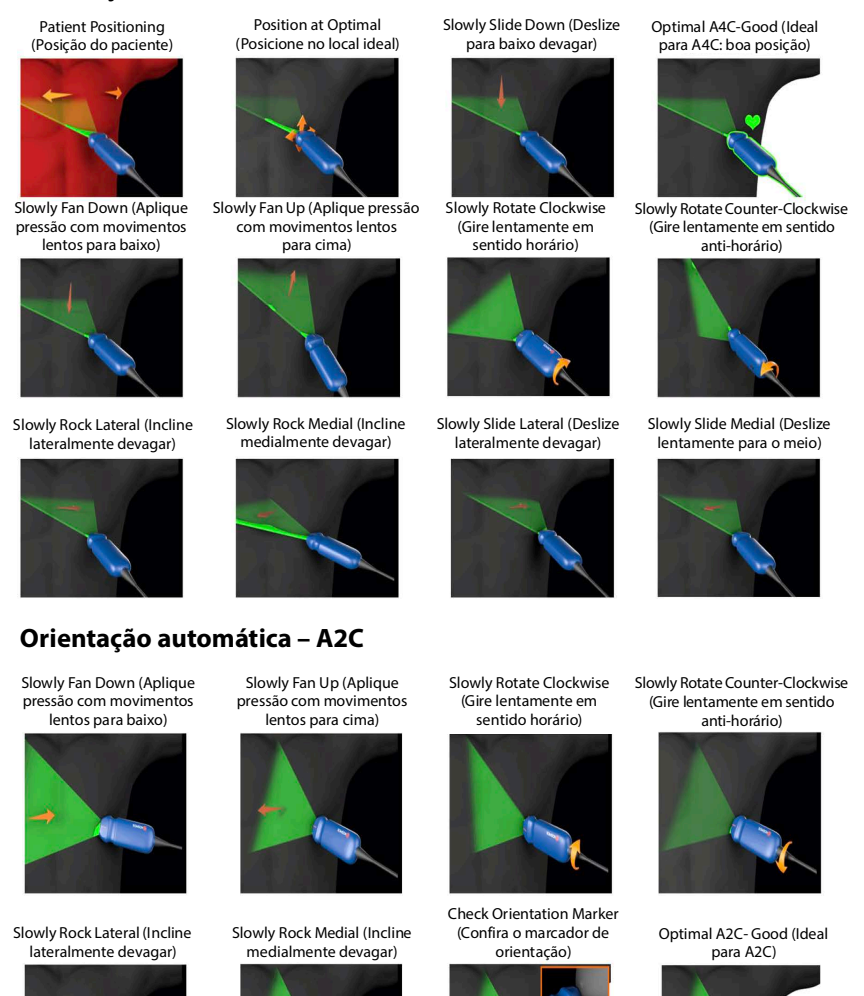

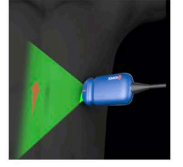

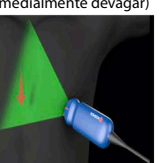

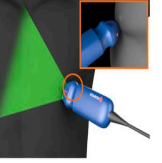

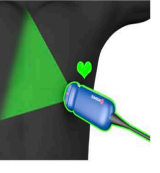

#### FIGURA 4-3. Imagens indicando os movimentos da sonda e respectivas frases exclusivas da aquisição PLAX

#### Orientação automática PLAX

Optimal (Ideal)

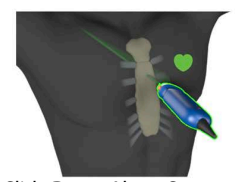

Slide Down Along Sternum (Deslize para baixo, descendo pelo esterno)

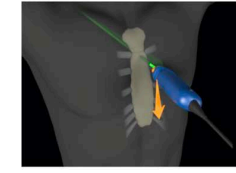

Slide Up Along Sternum (Deslize para cima, subindo pelo esterno)

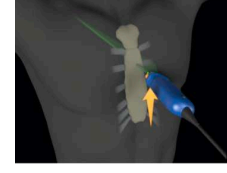

**Rock Toward Sternum** (Incline lateralmente apontando para o esterno)

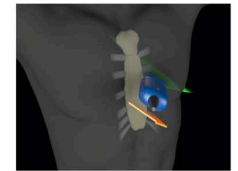

Position at Optimal PLAX Window (Posicione no local ideal para PLAX)

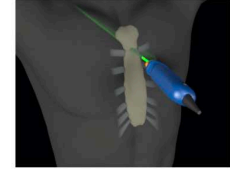

Slide Away from Sternum (Deslize para longe do esterno)

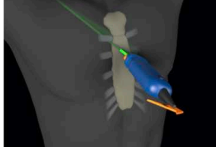

Rotate Clockwise (Gire em sentido horário)

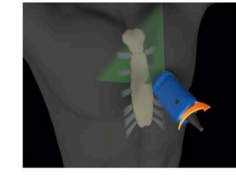

pressão com movimentos para pressão com movimentos em longe do esterno) direção ao esterno)

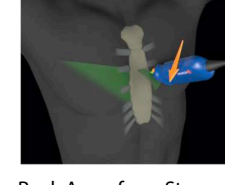

Rock Away from Sternum (Incline lateralmente apontando para longe do

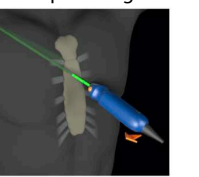

(Otimize o local para PLAX)

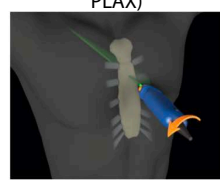

Slide Toward Sternum (Deslize em direção ao esterno)

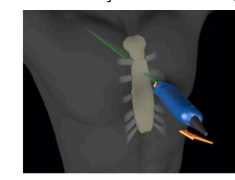

Rotate Counter-Clockwise (Gire em sentido anti-horário)

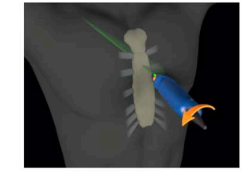

Fan Away from Sternum (Aplique Fan Toward Sternum (Aplique

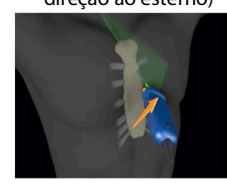

**Check Orientation Marker** (Confira o marcador de orientação)

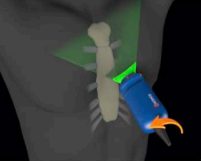

Optimize PLAX Window

## Captura automática

O recurso Auto Capture (Captura automática) do Kosmos capturará automaticamente vídeos de 3 segundos nos cortes A4C, A2C e PLAX se a qualidade da imagem for 4 ou superior. Seu dispositivo emitirá um bipe quando o vídeo tiver sido capturado com sucesso. Para evitar a gravação de vários clipes da mesma visualização, o Kosmos desativará a Auto Capture (Captura automática). Se as condições de Auto Capture (Captura automática) não forem atendidas, tente o recurso de Smart Capture (Captura inteligente) do Kosmos.

Para habilitar a Auto Capture (Captura automática):

\* Toque no botão Trio e selecione para ativar.

| Mantenha uma classificação de qualidade da imagem de nível 4 ou 5 por 2 segundos enquanto o sistema Kosmos estiver gravando. |
|----------------------------------------------------------------------------------------------------|
| A Auto Capture (Captura automática) precisará ser ligada antes de iniciar o escaneamento.                                    |

## Captura inteligente

Se a Auto Capture (Captura automática) não for iniciada por causa da qualidade da imagem, o recurso Smart Capture (Captura inteligente) do Kosmos capturará um vídeo com qualidade inferior. O botão de captura inteligente ficará verde quando uma imagem de qualidade inferior (2 de 3 segundos de qualidade de imagem 3 ou superior) puder ser salva.

Para ativar o recurso Smart Capture (Captura inteligente):

 Toque manualmente no botão Smart Capture (Captura inteligente) para gravar um vídeo.

| A Smart Capture (Captura inteligente) só gravará o vídeo se os requisitos tiverem sido atendidos.                              |
|----------------------------------------------------------------------------------------------------|
| Requisito de Smart Capture (Captura inteligente): 2 ou 3 segundos do vídeo precisam ter uma qualidade de imagem 3 ou superior. |

## Calcular FE com o Fluxo de trabalho de FE auxiliado por IA

Para calcular a FE:

1. Na tela Home (Inicial), toque no ícone AI (IA).

Toque para iniciar o Fluxo de trabalho de FE auxiliado por IA

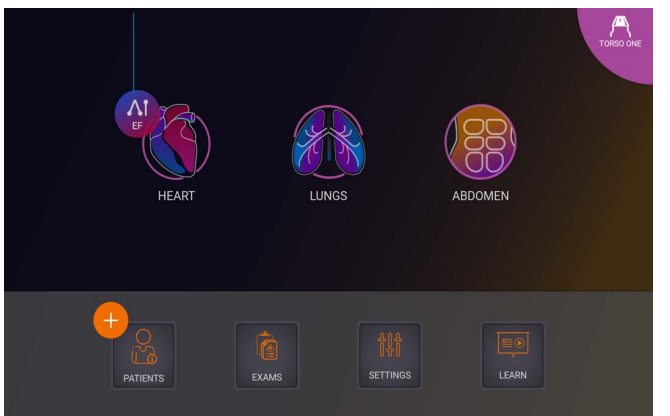

| Quando você toca no ícone de Heart <b>AI</b> (IA do coração), o Kosmos cria um exame que inclui o escaneamento de FE.                                      |
|----------------------------------------------------------------------------------------------------|
| Na UE, o Kosmos Trio deve ser usado apenas para fins educacionais.                                                                                         |
| Na UE, o Kosmos AI FAST deve ser usado apenas para fins educacionais.                                                                                      |
| Não confie no cálculo de FE como único critério de diagnóstico. Sempre<br>que possível, use o cálculo de FE juntamente com outras informações<br>clínicas. |

 Após conseguir um bom corte A4C do paciente, toque em A4C para obter um vídeo. Para ativar uma ou as três ferramentas Rotulagem automática, Classificação automática e Orientação automática, toque no botão Trio e ative as ferramentas desejadas.

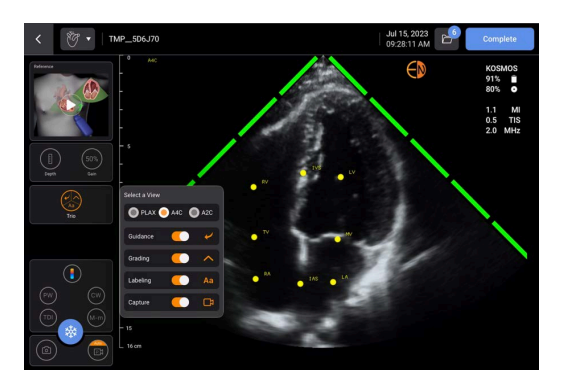

- 3. Se você não estiver satisfeito com o vídeo gravado, toque em **Try again** (Tente novamente) para obter um novo vídeo ou toque em **Accept** (Aceitar) para continuar (após quatro segundos, o Kosmos aceita automaticamente o vídeo).
- 4. Toque em **SKIP** (Pular) para ver os resultados de A4C ou continue a aquisição de A2C.

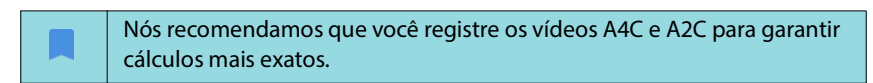

5. Depois de adquirir imagens, o algoritmo avaliará a qualidade e a incerteza do clipe e a tela EF error (erro de FE) poderá ser apresentada aos usuários. Para prosseguir com os resultados, a tela de EF error (erro de FE) requer que você edite a miniatura ou readquira a imagem.

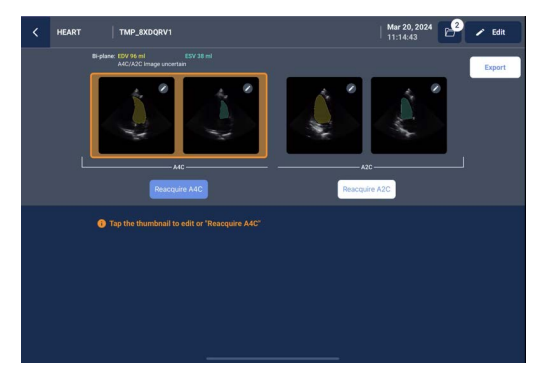

- 6. Após conseguir um bom corte A2C do paciente, toque em A2C para obter um vídeo.
- Se você não estiver satisfeito com o vídeo gravado, toque em Try again (Tente novamente) ou toque em Accept (Aceitar) para ver os resultados A4C/ A2C (biplanos) (após quatro segundos, o Kosmos automaticamente aceita o vídeo).

Quando os vídeos A4C e A2C são gravados e aceitos, o sistema seleciona os quadros de ED e ES, desenha os contornos de LV correspondentes e calcula a FE biplana usando o método de discos de Simpson modificado (20 discos são usados no cálculo).

## Conferir/ajustar os quadros ED/ES e contornos de LV

Ao conferir os cálculos iniciais da IA para os quadros ED/ES e os contornos de LV, você pode ajustar apenas os quadros, os contornos de LV ou ambos antes de salvar os resultados. Se você não fizer alterações, os cálculos da IA se tornarão o resultado final.

Para ajustar os quadros ED/ES:

1. Na tela **Results** (Resultados), toque em **Edit** (Editar) ou em uma das imagens em miniatura. Você também pode tocar em **REVIEW** (Revisar) para revisar os escaneamentos adquiridos anteriormente.

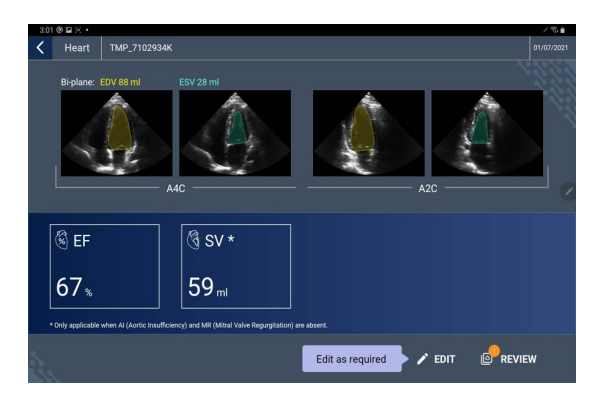

- 2. Dependendo do vídeo que você deseja editar, toque na guia do A4C clip (Vídeo A4C) ou do A2C clip (Vídeo A4C).
- 3. Para definir um quadro ED ou ES diferente, mova o botão de busca laranja para o local desejado e toque em **SET ED** (Definir ED) ou **SET ES** (Definir ES).

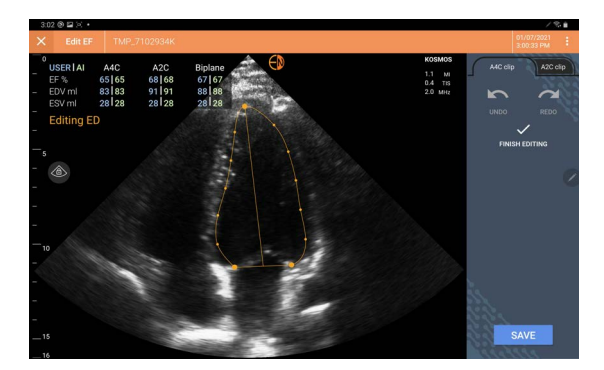

- 4. Para retornar aos cálculos originais de IA, toque no ícone **Mais opções** : e, em seguida, em **Reset** (Redefinir).
- 5. Se desejar, altere o outro vídeo (A4C ou A2C) e toque em SAVE (Salvar).

Para ajustar os contornos de LV:

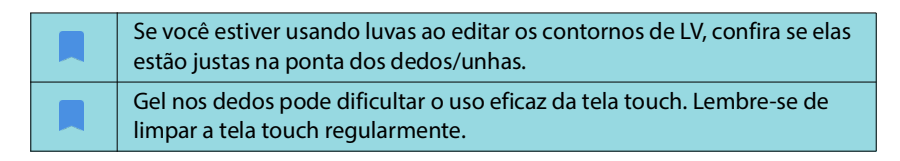

- Na tela **Results** (Resultados), toque em uma das quatro imagens para ir até essa imagem. Se você não especificar a imagem desejada, o Kosmos usará o quadro A4C como padrão.
- Dependendo de qual vídeo você gostaria de ajustar, toque na guia do A4C clip (Vídeo A4C) ou do A2C clip (Vídeo A2C).

- 3. Toque na guia **A4C clip** (Vídeo A4C) ou **A2C clip** (Vídeo A2C) para selecionar o quadro ED ou ES.
- 4. Toque no contorno de LV. O contorno de LV se torna ajustável e a cor muda para laranja.

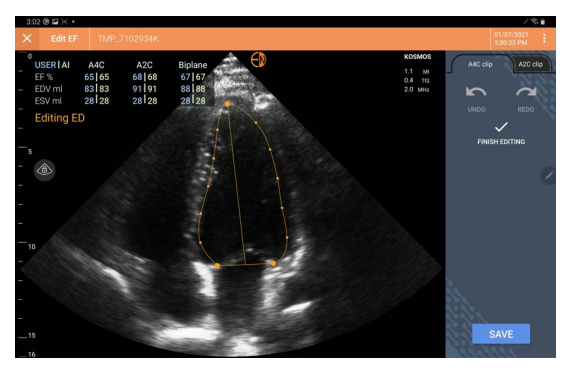

5. Selecione um ou mais pontos de controle e mova-os.

Os cálculos são atualizados conforme você altera o contorno.

- 6. Após terminar de editar, toque em Finish editing (Concluir edição).
- 7. Se desejado, faça mais alterações.
- 8. Toque em SAVE (Salvar).

# Recomendações para aquisição de vídeos A4C e A2C ideais para cálculos de FE exatos

A EchoNous recomenda o seguinte:

• O paciente deve estar deitado sobre o lado esquerdo (o lado esquerdo do paciente deve tocar a mesa de exame).

Abaixo são mostrados exemplos de imagens de referência de A4C e A2C clinicamente aceitáveis no canto superior esquerdo da tela **Imaging** (Aquisição de imagens):

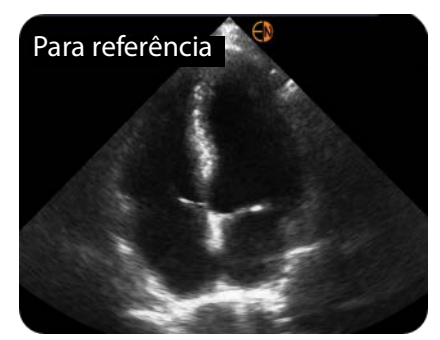

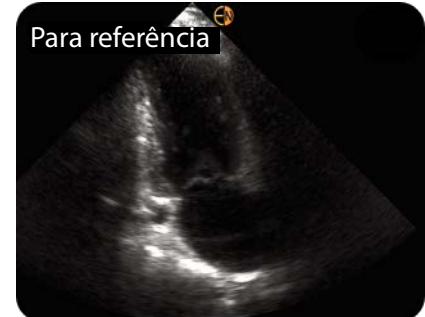

A4C

A2C

- Para um vídeo A4C, confira se as quatro câmaras cardíacas (ventrículo esquerdo, átrio esquerdo, ventrículo direito e átrio direito) estão registradas na imagem de ultrassonografia (consulte a imagem de referência de A4C acima).
- Para um clipe de A2C, certifique-se de que tanto o ventrículo esquerdo quanto o átrio esquerdo estejam capturados na imagem de ultrassom (consulte a imagem de referência de A2C acima). Certifique-se de que a borda endocárdica do VE esteja claramente visível com o melhor contraste possível. Use as configurações e Gain (Ganho) para obter uma definição clara do contorno endocárdico do VE.
- Ajuste a profundidade para que os átrios estejam perto da parte inferior da imagem de ultrassonografia, mas ainda assim visíveis (consulte as imagens de referência de A4C e A2C acima).
- Evite truncar o LV.
- Evite encurtar o LV.
- Para um vídeo A4C, garanta que a parede do septo intraventricular (a parede entre os ventrículos esquerdo e direito) esteja na posição vertical (consulte a imagem de referência de A4C acima).
- Para um vídeo de A4C, verifique se o marcador laranja do Kosmos Torso-One está apontado em direção à mesa de varredura para evitar adquirir uma visualização espelhada.
- Após ter obtido uma visualização de A4C adequada, gire a sonda 90 graus no sentido anti-horário para encontrar a visualização de A2C.
- Peça que o paciente prenda a respiração durante a gravação do vídeo.
- Revise os resultados para garantir que os quadros ED/ES e contornos de VE estejam corretos e, usando a ferramenta de edição do Kosmos, ajuste conforme necessário.

# Condições de erro e notificações do sistema para o Fluxo de trabalho FE auxiliado por IA do Kosmos

 Se o escaneamento de FE resultante (inicial e/ou com edições) estiver fora do intervalo de 0%-100%, você não conseguirá salvar o resultado da FE no relatório ou exportar/arquivar o escaneamento.

Primeiro, você precisará editar os quadros ED/ES e os contornos do LV correspondentes para produzir uma FE válida. Em seguida, você poderá salvar os resultados e exportar/arquivar o escaneamento.

- O Kosmos solicitará que você edite os resultados ou escaneie novamente se algumas das condições a seguir forem atendidas:
  - ESV >400 ml
  - VDF >500 ml
  - A diferença entre a FE de A4C e A2C é maior do que 30%

## Medidas cardíacas no Kosmos

Não confie nas medidas cardíacas do Kosmos como único critério de diagnóstico. Sempre que possível, use as medidas cardíacas do Kosmos em conjunto com outras informações clínicas.

O pacote de cálculos cardíacos do Kosmos fornece as ferramentas e avalia a estrutura e a função cardíaca. As medidas cardíacas no Kosmos estão disponíveis no modo B, no Doppler e no modo M.

Em Exam Review (Revisão do exame), use as ferramentas de anotações e cálculos cardíacos para realizar medidas cardíacas.

Para acessar as ferramentas de Cálculos cardíacos:

\* Na tela Exam Review (Revisão do exame), toque em Calc (Calcular).

Para acessar as ferramentas de Anotação:

\* Na tela Exam Review (Revisão do exame), toque em Annotate (Anotar).

Para obter uma lista de medidas, consulte **TABELA 4-6**, **"Medidas cardíacas por modo," na pagina 54**.

Ao analisar o cine de Doppler, você pode:

- 1. Realizar medidas de Doppler
  - ITV: ao tocar em ITV, você terá a opção de selecionar o traçado ITV Auto (Automático) ou Manual.
    - Se você selecionar Auto (Automático), toque no sinal que quiser traçar e o dispositivo traçará o sinal automaticamente.
    - Se você selecionar Manual, o sistema pedirá que trace manualmente o sinal com o dedo.
    - Edite o traço ITV movendo os pontos de controle.
    - Escolha um pico diferente tocando duas vezes nele.

Lembre-se de que o traçado automático não está disponível na ITV de valva mitral, nos traçados PW e CW. O traçado automático só está disponível nas anotações ou para ITV de VSVE (PW) e ITV de VA (CW).

- PHT e velocidade delta: mova os dois pontos finais dos medidores para o local apropriado no espectro de Doppler.
- Velocidade e PG: mova o cursor para o local desejado.
- Você pode realizar três medidas de PHT, três de velocidade e três de ITV por imagem/vídeo.
  - Só é possível colocar três quadros nas alças cine 2D.
  - Apenas três medidas de ITV por vez.

Você receberá uma notificação de que a medida está cheia no relatório se tentar colocar uma quarta medida. Você pode excluir medidas no relatório para abrir espaço para uma nova medida.

- 2. Adicionar anotações:
  - Texto
  - Marcador
- 3. Mover a linha de base
- 4. Inverter o espectro de Doppler
- 5. Veja as medidas tocando no ícone **Relatório** 🗐.
  - Ao visualizar o relatório, a última medida realizada é a medida padrão.
     Porém, ao clicar em Last (Último), o aparelho calculará o valor médio ou fornecerá o valor máximo de cada medida.

## TABELA 4-6. Medidas cardíacas por modo

| Medidas do 2D     |                                                                                                  |  |
|-------------------|--------------------------------------------------------------------------------------------------|--|
| PLAX              | RVIDd, IVSd, LVIDd, LVPWd, LVIDS, LA diam, LVOTd                                                 |  |
| Coração direito   | VD basal, VD méd., comprimento do VD                                                             |  |
| Valva mitral      | Diâmetro do anel da MV                                                                           |  |
| Valva aórtica     | Anel, seio, junção ST, AO ascendente, vena contracta, diâmetro<br>VSVE                           |  |
| VCI               | VCI mín., VCI máx., RAP                                                                          |  |
| Medidas de Dop    | pler                                                                                             |  |
| PW                | Coração direito: PV AcT (tempo de aceleração)                                                    |  |
|                   | Valva mitral: ITV MV (PW), velocidade da onda E, tempo de<br>desaceleração, velocidade da onda A |  |
|                   | Aorta: ITV VSVE (PW)                                                                             |  |
|                   | Diastologia: Velocidade da onda E, velocidade da onda A,<br>tempo de desaceleração (PW)          |  |
|                   | Valva aórtica: ITV VSVE (PW)                                                                     |  |
| CW                | Coração direito: TR (CW), PAEDP (CW), PR (CW)                                                    |  |
|                   | Valva mitral: ITV MV (CW), tempo de meia pressão (CW)                                            |  |
|                   | Valva aórtica: ITV VA (CW), velocidade de pico da VA, tempo de<br>meia pressão (CW)              |  |
|                   | Diastologia: TR (CW)                                                                             |  |
| TDI               | Coração direito: Anel s' da TV                                                                   |  |
|                   | Valva mitral: ponto e' (m/s), ponto a' (m/s)                                                     |  |
|                   | Diastologia: ponto e' (m/s), ponto a' (m/s)                                                      |  |
| Medidas no modo M |                                                                                                  |  |
| Modo M            | EPSS, TAPSE, MAPSE, VCI mín., VCI máx., FC, RAP                                                  |  |
| Modo PLAX-M       | DIVDd, IVS, DIVEd, PPVE, DIVEs, dist AO, dist LA                                                 |  |

## Kosmos Al FAST

 Não confie apenas na ferramenta AI FAST para fins de diagnóstico. Kosmos
 AI FAST auxilia os usuários fornecendo uma orientação rápida sobre a anatomia do abdômen. Os usuários devem exercer seu julgamento para garantir que as anotações estejam corretas.

## Usar o Kosmos Al para o exame FAST

Com o Kosmos Al FAST, você pode criar rótulos anatômicos automaticamente e identificar os cortes no exame FAST em tempo real. As identificações que aparecem ao escanear o paciente são mantidas apenas durante o escaneamento; após você salvar a imagem ou o vídeo, as identificações desaparecerão.

Confira na **TABELA 4-7** uma lista de estruturas anatômicas nos cortes de imagens do exame FAST.

| Corte FAST                     | Estruturas anatômicas                                            |
|--------------------------------|------------------------------------------------------------------|
| Quadrante<br>superior direito  | Fígado, rim direito, diafragma, vesícula biliar, VCI             |
|                                | Possível espaço líquido: espaço hepatorrenal, pleural            |
| Quadrante<br>superior esquerdo | Baço, rim esquerdo, diafragma                                    |
|                                | Possível local com líquido: espaço esplenorrenal, espaço pleural |
| SUB                            | Coração, diafragma, fígado                                       |
|                                | Possível local com líquido: pericárdio                           |
| AS                             | Fígado, aorta transversa, VCI transversa                         |
| VCI                            | Fígado, VCI sagital                                              |
| Aorta                          | Fígado, aorta sagital                                            |
| A4C                            | Coração                                                          |
| A2C                            | Possível local com líquido: pericárdio                           |
| PLAX                           |                                                                  |
| PSAX                           | Coração                                                          |
| SUB2                           | Fígado, coração, VCI, aorta                                      |
|                                | Possível local com líquido: pericárdio                           |

#### TABELA 4-7. Estruturas anatômicas do exame FAST

#### Para ativar o Kosmos Al FAST:

\* Nas predefinições Abdominal (abdominais), toque em AI (IA).

Na sonda Torso-One, o recurso Kosmos Al FAST só estará disponível nas predefinições Abdomen (Abdome).

## Cálculos vasculares do Kosmos

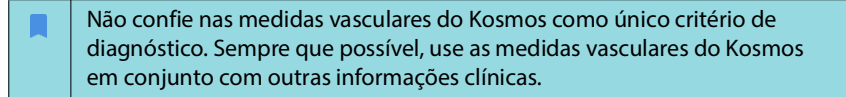

O pacote de cálculos vasculares do Kosmos fornece as ferramentas e avalia a estrutura e a função vascular. As medições vasculares do Kosmos estão disponíveis apenas no modo 2D e no modo Doppler PW durante a varredura com o Kosmos Lexsa.

# Referência **TABELA 4-8**, **"Medições e cálculos vasculares por modo," na pagina 56** para uma lista de medidas vasculares.

Observe que o DICOM SR não está disponível para o relatório de cálculos vasculares.

#### TABELA 4-8. Medições e cálculos vasculares por modo

| Medições e cálculos nos modos 2D e Doppler PW |                                                                                                    |  |
|-----------------------------------------------|----------------------------------------------------------------------------------------------------|--|
| Venoso                                        | Pico sistólico, diastólico final, tempo de refluxo, diâmetro do<br>vaso, média temporal máxima, média temporal média, ITV<br>(enxertos) |  |
| Arterial                                      | Pico sistólico, diastólico final, ITV, diâmetro do vaso, média<br>temporal máxima, média temporal média                                 |  |
| Cálculos                                      | Razão S/D, índice de pulsabilidade, índice de resistência, volumes de fluxo                                                             |  |

-- Fim da seção --

## CAPÍTULO 5 Revisar um exame

Após concluir um exame, você não pode adicionar imagens a ele; entretanto, antes de arquivar o exame, você pode adicionar, editar e excluir quaisquer anotações que tiverem sido salvas.

Após o processo de arquivamento começar, você não poderá editar o exame.

## Começar a revisão de um exame

- Para iniciar uma revisão durante um exame, toque no ícone Revisão do exame .
- Para começar uma revisão de um exame concluído, realize uma das opções a seguir:
  - Na tela Home (Inicial), toque em EXAMS (Exames) e depois toque no exame que você gostaria de revisar.
  - Na lista de pacientes, encontre um paciente e toque no exame que você deseja revisar.

## Anotar imagens e vídeos

Você pode adicionar anotações durante o exame quando a imagem estiver congelada ou após ter concluído o exame. Todas as anotações são salvas como sobreposições na imagem ou no vídeo.

Após você ter arquivado uma imagem ou um vídeo, não é mais possível inserir anotações.

## Navegar até a tela Editar imagem

Ao realizar a varredura de um paciente:

- 1. Toque no ícone Congelar 🛞.
- 2. Adicione suas anotações.
- 3. Toque no ícone Salvar imagem 💿 ou Salvar vídeo 📦.

Após realizar o escaneamento de um paciente:

- 1. Toque no ícone Revisão do exame 💩.
- 2. Toque na imagem/vídeo em que você quer inserir a anotação.
- 3. Toque no ícone Editar 🧪 .

#### Na tela Home (Inicial):

- 1. Toque em **Exam** (Exame).
- 2. Toque na linha do exame que você deseja editar.
- 3. Toque no vídeo em que você quer inserir a anotação.
- 4. Toque no ícone Editar 🧪 .

#### Na tela Patient (Paciente):

- 1. Toque em um paciente da lista.
- 2. Toque no exame.
- 3. Toque na imagem/vídeo em que você quer inserir a anotação.
- 4. Toque no ícone Editar 🧪 .

#### Ferramentas de anotação

As anotações podem ser adicionadas a imagens e vídeos específicos.

Quando você adiciona uma anotação (texto, medições, seta, área) a um vídeo ou cine, ela é mantida em todos os quadros.

Você também pode ocultar a sobreposição das anotações que fizer. Tocando no ícone **Ocultar sobreposição** 🐼 em imagens e vídeos salvos.

## Medir com a ferramenta paquímetro

Você pode adicionar até dois cursores por imagem/vídeo.

Quando um cursor não está selecionado e você começa a arrastar uma das duas extremidades do cursor, ele passa a ser selecionado e será redimensionado com base no local para onde você o está arrastando.

Para posicionar uma medida:

- 1. Na tela **Edit image** ou **Edit clip** (Editar vídeo), toque em **DISTANCE** (Distância) e será exibido um cursor no centro da imagem ou do vídeo.
- 2. Toque para selecionar o paquímetro.

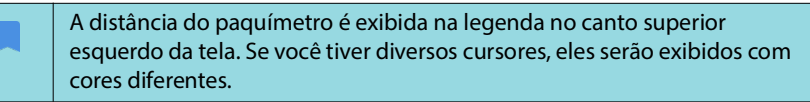

- 3. Para redimensionar o cursor, toque e arraste uma de suas extremidades.
- 4. Para mover o cursor, toque em qualquer lugar nele exceto nas extremidades.
- 5. Para remover o cursor, toque em uma área fora dele.

## Aumentar e diminuir o zoom

Aproxime e afaste dois dedos (como uma pinça) para ampliar a área da imagem. Para voltar ao "normal", toque na lente de aumento. O fator de zoom também é exibido próximo da lente de aumento na cor laranja da escala de profundidade junto à lateral. Você pode congelar a imagem enquanto estiver com zoom (e pode diminuir e aumentar o zoom no estado congelado).

## Excluir anotações

- Para excluir uma anotação, toque na anotação e selecione-a, depois toque em **DELETE** (Excluir).
- Para excluir todas as anotações que você fez, toque em CLEAR ALL (Limpar tudo).

## Gerenciar imagens e vídeos

## Filtrar imagens e vídeos

Durante a revisão de um exame, todas as imagens e vídeos, independentemente do tipo de escaneamento (pulmão, coração, abdome), ficam visíveis na lista de miniaturas.

Você pode filtrar imagens e vídeos das seguintes formas:

- Arraste e puxe a lista de miniaturas para baixo para exibir as opções de filtro.
- Toque no ícone **Filtro** no topo da lista de miniaturas para revelar as opções de filtro.
- Toque no ícone Mais opções : na barra de título e toque em Filter images and clips (Filtrar imagens e vídeos). Quando as opções de filtro estiverem visíveis, um ícone de verificação azul será mostrado ao lado de Filter images and clips (Filtrar imagens e clipes).

Quando você seleciona um filtro, apenas as imagens/vídeos marcados ficam visíveis na lista de miniaturas. Você pode marcar imagens/vídeos tocando no ícone de **estrela** abaixo de cada imagem/vídeo na lista de miniaturas para que a estrela fique amarela.

Para descartar os filtros que você selecionou, toque no ícone **Mais opções** e toque em **Filter images and clips** (Filtrar imagens e vídeos) novamente para remover os filtros.

## Selecionar imagens e vídeos

Para selecionar imagens e vídeos:

- 1. Toque no ícone **Mais opções** : e toque em **Select images and clips** (Selecionar imagens e vídeos).
- 2. Selecione as imagens e vídeos desejados. Uma marca de seleção cinza aparecerá no canto superior direito da miniatura.
- Opcionalmente, toque na marca de seleção na miniatura; ela fica vermelha, e um círculo numerado é exibido para indicar quantas imagens e vídeos você selecionou. Para retirar a marca vermelha, toque novamente.
- 4. Para limpar as seleções, toque no ícone **Mais opções** : e toque em **Select** images/clips (Selecionar imagens/vídeos).

#### Cortar e salvar imagens e vídeos

Para cortar e salvar um vídeo:

- 1. Toque no ícone Congelar 🕵
- 2. Mova as extremidades direita e esquerda do vídeo do cine.
- 3. Toque no ícone Vídeo 💼 .

Para cortar e salvar uma imagem:

- 1. Na tela Exam Review (Revisão do exame), procure o vídeo salvo.
- 2. Toque em EDIT (Editar).
- 3. Mova as extremidades direita e esquerda da imagem.
- 4. Toque em SAVE (Salvar).

## Excluir imagens e vídeos

Para excluir imagens e vídeos selecionados:

- 1. Toque no ícone **Mais opções** : e toque em **Select images/clips** (Selecionar imagens/vídeos).
- 2. Selecione as imagens e vídeos que deseja excluir.
- 3. Toque em **DELETE** (Excluir) e, quando solicitado, toque em **OK**.

## Revisar e editar um relatório

Os relatórios ainda não estão integrados a um arquivo DICOM; você só pode ver imagens e vídeos nesta etapa de revisão.

Pelo relatório do exame, você pode revisar as informações do paciente e do exame, notas de texto, notas de áudio, fotos tiradas, imagens e vídeos.

## Abrir um relatório

\* Para abrir um relatório, toque em **REPORT** (Relatório).

## Editar um relatório

Após abrir um relatório, cada seção fica expandida para você revisar. Você pode fechar cada seção tocando no botão de seta. Basta tocar no botão de seta para expandir a seção novamente.

Você pode editar todas as seções do relatório exceto as informações do paciente. Essa seção é "somente leitura" e não pode ser alterada.

## Editar as informações do exame

A seção de informações do exame exibe as informações relacionadas ao exame que foram inseridas antes da varredura.

Para editar as informações do exame:

- 1. Toque no ícone Editar 🧪 .
- 2. Faça todas as atualizações necessárias à seção.

## Adicionar uma nota de texto

Você pode adicionar notas de texto que serão exibidas em cada escaneamento.

Para adicionar uma nota de texto:

- 1. Toque no ícone **Adicionar nota**. Uma caixa de texto e um rótulo de hora e data são exibidos na última nota de texto.
- 2. Com o teclado, digite uma nota.
- 3. Toque em **DONE** (Concluído).

#### Editar uma nota de texto

Para editar uma nota de texto:

- 1. Toque em uma nota de texto existente. Serão exibidos o teclado e uma caixa de texto contendo essa nota.
- 2. Com o teclado, edite a nota de texto.
- 3. Toque em **DONE** (Concluído).

#### Excluir uma nota de texto

Para excluir uma nota de texto:

- 1. Pressione por um tempo uma nota de texto existente. Um botão de exclusão é exibido.
- 2. Toque em DELETE (Excluir) e, quando solicitado, toque em OK.

## Exportar imagens e vídeos para uma unidade USB

Ao exportar imagens e vídeos, use um micro USB ou adaptador.

Você pode exportar imagens e vídeos de um exame ou de vários exames.

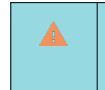

Para proteger os dados do paciente, tome as precauções adequadas ao exportar os dados dele para uma unidade USB.

Para exportar imagens e vídeos de um exame para uma unidade USB:

- 1. Na tela **Home** (Inicial), toque em **EXAMS** (Exames).
- 2. Toque em uma linha para selecionar um exame.
- Toque no ícone de **favorito** abaixo de cada miniatura que você deseja exportar. (Essa será uma etapa opcional e só será útil se você quiser exportar alguns vídeos e imagens, mas não todos.)
- 4. Conecte a unidade USB usando o adaptador USB-C.
- 5. Toque em **EXPORT** (Exportar). Uma caixa de diálogo é exibida.
- 6. Selecione o tipo de arquivo e se deseja que todas as imagens e vídeos sejam exportados ou apenas as imagens e vídeos marcados.
- 7. Toque em **OK** para iniciar a exportação para a unidade USB.

Para exportar imagens e vídeos de vários exames para uma unidade USB:

- 1. Na tela Home (Inicial), toque em EXAMS (Exames).
- 2. Toque nos círculos ao lado de cada exame que você deseja exportar.
- 3. Conecte a unidade USB usando o adaptador USB-C.
- Toque no ícone Exportar 

   na parte superior da tela. Uma caixa de diálogo é exibida.
- 5. Selecione o tipo de arquivo e se deseja que todas as imagens e vídeos sejam exportados ou apenas as imagens e vídeos marcados.
- 6. Toque em OK para iniciar a exportação para a unidade USB.

A tabela a seguir é uma legenda para os ícones de exportação.

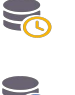

O exame está aguardando para ser exportado.

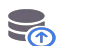

Exportação em andamento.

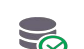

Exportação concluída.

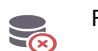

Falha na exportação.

## Concluir a revisão de um exame

Para concluir o exame:

- 1. Toque em **COMPLETE** (Concluir).
- 2. Ao ser solicitado, toque em OK.

## Arquivar um exame em um servidor PACS

Após concluir um exame, você poderá arquivá-lo em um servidor PACS. Após o exame ser arquivado, não é possível editá-lo.

Para mais informações sobre a configuração de um servidor PACS, consulte "DICOM" na página 19.

Para cada escaneamento de FE, vários vídeos/imagens são arquivados e exportados.

A tabela a seguir é uma legenda dos ícones de arquivamento.

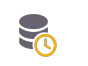

Exame aguardando para ser arquivado.

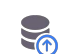

Arquivamento em andamento.

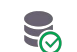

Arquivamento concluído.

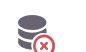

Falha no arquivamento.

Você pode arquivar um exame pelas telas Exam list (Lista de exames) ou Exam review (Revisão de exames).

Para arquivar um exame na tela **Exam list** (Lista de exames):

- 1. Na tela **Exam List** (Lista de exames), toque para selecionar o(s) exame(s) concluído(s) que você deseja arquivar.
- Toque no ícone Archive (Arquivar). O exame concluído é arquivado de acordo com as opções padrão de arquivamento. Para mais informações, consulte "DICOM" na página 19.

Para arquivar um exame na tela **Exam review** (Revisão do exame):

- 1. Na tela Exam review (Revisão do exame), toque em ARCHIVE (Arquivar).
- Na tela Archive exam to PACS server (Arquivar o exame no servidor PACS), selecione quais imagens e vídeos você quer arquivar e se você deseja incluir um relatório.
- 3. Clique em **OK** e, quando solicitado, clique em **OK** novamente.

## Excluir um exame

Para excluir um exame da Exam list (Lista de exames):

- 1. Toque no ícone **left** (esquerda) ao lado do exame que você gostaria de excluir. O ícone se torna uma marca de visto </
- 2. Toque no ícone Lixeira 🔽.
- 3. Quando solicitado, toque em OK.

Para excluir um exame durante a revisão:

- 1. Toque no ícone Mais opções : .
- 2. Toque em **Delete the exam** (Excluir o exame).
- 3. Ao ser solicitado, toque em OK.
- -- Fim da seção --

# Sondas Kosmos

## Cobertura das sondas Kosmos

Quando for possível que ocorra contaminação, cubra a sonda usada (Kosmos Torso-One ou Kosmos Lexsa) com a devida cobertura estéril do CIVCO, o que garantirá assepsia e minimizará a necessidade de limpeza.

| Lembre-se de que alguns pacientes são alérgicos a látex. Algumas<br>coberturas da sonda Kosmos disponíveis no mercado contêm látex.                                                                                                    |
|----------------------------------------------------------------------------------------------------|
| Para evitar contaminação cruzada, use coberturas de transdutor estéreis<br>e gel condutor estéril para aplicações clínicas que entram em contato<br>com alguma parte lesionada da pele.                                                                                                    |
| Algumas coberturas contêm látex de borracha natural e talco, que podem causar reações alérgicas em algumas pessoas.                                                                                                    |
| Use coberturas com aprovação de mercado para aplicações clínicas<br>quando for possível que respingue sangue ou outros fluidos corporais<br>nas sondas Kosmos.                                                                                                    |
| Use coberturas estéreis e com aprovação de mercado e também géis<br>condutores estéreis para evitar contaminação cruzada. Só aplique a<br>cobertura e o gel quando você estiver pronto para realizar o<br>procedimento. Após o uso, remova e descarte a cobertura de uso único,<br>limpe e desinfecte a sonda Kosmos usando desinfetante de alto nível<br>recomendado pela EchoNous. |
| Após inserir a sondas Kosmos na cobertura, verifique se há furos ou rasgos na cobertura.                                                                                                    |

## Géis de transmissão de ultrassom

| A | Alguns géis para ultrassom podem causar uma reação alérgica em alguns pacientes. |
|---|----------------------------------------------------------------------------------|
| A | Para evitar contaminação cruzada, use embalagens de gel de uso único.            |

A EchoNous recomenda o uso de:

- Gel para ultrassom Aquasonic 100, Parker
- Gel para ultrassom Aquasonic Clear, Parker
- Gel para ultrassom SCAN, Parker

## Armazenamento da sonda Kosmos

Para evitar contaminação cruzada ou exposição não protegida da equipe a materiais biológicos, os contêineres usados para transportar as sondas Kosmos contaminadas devem apresentar uma etiqueta ISO de risco biológico.

## Armazenamento diário

O Kosmos deve ser utilizado e armazenado em condições ambientais normais dentro de um estabelecimento médico. Além disso, a embalagem fornecida com o aparelho pode ser usada para armazenamento de longo prazo.

## Armazenamento para transporte

O Kosmos foi desenvolvido para ser portátil, o que facilita o transporte. Os usuários podem usar a embalagem fornecida com o aparelho para transportá-lo. Consulte seu representante de vendas da EchoNous para saber mais informações sobre bolsas aprovadas e outros acessórios.

## Verificação do elemento do transdutor

Sempre que uma sonda Kosmos é conectada, um teste é executado automaticamente para verificar a integridade dos elementos do transdutor. O teste informa ao usuário se todos os elementos do transdutor estão funcionando adequadamente (teste bem-sucedido) ou se foram detectadas falhas.

O mesmo teste é executado automaticamente quando o aplicativo Kosmos inicializa com a sonda Kosmos conectada.

-- Fim da seção --
# Limpeza e desinfecção

# Precauções gerais

**CAPÍTULO 7** 

| As instruções de limpeza fornecidas são baseadas nos requisitos exigidos<br>pela Food and Drug Administration dos EUA. O não cumprimento dessas<br>instruções pode resultar em contaminação cruzada e infecção do<br>paciente.                          |
|----------------------------------------------------------------------------------------------------|
| As instruções de limpeza e desinfecção devem ser seguidas ao usar uma capa ou bainha do transdutor.                                                                                                    |
| Alguns produtos químicos de reprocessamento podem causar reação alérgica em alguns pacientes.                                                                                                    |
| Confira se as soluções de limpeza e desinfecção não estão vencidas.                                                                                                    |
| Não passe solução de limpeza ou desinfetante no tablet nem nos<br>conectores da sonda Kosmos.                                                                                                    |
| Use os equipamentos de proteção individual (EPI) adequados e<br>recomendados pelo fabricante do produto químico, como óculos de<br>proteção e luvas.                                                                                                    |
| Não pule nenhuma etapa nem agilize o processo de limpeza e<br>desinfecção de nenhuma forma.                                                                                                    |
| Não espirre os produtos de limpeza ou desinfetantes diretamente na<br>superfície do tablet nem nos conectores do tablet e da sonda Kosmos.<br>Isso pode fazer com que a solução vaze para dentro do Kosmos,<br>danificando-o ou invalidando a garantia. |
| Não tente limpar ou desinfetar o tablet, as sondas Kosmos ou o cabo da<br>sonda Kosmos usando um método que não esteja incluído aqui ou<br>produto químico não listado neste guia. Fazer isso pode danificar o<br>Kosmos ou invalidar a garantia.       |
| Não puxe o cabo da sonda Kosmos enquanto estiver segurando ou<br>desinfetando o dispositivo. Se o cabo for puxado, a sonda poderá ser<br>danificada.                                                                                                    |

# Tablet

| O tablet não está estéril ao ser entregue; não tente esterilizá-lo.                                   |
|----------------------------------------------------------------------------------------------------|
| Para evitar choques elétricos, antes de limpar, desligue o tablet e desconecte-o da fonte de energia. |

#### Limpeza

Evite espirrar as soluções de limpeza e desinfecção diretamente no tablet. Espirre a solução em um pano não abrasivo e limpe delicadamente. Confira se o excesso de solução foi removido e não ficou depositado na superfície após a limpeza. O método de limpeza e desinfecção a seguir deve ser seguido para o tablet.

- 1. Desconecte a sonda Kosmos do tablet.
- 2. Remova quaisquer acessórios, como Kosmos Link ou cabo de alimentação.
- Usando um lenço, limpe cuidadosamente a tela e todas as outras áreas do tablet. Escolha um lenço aprovado pela EchoNous da lista em TABELA 7-1, "Lenços pré-saturados," na pagina 69.
- 4. Se necessário, limpe o tablet com mais lenços para remover todos os contaminantes visíveis.

### Kosmos Link

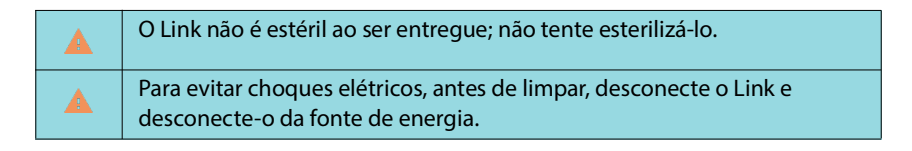

Evite espirrar as soluções de limpeza e desinfecção diretamente no Link. Borrife a solução em um pano não abrasivo e limpe delicadamente. Confira se o excesso de solução foi removido e não ficou depositado na superfície após a limpeza. Para o Link, siga o método de limpeza e desinfecção a seguir.

- 1. Após cada uso, desconecte o cabo USB do tablet.
- 2. Desconecte as sondas da parte inferior do Link.
- Usando um lenço desinfetante pré-saturado aprovado, limpe cuidadosamente todas as áreas do Link. Escolha um lenço aprovado pela EchoNous da lista em TABELA 7-1, "Lenços pré-saturados," na pagina 69.
- Se necessário, limpe o Link com mais lenços para remover todos os contaminantes visíveis.

Após a desinfecção, verifique se há trincas ou danos no Link, interrompa o uso do Link e entre em contato com o Suporte ao cliente da EchoNous.

## TABELA 7-1. Lenços pré-saturados

| Produto             | Empresa  | Ingredientes ativos                                                                                                    | Condição de<br>contato                                            |
|---------------------|----------|----------------------------------------------------------------------------------------------------|-------------------------------------------------------------------|
| Duo ULT             | Tristel  | Dióxido de cloro 100%<br>(Formulação proprietária)                                                                                                    | 30 segundos de<br>tempo de contato<br>molhado para<br>desinfecção |
| Sani-Cloth<br>Super | PDI Inc. | Álcool isopropílico a 55,5%<br>compostos de quaternário de<br>amônio, C12-18-alquil[(etifenil)<br>metil] dimetil I, cloretos a 0,25%,<br>cloreto de n-alquil dimetil benzil<br>amônio a 0,25% | 5 minutos de<br>tempo de contato<br>molhado para<br>desinfecção   |

| Não use um agente à base de dióxido de cloro, como o Tristel Duo ULT, na<br>Kosmos Bridge ou Kosmos Link, pois pode corroer a caixa de alumínio.                                |
|----------------------------------------------------------------------------------------------------|
| Um guia completo para os agentes de limpeza e desinfecção compatíveis<br>pode ser encontrado on-line em www.echonous.com/resources/<br>mediatype-chemical-compatibility-guides/ |

# Sondas Kosmos

# Limpeza

As instruções de limpeza a seguir devem ser seguidas para o Kosmos Torso-One e o Kosmos Lexsa. As sondas Kosmos devem ser limpas após cada uso. A limpeza das sondas Kosmos é uma etapa essencial antes da desinfecção eficaz.

Antes de limpar o Kosmos Torso-One e o Kosmos Lexsa, leia os seguintes avisos e precauções.

| Sempre desconecte a sonda do Link antes da limpeza e da desinfecção.                                                                                                    |
|----------------------------------------------------------------------------------------------------|
| Após a limpeza, você deve desinfetar as sondas Kosmos seguindo as devidas instruções.                                                                                                    |
| Sempre use óculos de proteção e luvas ao limpar e desinfetar qualquer equipamento.                                                                                                    |
| Use apenas os lenços recomendados pela EchoNous. O uso de lenços não<br>recomendados pode ocasionar danos à sonda Kosmos e invalidação da<br>garantia.                                                                                                 |
| Ao limpar e desinfetar as sondas Kosmos, não deixe nenhum fluido entrar nas áreas metálicas ou de conexões elétricas do conector USB.                                                                                                    |
| O uso de uma cobertura ou revestimento não exclui a limpeza e a<br>desinfecção adequadas de uma sonda Kosmos. Ao escolher um método<br>de limpeza e desinfecção, trate a sonda Kosmos como se uma cobertura<br>não tivesse sido usada no procedimento. |

Para limpar as sondas:

- 1. Desconecte a sonda Kosmos do tablet.
- 2. Remova todos os acessórios acoplados ou que estejam recobrindo a sonda Kosmos, como uma cobertura.
- No momento da utilização, limpe a sonda Kosmos com um lenço pré--saturado aprovado.
- Antes da desinfecção da sonda Kosmos, remova todo o gel de ultrassom da superfície da sonda Kosmos usando um lenço desinfetante pré-saturado aprovado. Adquira um lenço aprovado pela EchoNous na lista em TABELA 7-1.
- Usando um novo lenço, remova qualquer material particulado, gel ou fluidos que permaneceram na sonda Kosmos usando um novo lenço pré-saturado do TABELA 7-1, "Lenços pré-saturados," na pagina 69.
- 6. Se necessário, limpe a sonda Kosmos com lenços adicionais para remover todos os contaminantes visíveis.
- 7. Antes de prosseguir com a desinfecção, verifique se a sonda Kosmos está visivelmente seca.

# Desinfecção (nível intermediário)

Siga as etapas a seguir para desinfetar uma sonda Kosmos sempre que ela não tiver entrado em contato com pele não intacta ou membranas mucosas intactas (uso não crítico). Antes de realizar as etapas a seguir, leia os seguintes avisos e precauções.

| Para desinfecção de nível baixo e intermediário, a EchoNous validou sua desinfecção com desinfecção de nível intermediário.                                                                     |
|----------------------------------------------------------------------------------------------------|
| Sempre desconecte as sondas Kosmos antes da limpeza e da desinfecção.                                                                                                    |
| Sempre use óculos de proteção e luvas ao desinfetar qualquer<br>equipamento.                                                                                                    |
| Antes de desinfetar, limpe as sondas Kosmos seguindo as devidas<br>instruções para remover todos os géis, fluidos e materiais particulados<br>que possam interferir no processo de desinfecção. |
| Use apenas os desinfetantes recomendados pela EchoNous. O uso de<br>lenços desinfetantes não recomendados pode ocasionar danos à sonda<br>Kosmos e invalidar a garantia.                        |

Para desinfectar as sondas Kosmos (nível intermediário):

- Após limpar, escolha um desinfetante de nível intermediário na lista em TABELA 7-1, "Lenços pré-saturados," na pagina 69 e siga o tempo mínimo de contato molhado recomendado.
- 2. Com um novo pano, limpe o cabo e a sonda Kosmos, começando pelo cabo exposto e limpando em direção à cabeça da sonda Kosmos.
- Siga o tempo de contato molhado necessário. Monitore a sonda Kosmos em relação ao aspecto molhado. Use, pelo menos, três lenços para garantir a desinfecção efetiva.

4. Antes de reutilizar a sonda Kosmos, verifique se ela está visivelmente seca.

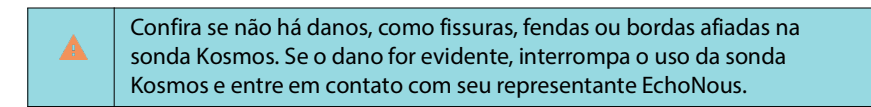

### Desinfecção (nível avançado)

Siga as etapas a seguir para uma desinfecção de nível avançado das sondas Kosmos sempre que elas entrarem em contato com membranas mucosas intactas ou pele não intacta (uso semicrítico). A desinfecção de nível avançado das sondas Kosmos costuma usar um método de imersão com desinfetantes de alto nível ou esterilizante químico.

Antes de realizar as etapas a seguir, leia os seguintes avisos e precauções.

|          | Sempre desconecte as sondas Kosmos do tablet durante a limpeza e a desinfecção.                                                                                                    |
|----------|----------------------------------------------------------------------------------------------------|
|          | Antes de desinfetar, limpe a sonda Kosmos seguindo as devidas<br>instruções de limpeza em Limpeza para remover todos os géis, fluidos e<br>materiais particulados que possam interferir no processo de desinfecção.     |
|          | Sempre use óculos de proteção e luvas ao desinfetar qualquer equipamento.                                                                                                    |
|          | Ao desinfetar as sondas Kosmos, não deixe nenhum fluido entrar nas áreas metálicas ou de conexões elétricas do conector USB.                                                                                            |
|          | Não tente desinfetar as sondas Kosmos usando um método que não seja<br>apresentado nestas instruções. Isso pode danificar a sonda Kosmos e<br>invalidar a garantia.                                                     |
|          | Use apenas os desinfetantes recomendados pela EchoNous. O uso de<br>uma solução desinfetante não recomendada ou uma concentração<br>incorreta da solução pode ocasionar danos à sonda Kosmos e invalidar a<br>garantia. |
| <b>A</b> | Use um procedimento de limpeza e desinfecção de nível avançado se a<br>sonda Kosmos entrar em contato com membranas mucosas intactas ou<br>pele não intacta (uso semicrítico).                                          |

Para desinfetar as sondas Kosmos (nível avançado):

- 1. Após a limpeza, escolha um desinfetante de alto nível que seja compatível com as sondas Kosmos. Uma lista completa dos desinfetantes compatíveis está disponível em TABELA 7-1, "Lenços pré-saturados," na pagina 69.
- Teste a concentração da solução usando uma tira de teste Cidex OPA. Confira se a solução não tem mais de 14 dias (em um contêiner aberto) ou 75 dias (em um contêiner de armazenamento recém-aberto).
- 3. Se for usada uma solução pré-misturada, confira a data de validade da solução.

4. Submerja a sonda Kosmos no desinfetante, como mostrado abaixo. As sondas Kosmos podem ser imersas apenas até o ponto de imersão mostrado. Nenhuma outra parte da sonda Kosmos, como o cabo, o alívio de tensão ou os conectores, pode ser submersa ou imersa em líquidos.

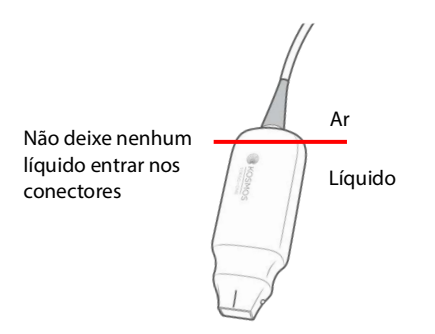

- 5. Consulte TABELA 7-1, "Lenços pré-saturados," na pagina 69 para saber a duração da imersão e a temperatura de contato.
- 6. Não mergulhe a sonda Kosmos por tempo superior ao mínimo necessário para o nível semicrítico de desinfecção.
- 7. Enxágue a sonda Kosmos por pelo menos um minuto em água limpa até o ponto de imersão para remover resíduos químicos. Não molhe ou mergulhe qualquer outra parte da sonda Kosmos, como o cabo, alívio de tensão ou conector.
- 8. Repita, enxágue três vezes para garantir o enxágue adequado.
- 9. Seque ao ar ou use um pano estéril macio para secar a sonda Kosmos até que esteja visivelmente seca.
- Limpe o alívio de tensão e os primeiros 45 cm (18 pol.) do cabo da sonda Kosmos com um pano aprovado da lista em TABELA 7-1, "Lenços pré-saturados," na pagina 69.
- 11. Examine a sonda Kosmos quanto a danos, como rachaduras, fissuras ou bordas pontiagudas. Se o dano for evidente, interrompa o uso da sonda Kosmos e entre em contato com seu representante EchoNous.

#### TABELA 7-2. Soluções desinfetantes para imersão da sonda Kosmos

| Produto               | Empresa                               | Ingredientes ativos    | Condição de<br>contato |
|-----------------------|---------------------------------------|------------------------|------------------------|
| Cidex OPA<br>Solution | Advanced<br>Sterilization<br>Products | 0,55% de ortoftaldeído | 12 minutos a<br>20 °C  |

- Verifique a data de validade no frasco para garantir que o desinfetante não esteja vencido. Misture ou confira se os produtos químicos de desinfecção têm a concentração recomendada pelo fabricante (por exemplo, com um teste de tira do produto químico).
- Confira se a temperatura do desinfetante está dentro dos limites recomendados pelo fabricante.

# Orientações para reprocessadores automáticos (AR)

|   | Sempre desconecte a sonda Kosmos antes da limpeza e da desinfecção.                                         |
|---|----------------------------------------------------------------------------------------------------|
| A | Certifique-se que o isolamento do cabo esteja intacto antes e depois da<br>limpeza.                         |
|   | O supressor de EMC nas sondas vai dentro da câmara trophon2, abaixo da pinça do cabo durante a desinfecção. |

Todas as sondas Kosmos são compatíveis com o sistema Nanosonic<sup>™</sup> Trophon<sup>®</sup>2. Consulte, no guia do usuário Trophon<sup>®</sup>2, instruções detalhadas sobre a desinfecção de sondas de ultrassonografia.

Para questões relacionadas à compatibilidade com outros sistemas de AR, entre em contato com o suporte da EchoNous.

# Reciclagem e descarte

| Não incinere nem descarte o Kosmos Link no lixo comum ao final da vida<br>útil. A bateria de lítio pode apresentar um risco de segurança em<br>potencial ao meio ambiente e de incêndio.                                                     |
|----------------------------------------------------------------------------------------------------|
| A bateria de íon de lítio dentro do Kosmos Link pode explodir se exposta<br>a temperaturas muito altas. Não destrua esta unidade incinerando ou<br>queimando. Devolva a unidade para a EchoNous ou seu representante<br>local para descarte. |

O sistema deve ser descartado de forma ecologicamente responsável em conformidade com as regulamentações federais e locais. A EchoNous recomenda levar as sondas Kosmos e o Kosmos Link a um centro de reciclagem especializado em reciclagem e descarte de equipamentos eletrônicos.

Em casos em que a sonda Kosmos ou o Kosmos Link tenha sido exposto a material com risco biológico, a EchoNous recomenda usar contêineres de perigo biológico em conformidade com regulamentações federais e locais. O Kosmos Link e as sondas Kosmos devem ser levados para um centro de resíduos especializado na eliminação de resíduos de risco biológico.

# Resolução de problemas

# Inspeção, manutenção e calibração preventivas

- O Kosmos não necessita manutenção ou calibração preventivas.
- O Kosmos não contém peças que possam ser consertadas.

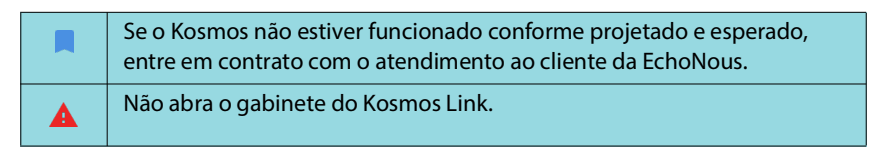

-- Fim da seção --

# **CAPÍTULO 8**

# Segurança

# Segurança elétrica

## Referências

IEC 60601-2-37: Equipamentos médicos elétricos 2015, Parte 2-37: *Requisitos particulares para a segurança básica e desempenho essencial do equipamento médico de monitoramento e diagnóstico de ultrassom* 

ANSI AAMI ES 60601-1: Equipamento eletromédico 2012 – Parte 1: *Requisitos gerais de segurança básica e desempenho essencial* – IEC 60601-1:2012, Edição 3.1

IEC 60601-1-2:2021: AMDI: Equipamento eletromédico 2020 – Partes 1-2: Requisitos gerais de segurança básica e desempenho essencial – Norma colateral: Interferências eletromagnéticas – Requisitos e testes

IEC 62304:2015 Software de dispositivo médico – *Processos de ciclo de vida útil do software* 

ISO 14971:2021 Dispositivos médicos – *Aplicação de gestão de risco a dispositivos médicos* 

10993-1:2020 Avaliação biológica de dispositivos médicos – Part 1: Avaliação e teste no âmbito do processo de gerenciamento de riscos

Lang, Roberto M., et al. *Recommendations for chamber quantification: a report from the American Society of Echocardiography's Guidelines and Standards Committee and the Chamber Quantification Writing Group, developed in conjunction with the European Association of Echocardiography, a branch of the European Society of Cardiology.* Journal of the American Society of Echocardiography 18.12 (2005): 1440-1463.

Lang, Roberto M., et al. *Recommendations for cardiac chamber quantification by echocardiography in adults: an update from the American Society of Echocardiography and the European Association of Cardiovascular Imaging*. European Heart Journal-Cardiovascular Imaging 16.3 (2015): 233-271.

Ronneberger, Olaf, Philipp Fischer and Thomas Brox. *U-net: Convolutional networks for biomedical image segmentation*. International Conference on Medical image computing and computer-assisted intervention. Springer, Cham, 2015.

# Símbolos de rotulagem

| Símbolo  | Descrição da EchoNous                                      | Título SDO<br>Número de referência<br>Padrão                                                                                                    |
|----------|------------------------------------------------------------|----------------------------------------------------------------------------------------------------|
|          | Indica o fabricante do                                     | Fabricante                                                                                                    |
|          | dispositivo. Inclui o nome e o                             | Ref. n.º 5.1.1                                                                                                    |
|          | endereço do fabricante                                     | ISO 15223-1                                                                                                    |
|          |                                                            | Dispositivos médicos – Símbolos<br>a serem usados em etiquetas,<br>rotulagens e informações que<br>serão fornecidas com<br>dispositivos médicos - Parte 1:<br>Requisitos gerais |
| FC       | Testado para ficar em<br>conformidade com as<br>normas FCC | Nenhum                                                                                                    |
|          | As sondas são testadas com                                 | PEÇA APLICADA DE TIPO BF                                                                                                    |
|          | base na proteção de tipo BF                                | Consulte D1.20                                                                                                    |
|          |                                                            | IEC 60601-1                                                                                                    |
|          |                                                            | Equipamento eletromédico –<br>Parte 1: Requisito geral de<br>segurança básica e desempenho<br>essencial                                                                         |
|          | Equipamento de classe ii                                   | Equipamento de classe ii                                                                                                    |
|          |                                                            | Ref. nº D.1-9                                                                                                    |
|          |                                                            | IEC 60601-1                                                                                                    |
|          |                                                            | Equipamento médico elétrico –<br>Parte 1: Requisitos gerais de<br>segurança básica e desempenho<br>essencial                                                                    |
|          | As precauções de segurança                                 | Atenção                                                                                                    |
|          | são identificadas com esta<br>marca no dispositivo         | Ref. nº D1.10                                                                                                    |
|          |                                                            | IEC 60601-1                                                                                                    |
|          |                                                            | Equipamento médico elétrico –<br>Parte 1: Requisitos gerais de<br>segurança básica e desempenho<br>essencial                                                                    |
| <b>i</b> | Consulte as instruções de                                  | Instruções operacionais                                                                                                    |
|          | uso                                                        | Ref. n.º D.1-11                                                                                                    |
|          |                                                            | IEC 60601-1                                                                                                    |
|          |                                                            | Equipamento médico elétrico –<br>Parte 1: Requisitos gerais de<br>segurança básica e desempenho<br>essencial                                                                    |

| Símbolo Descrição da EchoNous |                                                                                                    | Título SDO<br>Número de referência<br>Padrão                                                                                                    |
|-------------------------------|----------------------------------------------------------------------------------------------------|----------------------------------------------------------------------------------------------------|
|                               | Não descarte este produto<br>no lixo comum ou em<br>aterros sanitários; consulte<br>as regulamentações locais<br>de descarte                                                                                                    | Coleta separada; Anexo IX –<br>Equipamento elétrico e<br>eletrônico para descarte<br>(WEEE)<br>Diretriz 2012/19/EU do<br>Parlamento Europeu                                                                                            |
| IPX7                          | O Kosmos Torso-One e o<br>Kosmos Lexsa são<br>protegidos contra a imersão<br>temporária na água.                                                                                                    | Código IP para grau de proteção<br>IEC 60529<br>Graus de proteção fornecidos<br>pelos gabinetes (Código IP)                                                                                                    |
| IP32                          | O Kosmos Link é protegido<br>contra a entrada de objetos<br>sólidos estranhos com<br>diâmetro maior ou igual a<br>2,5 mm, contra o acesso a<br>partes perigosas com os<br>dedos e contra jatos diretos<br>de água de até 15 graus na<br>vertical. | Código IP para grau de proteção<br>IEC 60529<br>Graus de proteção fornecidos<br>pelos gabinetes (Código IP)                                                                                                    |
| REF                           | Número do modelo ou da<br>peça                                                                                                    | Número do catálogo<br>Ref. n.º 5.1.6<br>ISO 15223-1<br>Dispositivos médicos – Símbolos<br>a serem usados em etiquetas,<br>rotulagens e informações que<br>serão fornecidas com<br>dispositivos médicos - Parte 1:<br>Requisitos gerais |
| SN                            | Número de série                                                                                                    | Número de série<br>Ref. n.º 5.1.7<br>ISO 15223-1<br>Dispositivos médicos – Símbolos<br>a serem usados em etiquetas,<br>rotulagens e informações que<br>serão fornecidas com<br>dispositivos médicos - Parte 1:<br>Requisitos gerais    |

| Símbolo     | Descrição da EchoNous      | Título SDO<br>Número de referência<br>Padrão                                                                                                    |
|-------------|----------------------------|----------------------------------------------------------------------------------------------------|
|             | Data da fabricação         | Data da fabricação                                                                                                    |
|             |                            | Ref. n.º 5.1.3                                                                                                    |
|             |                            | ISO 15223-1                                                                                                    |
|             |                            | Dispositivos médicos – Símbolos<br>a serem usados em etiquetas,<br>rotulagens e informações que<br>serão fornecidas com<br>dispositivos médicos - Parte 1:<br>Requisitos gerais |
| erc<br>140F | O intervalo XX de          | Limite de temperatura                                                                                                    |
| -47         | temperatura aceitável é o  | Ref. n.º 5.3.7                                                                                                    |
|             | temperaturas específicas   | ISO 15223-1                                                                                                    |
|             |                            | Dispositivos médicos – Símbolos<br>a serem usados em etiquetas,<br>rotulagens e informações que<br>serão fornecidas com<br>dispositivos médicos - Parte 1:<br>Requisitos gerais |
|             | O intervalo XX de umidade  | Limite de umidade                                                                                                    |
|             | aceitável é o substituto   | Ref. n.º 5.3.8                                                                                                    |
|             | específicas                | ISO 15223-1                                                                                                    |
|             |                            | Dispositivos médicos – Símbolos<br>a serem usados em etiquetas,<br>rotulagens e informações que<br>serão fornecidas com<br>dispositivos médicos - Parte 1:<br>Requisitos gerais |
|             | O intervalo de pressão     | Limite de pressão atmosférica                                                                                                    |
|             | atmosférica aceitável XX é | Ref. n.º 5.3.9                                                                                                    |
|             | kPa especificado           | ISO 15223-1                                                                                                    |
|             |                            | Dispositivos médicos – Símbolos<br>a serem usados em etiquetas,<br>rotulagens e informações que<br>serão fornecidas com<br>dispositivos médicos - Parte 1:<br>Requisitos gerais |
| ††          | Empilhar a caixa com este  | Este lado para cima                                                                                                    |
|             | lado para cima             | Ref. n.º 13                                                                                                    |
|             |                            | ISO 780                                                                                                    |
|             |                            | Embalagem – Embalagem de<br>distribuição – Símbolos gráficos<br>para manuseio e<br>armazenamento de embalagens                                                                  |

| Símbolo | Descrição da EchoNous                                                                                                    | Título SDO<br>Número de referência<br>Padrão                                                                                                    |
|---------|----------------------------------------------------------------------------------------------------|----------------------------------------------------------------------------------------------------|
|         | Indica corrente contínua                                                                                                    | Corrente contínua                                                                                                    |
|         |                                                                                                    | Ref. n.º D.1-4                                                                                                    |
|         |                                                                                                    | IEC 60601-1                                                                                                    |
|         |                                                                                                    | Equipamento médico elétrico –<br>Parte 1: Requisitos gerais de<br>segurança básica e desempenho<br>essencial                                                                    |
| $\sim$  | Indica corrente alternada                                                                                                    | Corrente alternada                                                                                                    |
|         |                                                                                                    | Ref. n.º D.1-1                                                                                                    |
|         |                                                                                                    | IEC 60601-1                                                                                                    |
|         |                                                                                                    | Equipamento médico elétrico –<br>Parte 1: Requisitos gerais de<br>segurança básica e desempenho<br>essencial                                                                    |
| LOT     | Código do lote                                                                                                    | Código do lote                                                                                                    |
|         |                                                                                                    | Ref. n.º 5.1.5                                                                                                    |
|         |                                                                                                    | ISO 15223-1                                                                                                    |
|         |                                                                                                    | Dispositivos médicos – Símbolos<br>a serem usados em etiquetas,<br>rotulagens e informações que<br>serão fornecidas com<br>dispositivos médicos - Parte 1:<br>Requisitos gerais |
| SSIF1   | Classificado pela UL.                                                                                                    | Nenhum                                                                                                    |
| E509516 | Médico – equipamento<br>médico geral quanto a<br>choque elétrico, incêndio e<br>riscos mecânicos apenas de<br>acordo com ANSI/AAMI ES<br>60601-1 (2005) + AMD<br>(2012)/CAN/CSA-C22.2<br>n.º 6060-1 (2008) + (2014).<br>E509516 |                                                                                                    |
| Rx Only | Atenção: de acordo com leis                                                                                                    | Referência: USA FDA                                                                                                    |
|         | federais, este dispositivo só<br>pode ser vendido por<br>médicos ou mediante a<br>solicitação de um médico.                                                                                                    | 21 CFR 801.109                                                                                                    |

| Símbolo            | Descrição da EchoNous                                                                                                    | Título SDO<br>Número de referência<br>Padrão                                            |
|--------------------|----------------------------------------------------------------------------------------------------|-----------------------------------------------------------------------------------------|
| <b>C E</b><br>2797 | Indicação do fabricante de<br>que o dispositivo está em<br>conformidade com os<br>requisitos aplicáveis<br>definidos na regulação EU<br>MDR 2017/745 em relação à<br>marca CE, e o número de<br>referência do órgão<br>notificado. | Marca CE de conformidade,<br>Artigo 20, Anexo V<br>EU MDR 2017/745                      |
| MD                 | Dispositivo médico                                                                                                    | Símbolo de dispositivo médico<br>em conformidade com a diretiva<br>EU MDR               |
| UK                 | Conformidade avaliada no<br>Reino Unido                                                                                                    | Símbolo da conformidade<br>avaliada no Reino Unido.                                     |
| 0086               |                                                                                                    | MHRA Department of Business,<br>Energy & Industrial Strategy,<br>31 de dezembro de 2020 |
| CH REP             | Representante na Suíça                                                                                                    | Símbolo do representante na<br>Suíça MU600_00_016e_MB                                   |

# Informações de contato

# **Estados Unidos**

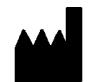

EchoNous Inc. 8310 154th Avenue NE Building B, Suite 200 Redmond, WA 98052

Suporte técnico (gratuito): 844-854-0800

Vendas (gratuito): 844-854-0800

E-mail (suporte): support@EchoNous.com

Site: www.EchoNous.com

**Telefone**: 844-854-0800

Fax: 425-242-5553

E-mail (corporativo): info@echonous.com

# Espaço Econômico Europeu

| EC REP | EC |
|--------|----|
|--------|----|

Representante autorizado Advena Ltd Tower Business Centre 2nd Flr, Tower Street Swatar, BKR 4013 Malta

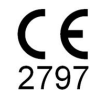

# Representante autorizado na Suíça

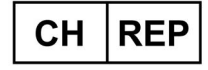

QUNIQUE GmbH Bahnhofweg 17 5610 Wohlen Suíça

#### Pessoa responsável no Reino Unido

Qserve Group UK, Ltd 49 Greek St, London W1D 4EG, Reino Unido

# Patrocinador da Austrália

LC & Partners Pty Ltd Level 32, 101 Miller Street North Sydney, NSW, 2060 Austrália Tel.: +61 2 9959 2400

# Representante autorizado no Brasil

Detentor da Notificação: VR Medical Importadora e Distribuidora de Produtos Médicos Ltda Rua Batataes, no 391, conjuntos 11, 12 e 13 - Jardim Paulista São Paulo – SP – 01423-010

CNPJ: 04.718.143/0001-94

SAC: 0800-7703661

Farm. Resp: Cristiane Ap. de Oliveira Aguirre – CRF/SP: 21.079

#### Notificação ANVISA no: 80102519147

Suporte ao cliente da EchoNous Entre em contato com o suporte ao cliente:

Telefone: 844-854-0800

Fax: 425-242-5553

E-mail: info@echonous.com

Web: www.echonous.com

### Fabricante:

EchoNous, Inc. 8310 154th Ave NE, Edifício B, Suíte 200 Redmond, WA 98052 Estados Unidos da América

País de Origem: Estados Unidos da América

ANATEL: 00430-22-14521

Titular da autorização de introdução no mercado designado: 販売名: 超音波画像診断装置 KOSMOS Series Plus 管理医療機器 特定保守管理医療機器 一般的名称:汎用超音波画像診断装置(JMDN **コード**: 40761000) 認証番号: 306AIBZ100001000 外国指定高度管理医療機器製造等事業者: ECHONOUS, INC.(米国) 選任製造販売業者:有限会社ユーマンネットワーク 2-7-4 Aomi, Koto-ku, the SOHO Tokyo, 135-0064 Japan TEL: 03 (5579) 6773

# Segurança biológica

# Programa educacional ALARA

O princípio orientador para o uso de ultrassonografia diagnóstica é definido pelo princípio de "as low as reasonably achievable" (ALARA) (ou seja, garantir a menor exposição razoavelmente possível). A decisão sobre o que é "razoável" foi deixada a cargo dos profissionais qualificados (usuários). Não é possível formular um conjunto de regras que seria completo o bastante para impor a resposta correta para todas as circunstâncias. Ao garantir que haja a menor exposição possível e, ao mesmo tempo, obter imagens diagnósticas, os usuários podem minimizar os efeitos biológicos ultrassônicos.

Como o limiar dos efeitos biológicos do ultrassom diagnóstico é indeterminado, os usuários são responsáveis por controlar a energia total transmitida ao paciente. Busque um equilíbrio entre o tempo de exposição e a qualidade da imagem diagnóstica. Para garantir a qualidade da imagem diagnóstica e limitar o tempo de exposição, o Kosmos apresenta controles que podem ser utilizados durante o exame para otimizar os resultados.

É importante que o usuário consiga respeitar o princípio ALARA. Os avanços do ultrassom diagnóstico, não apenas na tecnologia, mas também no uso dessa tecnologia, levaram a uma necessidade por volume maior de informações adequadas para orientar os usuários. As tabelas de exibição do resultado são desenvolvidas para fornecer informações importantes.

Há diversas variáveis que podem afetar a maneira como as tabelas de exibição dos resultados podem ser usadas para implementar o princípio ALARA. Algumas dessas variáveis são: valores de índice, tamanho corporal, localização do osso em relação ao ponto focal, atenuação no corpo e tempo de exposição ao ultrassom. O tempo de exposição é uma variável particularmente útil, porque é controlada pelo usuário. A capacidade de limitar os valores do índice ao longo do tempo atende ao princípio ALARA.

Um programa educacional ALARA genérico é fornecido com o Kosmos (consulte o documento anexado: ISBN 1-932962-30-1, Segurança da ultrassonografia médica).

# Aplicação do ALARA

O modo de geração de imagem do Kosmos usado depende das informações necessárias. A geração de imagem no modo B fornece informações anatômicas; já a geração de imagem no modo Colorido fornece informações sobre a corrente sanguínea. Compreender a natureza do modo de geração de imagens que está sendo usado permite que os usuários apliquem o princípio ALARA com julgamento informado. Além disso, a frequência da sonda do Kosmos, os valores de configuração, as técnicas de varredura e a experiência permitem que os usuários atendam à definição do princípio ALARA.

A decisão da quantidade de saída acústica cabe, em última instância, ao usuário. Essa decisão deve ser baseada nos seguintes fatores: tipo de paciente, tipo de exame, histórico do paciente, facilidade ou dificuldade de obter informações úteis para o diagnóstico e o potencial aquecimento localizado do paciente devido às temperaturas de superfície do transdutor. O uso cauteloso do Kosmos ocorre quando a exposição do paciente é limitada à menor leitura do índice pelo menor tempo necessário para atingir resultados diagnósticos aceitáveis.

Embora uma leitura do índice elevada não signifique que esteja de fato ocorrendo algum efeito biológico, uma leitura de índice elevada deve ser levada a sério. Devem ser tomadas todas as medidas possíveis para reduzir os possíveis efeitos de uma leitura de índice elevada. Limitar o tempo de exposição é uma maneira efetiva de atingir esse objetivo.

Há vários controles do sistema que o operador pode usar para ajustar a qualidade da imagem e limitar a intensidade acústica. Esses controles estão relacionados às técnicas que um usuário poderia usar para implementar ALARA.

#### Exibição de saída e precisão da exibição

#### EXIBIÇÃO DE SAÍDA

O Kosmos exibe os dois índices de efeitos biológicos prescritos pela norma IEC 60601-2-37. Equipamento eletromédico. Parte 2-37: Requisitos particulares para a segurança do equipamento médico de monitoramento e diagnóstico de ultrassom.

O índice térmico (IT) fornece uma aferição do aumento esperado da temperatura.

#### ÍNDICE TÉRMICO

O TI é uma estimativa do aumento de temperatura de tecidos moles ou ossos. Há três categorias de IT: TIS, TIB e TIC. Entretanto, como o Kosmos não deve ser usado para aplicações transcranianas, a exibição do IT de crânio na superfície (TIC) não está disponível no sistema. A exibição das seguintes categorias de IT está disponível:

- TIS: Índice térmico de tecido mole. A principal categoria de IT. Usado para aplicações que não geram imagens de ossos.
- TIB: Índice térmico ósseo (ossos localizados em uma região focal).

ÍNDICE MECÂNICO

O índice mecânico (MI) é a probabilidade estimada de danos ao tecido durante a cavitação. Os limites máximos absolutos de MI são de 1,9, conforme definido pela Guidance for Industry and FDA Staff - Marketing Clearance of Diagnostic Ultrasound Systems and Transducers (2019).

ISPTA

O Ispta é a Intensidade Média Temporal de Pico Espacial. O limite máximo absoluto de Ispta é 720 mW/cm2, conforme definido pela Guidance for Industry and FDA Staff - Marketing Clearance of Diagnostic Ultrasound Systems and Transducers (2019).

Precisão de exibição de saída

A precisão de exibição de saída dos índices de efeito biológico, MI e IT, depende da incerteza e da exatidão do sistema de medição, das premissas de engenharia do modelo acústico usado para calcular os parâmetros e da variabilidade da saída acústica dos sistemas. A EchoNous também compara aferições acústicas internas e de terceiros e confirma que ambas as aferições estão dentro da quantização de exibição recomendada de 0,2, conforme estabelecido pelos padrões.

Todos os valores de MI e IT exibidos no Kosmos não excederão os valores máximos globais (listados nas tabelas de saída acústica da faixa 3) em mais de 0,2.

A precisão dos índices de MI e IT é descrita abaixo:

- MI: preciso dentro de  $\pm 25\%$  ou  $\pm 0,2$ , o que for maior.
- TI: preciso dentro de  $\pm 30\%$  ou  $\pm 0,2$ , o que for maior.

Veja as tabelas de saída acústica de Kosmos Torso-One e Kosmos Lexsa, TABELA 8-1 até TABELA 8-14.

# Tabelas de saída acústica do Kosmos Torso-One

TABELA 8-1. Transdutor: Kosmos Torso-One, modo de operação: Modo B, tabela de potência acústica combinada: Modo relatável 1 (modo B) cardíaco, tipo de corpo 2, 16 cm

|                      |                                                                                                    | МІ                                | Т                                       | IS                                 | т                                            | IB                         |  |
|----------------------|----------------------------------------------------------------------------------------------------|-----------------------------------|-----------------------------------------|------------------------------------|----------------------------------------------|----------------------------|--|
|                      | Rótulo do índice                                                                                                    |                                   | Na                                      | Abaixo da                          | Na                                           | Abaixo da                  |  |
|                      |                                                                                                    |                                   | superfície                              | superfície                         | superfície                                   | superfície                 |  |
| Valor                | de índice máximo                                                                                                    | 1,11                              | 0,:                                     | 56                                 | 0,                                           | 56                         |  |
| Valor                | do componente do índice                                                                                                    |                                   | 1: 0,30<br>2: 0,26                      | 1: 0,30<br>2: 0,26                 | 1: 0,30<br>2: 0,26                           | 1: 0,30<br>2: 0,26         |  |
|                      | $p_{r,\alpha} \operatorname{em} z_{MI}$ (MPa)                                                                                              | 1: 1,58                           |                                         |                                    |                                              |                            |  |
|                      | <i>P</i> (mW)                                                                                                    |                                   | 1:4<br>2:3                              | 1,03<br>7,03                       | 1:4<br>2:3                                   | 1:41,03<br>2:37,03         |  |
| Parâmetros acústicos | <i>P<sub>1x1</sub></i> (mW)                                                                                                    |                                   | 1: 30<br>2: 2                           | 0,42<br>7,46                       | 1:3<br>2:2                                   | 0,42<br>7,46               |  |
|                      | <i>z<sub>s</sub></i> (cm)                                                                                                    |                                   |                                         | 1: 4,27<br>2: 4,23                 |                                              |                            |  |
|                      | <i>z<sub>b</sub></i> (cm)                                                                                                    |                                   |                                         |                                    |                                              | 1: 3,93<br>2: 3,87         |  |
|                      | z <sub>MI</sub> (cm)                                                                                                    | 1: 4,20                           |                                         |                                    |                                              |                            |  |
|                      | $z_{pii,\alpha}$ (cm)                                                                                                    | 1:4,20                            |                                         |                                    |                                              |                            |  |
|                      | f <sub>awf</sub> (MHz)                                                                                                    | 1: 2,03                           | 1: 2<br>2: 2                            | 2,03<br>2,03                       | 1:2<br>2:2                                   | 2,03<br>2,03               |  |
| ões                  | prr (Hz)                                                                                                    | 1: 1.589,5                        |                                         |                                    |                                              |                            |  |
|                      | srr (Hz)                                                                                                    | 1: 28,4                           |                                         |                                    |                                              |                            |  |
| naç                  | n <sub>pps</sub>                                                                                                    | 1:1                               |                                         |                                    |                                              |                            |  |
| Iforn                | $I_{pa,\alpha}$ a $z_{pii,\alpha}$ (W/cm <sup>2</sup> )                                                                                    | 1:91,28                           |                                         |                                    |                                              |                            |  |
| as ir                | $I_{spta,\alpha}$ a $z_{pii,\alpha}$ ou $z_{sii,\alpha}$ (mW/cm <sup>2</sup> )                                                             | 25,13                             |                                         |                                    |                                              |                            |  |
| utr                  | I <sub>spta</sub> a z <sub>pii</sub> ou z <sub>sii</sub> (mW/cm <sup>2</sup> )                                                             | 42,50                             |                                         |                                    |                                              |                            |  |
| 0                    | p <sub>r</sub> a z <sub>pii</sub> (MPa)                                                                                                    | 1: 2,13                           |                                         |                                    |                                              |                            |  |
| <u>e</u>             | Exame                                                                                                    | Cardíaco                          |                                         |                                    |                                              |                            |  |
| o Itro               | Configuração de IMC                                                                                                    | 2                                 |                                         |                                    |                                              |                            |  |
| ação                 | Profundidade                                                                                                    | 16 cm                             |                                         |                                    |                                              |                            |  |
| ões de<br>e opera    |                                                                                                    |                                   |                                         |                                    |                                              |                            |  |
| Condig               |                                                                                                    |                                   |                                         |                                    |                                              |                            |  |
| OBS. 1 A             | penas uma condição operacional por índice.                                                                                                 | io" o "abaiyo d                   | o cuporfício" poc                       | olupac rolatadas                   |                                              |                            |  |
| OBS. 2 C<br>OBS. 3 N | a dados devem ser inseridos para "na superici<br>ão é necessário fornecer informações sobre TIC                                            | E para um CON                     | IJUNTO DE TRANS                         | SDUTOR não des                     | tinado a usos in                             | tracranianos ou            |  |
| OBS. 4 S             | e os requisitos de 201.12.4.2a) forem atendido<br>u TIC.                                                                                   | s, não será nec                   | essário inserir ne                      | nhum dado nas o                    | colunas relacior                             | iadas a TIS, TIB           |  |
| OBS. 5 S<br>OBS. 6 C | e os requisitos de 201.12.4.2b) forem atendido<br>élulas não apagadas devem conter um valor n<br>oserida na seção de controle operacional. | s, não será nec<br>umérico. A cor | essário inserir ne<br>nfiguração do equ | nhum dado na c<br>uipamento relaci | oluna relaciona<br>onada ao índice           | da ao MI.<br>9 precisa ser |  |
| OBS. 7 A             | s profundidades $z_{pii} \in z_{pii,\alpha}$ são válidas para MO                                                                           | DOS DE NÃO                        | VARREDURA; já a                         | s profundidades                    | z <sub>sii</sub> e z <sub>sii,α</sub> são vá | ilidas para                |  |

|               |                                                                                |              | •                | 15               | "                          | IB         |
|---------------|--------------------------------------------------------------------------------|--------------|------------------|------------------|----------------------------|------------|
|               | Rótulo do índice                                                               | МІ           | Na               | Abaixo da        | Na                         | Abaixo da  |
|               |                                                                                |              | superfície       | superfície       | superfície                 | superfície |
| Valor         | de índice máximo                                                               | 0,43         | 5,32             | E-02             | 0,                         | 11         |
| Valor         | do componente do índice                                                        |              | 5,32E-02         | 2,15E-02         | 5,32E-02                   | 0,11       |
| Ś             | $p_{r,\alpha}  \mathrm{em}  z_{MI}  \mathrm{(MPa)}$                            | 0,70         |                  |                  |                            |            |
| ŝ             | <i>P</i> (mW)                                                                  |              | 4,               | 55               | 4,                         | 55         |
| úst           | P <sub>1x1</sub> (mW)                                                          |              | 4,               | 11               | 4,                         | 11         |
| ac            | z <sub>s</sub> (cm)                                                            |              |                  | 5,37             |                            |            |
| Ĕ             | <i>z<sub>b</sub></i> (cm)                                                      |              |                  |                  |                            | 4,80       |
| ne            | z <sub>MI</sub> (cm)                                                           | 5,37         |                  |                  |                            |            |
| arâ           | $z_{pii,\alpha}$ (cm)                                                          | 5,37         |                  |                  |                            |            |
| à             | f <sub>awf</sub> (MHz)                                                         | 2,72         | 2,               | 72               | 2,                         | 68         |
| ações         | prr (Hz)                                                                       | 800          |                  |                  |                            |            |
|               | srr (Hz)                                                                       | N/A          |                  |                  |                            |            |
|               | n <sub>pps</sub>                                                               | 1            |                  |                  |                            |            |
| Ē             | $I_{pa,\alpha}$ a $z_{pii,\alpha}$ (W/cm <sup>2</sup> )                        | 52,08        |                  |                  |                            |            |
| info          | $I_{spta, \alpha}$ a $z_{pii, \alpha}$ ou                                      | 16,71        |                  |                  |                            |            |
| ras           | $z_{sii,\alpha}$ (mW/cm <sup>2</sup> )                                         |              |                  |                  |                            |            |
| Out           | I <sub>spta</sub> a z <sub>pii</sub> ou z <sub>sii</sub> (mW/cm <sup>2</sup> ) | 31,29        |                  |                  |                            |            |
|               | p <sub>r</sub> a z <sub>pii</sub> (MPa)                                        | 45,72        |                  |                  |                            |            |
| ole           |                                                                                |              |                  |                  |                            |            |
| io tr         |                                                                                |              |                  |                  |                            |            |
| le co<br>raçô |                                                                                |              |                  |                  |                            |            |
| es d<br>ope   |                                                                                |              |                  |                  |                            |            |
| diçõ          |                                                                                |              |                  |                  |                            |            |
| Conc          |                                                                                |              |                  |                  |                            |            |
| OBS. 1        | Apenas uma condição operacional po                                             | or índice.   |                  |                  |                            |            |
| OBS. 2        | Os dados devem ser inseridos para "n                                           | a superfície | " e "abaixo da s | uperfície" nas o | colunas relatad            | as no TIS  |
| OBS. 3        | Se os requisitos de 201.12.4. <u>2a) forem</u>                                 | atendidos,   | não será neces   | sário inserir ne | nhum dado na               | s colunas  |
|               | relacionadas a TIS ou TIB.                                                     | atopdidee    | não corá na      |                  | unhum dad <del>e n</del> e | coluna     |
| <b>OBS.</b> 4 | Se os requisitos de 201.12.4.2b) forem                                         | ratendidos,  | nao sera neces   | sano inserir ne  | mhum dado ha               | rcoluna    |

### TABELA 8-2. Transdutor: Kosmos Torso-One, modo de operação: Modo M, tabela de relatório de saída acústica: modo 3 relatável Modo M (cardíaco, tipo de corpo: médio, profundidade de 12 cm)

relacionada ao MI.

relacionada ao MI. OBS. 5 Células não apagadas devem conter um valor numérico. A configuração do equipamento relacionada ao índice precisa ser inserida na seção de controle operacional. OBS. 6 As profundidades z<sub>pii</sub> e z<sub>pii, a</sub> são válidas para MODOS DE NÃO VARREDURA; já as profundidades z<sub>sii</sub> e z<sub>sii, a</sub> são válidas para MODOS DE VARREDURA.

#### TABELA 8-3. Transdutor: Kosmos Torso-One, modo de operação: Modo M, tabela de relatório de saída acústica: modo 4 relatável Modo M (cardíaco, tipo de corpo: médio, profundidade de 14 cm)

|                  |                                                                                    |                      | Т                       | IS                        | т                      | В                       |
|------------------|------------------------------------------------------------------------------------|----------------------|-------------------------|---------------------------|------------------------|-------------------------|
|                  | Rótulo do índice                                                                   | МІ                   | Na<br>superfície        | Abaixo da<br>superfície   | Na<br>superfície       | Abaixo da<br>superfície |
| Valor            | de índice máximo                                                                   | 0,39                 | 5,33                    | E-02                      | 9,70                   | E-02                    |
| Valor            | do componente do índice                                                            |                      | 5,33E-02                | 2,12E-02                  | 5,33E-02               | 9,70E-02                |
| Ś                | $p_{r,\alpha}$ em $z_{MI}$ (MPa)                                                   | 0,63                 |                         |                           |                        |                         |
| tico             | P (mW)                                                                             |                      | 4,0                     | 60                        | 4,6                    | 50                      |
| cúst             | $P_{1x1}$ (mW)                                                                     |                      | 4,                      | 14                        | 4,                     | 14                      |
| s ac             | <i>z<sub>s</sub></i> (cm)                                                          |                      |                         | 5,50                      |                        |                         |
| itro             | <i>z<sub>b</sub></i> (cm)                                                          |                      |                         |                           |                        | 4,97                    |
| me               | z <sub>MI</sub> (cm)                                                               | 5,50                 |                         |                           |                        |                         |
| arâ              | $z_{pii,\alpha}$ (cm)                                                              | 5,50                 |                         |                           |                        |                         |
| ₽.               | f <sub>awf</sub> (MHz)                                                             | 2,70                 | 2,7                     | 70                        | 2,6                    | 57                      |
|                  | prr (Hz)                                                                           | 800                  |                         |                           |                        |                         |
| ormações         | srr (Hz)                                                                           | N/A                  |                         |                           |                        |                         |
|                  | n <sub>pps</sub>                                                                   | 1                    |                         |                           |                        |                         |
|                  | $I_{pa,\alpha}$ a $z_{pii,\alpha}$ (W/cm <sup>2</sup> )                            | 41,86                |                         |                           |                        |                         |
| life             | $I_{spta,lpha}$ a $z_{pii,lpha}$ ou                                                | 13,64                |                         |                           |                        |                         |
| as               | $z_{sii,\alpha}$ (mW/cm <sup>2</sup> )                                             |                      |                         |                           |                        |                         |
| Duti             | $I_{sota}$ a $z_{nii}$ ou $z_{sii}$ (mW/cm <sup>2</sup> )                          | 38,22                |                         |                           |                        |                         |
| 0                | $p_r a z_{nii}$ (MPa)                                                              | 1,06                 |                         |                           |                        |                         |
| a                |                                                                                    |                      |                         |                           |                        |                         |
| ltro             |                                                                                    |                      |                         |                           |                        |                         |
| con              |                                                                                    |                      |                         |                           |                        |                         |
| s de<br>oera     |                                                                                    |                      |                         |                           |                        |                         |
| e o l            |                                                                                    |                      |                         |                           |                        |                         |
| i pu             |                                                                                    |                      |                         |                           |                        |                         |
| S                |                                                                                    |                      |                         |                           |                        |                         |
| OBS. 1<br>OBS. 2 | Apenas uma condição operacional po<br>Os dados devem ser inserid <u>os para "n</u> | a superfí <u>cie</u> | ' e "abaixo <u>da s</u> | uperfície" n <u>as c</u>  | olunas rela <u>tad</u> | as no TIS               |
|                  | ou TIB.                                                                            |                      |                         |                           |                        |                         |
| OBS. 3           | Se os requisitos de 201.12.4.2a) forem<br>relacionadas a TIS ou TIB.               | atendidos,           | não será neces          | sàrio inserir ne          | nhum dado na           | s colunas               |
| OBS. 4           | Se os requisitos de 201.12.4.2b) forem                                             | atendidos,           | não será neces          | sário inserir ne          | nhum dado na           | coluna                  |
| ORS 5            | relacionada ao MI.<br>Células pão apagadas devem conteru                           | im valor pur         | mérico A confi          | nuração do equ            | uinamento rela         | cionada ao              |
| 005.5            | índice precisa ser inserida na seção de                                            | e controle of        | peracional.             | <del>Julação do</del> equ | inpamento l'ela        | cionada ao              |

OBS. 6 As profundidades Z<sub>pii</sub>, e Z<sub>pii</sub>, a são válidas para MODOS DE NÃO VARREDURA; já as profundidades Z<sub>sii</sub> e Z<sub>sii</sub>, a são válidas para MODOS DE VARREDURA.

|                                                                           |                                                                                                    |           | Т                      | IS                     | TI                     | В                      | TIC                 |  |  |
|---------------------------------------------------------------------------|----------------------------------------------------------------------------------------------------|-----------|------------------------|------------------------|------------------------|------------------------|---------------------|--|--|
|                                                                           | Rótulo do índice                                                                                                    | МІ        | Na                     | Abaixo da              | Na                     | Abaixo da              |                     |  |  |
|                                                                           |                                                                                                    |           | superfície             | superfície             | superfície             | superfície             |                     |  |  |
| Valor                                                                     | de índice máximo                                                                                                    | 1,56      | 0,                     | 37                     | 0,37                   |                        | 0,64                |  |  |
| Valor<br>índice                                                           | do componente do<br>e                                                                                                    |           | 1: 6,47E-02<br>2: 0,30 | 1: 6,47E-02<br>2: 0,30 | 1: 6,47E-02<br>2: 0,30 | 1: 6,47E-02<br>2: 0,30 |                     |  |  |
|                                                                           | $p_{r,\alpha} \operatorname{em} z_{MI}$ (MPa)                                                                                                    | 2: 2,50   |                        |                        |                        |                        |                     |  |  |
| cústicos                                                                  | <i>P</i> (mW)                                                                                                    |           | 1: 5<br>2: 2           | 5,89<br>7,52           | 1: 5,89<br>2: 27,52    |                        | 1: 5,89<br>2: 27,52 |  |  |
|                                                                           | <i>P<sub>1x1</sub></i> (mW)                                                                                                    |           | 1: 5<br>2: 2           | 5,02<br>4,07           | 1:5,02<br>2:24,07      |                        |                     |  |  |
| iros ac                                                                   | <i>z<sub>s</sub></i> (cm)                                                                                                    |           |                        | 1: N/A<br>2: N/A       |                        |                        |                     |  |  |
| râmet                                                                     | <i>z<sub>b</sub></i> (cm)                                                                                                    |           |                        |                        |                        | 1: N/A<br>2: N/A       |                     |  |  |
| Ра                                                                        | z <sub>MI</sub> (cm)                                                                                                    | 2: 1,91   |                        |                        |                        |                        |                     |  |  |
|                                                                           | $z_{pii,\alpha}$ (cm)                                                                                                    | 2: 2,00   |                        |                        |                        |                        |                     |  |  |
|                                                                           | $f_{awf}$ (MHz)                                                                                                    | 2: 2,65   | 1:2<br>2:2             | 2,71<br>2,65           | 1:2<br>2:2             | 2,71<br>2,65           |                     |  |  |
|                                                                           | prr (Hz)                                                                                                    | 2:1.248,9 |                        |                        |                        |                        |                     |  |  |
| )es                                                                       | srr (Hz)                                                                                                    | 2:31,2    |                        |                        |                        |                        |                     |  |  |
| açĉ                                                                       | n <sub>pps</sub>                                                                                                    | 2:10      |                        |                        |                        |                        |                     |  |  |
| E                                                                         | $I_{pa,\alpha}$ a $z_{pii,\alpha}$ (W/cm <sup>2</sup> )                                                                                                    | 2: 282    |                        |                        |                        |                        |                     |  |  |
| ras info                                                                  | $I_{spta, \alpha}$ a $z_{pii, \alpha}$ ou $z_{sii, \alpha}$<br>(mW/cm <sup>2</sup> )                                                                                                    | 160,04    |                        |                        |                        |                        |                     |  |  |
| Dut                                                                       | $I_{spta}$ a $z_{pii}$ ou $z_{sii}$ (mW/cm <sup>2</sup> )                                                                                                    | 233,06    |                        |                        |                        |                        |                     |  |  |
| Ŭ                                                                         | p <sub>r</sub> a z <sub>pii</sub> (MPa)                                                                                                    | 2: 2,85   |                        |                        |                        |                        |                     |  |  |
| Condições de controle<br>de operação                                      | Componente 1: UTP 4<br>Componente 2: UTP 275                                                                                                    |           |                        |                        |                        |                        |                     |  |  |
| OBS. 1 /<br>OBS. 2 0<br>OBS. 3 9<br>OBS. 4 9<br>OBS. 5 0<br>i<br>OBS. 6 / | <ul> <li>Besta da condição operacional por índice.</li> <li>DBS. 1 Apenas uma condição operacional por índice.</li> <li>DBS. 2 Os dados devem ser inseridos para "na superfície" e "abaixo da superfície" nas colunas relatadas no TIS ou TIB.</li> <li>DBS. 3 Se os requisitos de 201.12.4.2b) forem atendidos, não será necessário inserir nenhum dado nas colunas relacionadas a TIS ou TIB.</li> <li>DBS. 4 Se os requisitos de 201.12.4.2b) forem atendidos, não será necessário inserir nenhum dado na colunas relacionadas a TIS ou TIB.</li> <li>DBS. 5 Células não apagadas devem conter um valor numérico. A configuração do equipamento relacionada ao índice precisa ser inserida na seção de controle operacional.</li> <li>DBS. 6 As profundidades <i>z<sub>pil</sub> e z<sub>pil,a</sub></i> são válidas para MODOS DE NÃO VARREDURA; já as profundidades <i>z<sub>sil</sub> e z<sub>sil,a</sub></i> são válidas para MODOS DE NÃO VARREDURA; já as profundidades <i>z<sub>sil</sub> e z<sub>sil,a</sub></i> são válidas para MODOS DE VARREDURA.</li> </ul> |           |                        |                        |                        |                        |                     |  |  |

# TABELA 8-4. Transdutor: Kosmos Torso-One, modo de operação: Modo BC (MI máx., 12 cm de profundidade, ROI pequena, topo da imagem)

| Rótulo do índice         MI         Na superfície         Abaixo da superfície         Na superfície         Na superfície         Na superfície         Na superfície         Abaixo da superfície         Na superfície         Abaixo da superfície         Na superfície         Abaixo da superfície         Na superfície         Na superfície         Abaixo da superfície         Na superfície         Abaixo da superfície         Na superfície         Abaixo da superfície         Na superfície         Abaixo da superfície         Na superfície         Abaixo da superfície         Na superfície         Abaixo da superfície         Na superfície         Abaixo da superfície         Na superfície         Abaixo da superfície         Na superfície         Abaixo da superfície         Na superfície         Na superfície <th></th> <th></th> <th></th> <th>TIS</th> <th>1</th> <th>ΊB</th> <th>TIC</th>                                                                                                    |                                                                    |                                          |                                        | TIS                                    | 1                         | ΊB                      | TIC               |
|----------------------------------------------------------------------------------------------------|--------------------------------------------------------------------|------------------------------------------|----------------------------------------|----------------------------------------|---------------------------|-------------------------|-------------------|
| Valor de índice máximo         0,98         0,96         0,96         1,77           Valor do componente do índice         1: 5,66E-02         1: 5,66E-02         1                                                                                                    | Rótulo do ínc                                                      | ndice N                                  | MI Na<br>superfíc                      | Abaixo o<br>cie superfíc               | da Na<br>:ie superfície   | Abaixo da<br>superfície |                   |
| Valor componente do<br>índice         1: 5,66E-02<br>2: 0,90         1: 5,66E-02<br>2: 0,90         1: 5,75         1: 5,75         1: 5,75         1: 5,75         1: 5,75         1: 5,75         1: 5,75         1: 5,75         1: 5,75         1: 5,75         1: 5,75         1: 5,75         1: 5,75         1: 5,75         1: 5,75         1: 5,75         1: 5,75         1: 5,75         1: 5,75         1: 5,75         1: 5,75         1: 5,75         1: 5,75         1: 5,75         1: 5,75 </th <th>r de índice má</th> <th>áximo 0,9</th> <th>,98</th> <th>0,96</th> <th>0</th> <th>,96</th> <th>1,74</th>                                                                                                    | r de índice má                                                     | áximo 0,9                                | ,98                                    | 0,96                                   | 0                         | ,96                     | 1,74              |
| $p_{f,\alpha} \operatorname{em} z_{MI} (\operatorname{MPa})$ 2: 1,58       Image: second second secon                           | or do componei<br>ce                                               | ente do                                  | 1: 5,66E-<br>2: 0,90                   | 02 1: 5,66E-<br>2: 0,90                | 02 1: 5,66E-02<br>2: 0,90 | 1: 5,66E-02<br>2: 0,90  |                   |
| P (mW)       1: 5, 15       1: 5, 15       1: 5, 15       1: 5, 15       1: 5, 15       1: 5, 15       1: 5, 15       1: 5, 15       1: 5, 15       1: 5, 15       1: 5, 15       1: 5, 15       1: 5, 15       1: 5, 15       1: 5, 15       1: 5, 15       1: 5, 15       1: 5, 15       1: 5, 15       1: 5, 15       1: 5, 15       1: 5, 15       1: 5, 15       1: 5, 15       1: 5, 15       1: 5, 15       1: 5, 15       1: 5, 15       1: 5, 15       1: 5, 15       1: 5, 15       1: 5, 15       1: 5, 15       1: 5, 15       1: 5, 15       1: 5, 15       1: 5, 15       1: 5, 15       1: 5, 15       1: 5, 15       1: 5, 15       1: 5, 15       1: 5, 15       1: 5, 15       1: 5, 15       1: 5, 15       1: 5, 15       1: 5, 15       1: 5, 15       1: 5, 15       1: 5, 15       1: 5, 15       1: 5, 15       1: 5, 15       1: 5, 15       1: 5, 15       1: 5, 15       1: 5, 15       1: 5, 15       1: 5, 15       1: 5, 15       1: 5, 15       1: 5, 15       1: 5, 15       1: 5, 15       1: 5, 15       1: 5, 15       1: 5, 15       1: 5, 15       1: 5, 15       1: 5, 15       1: 5, 15       1: 5, 15       1: 5, 15       1: 5, 15       1: 5, 15       1: 5, 15       1: 5, 15       1: 5, 15       1: 5, 15       1: 5, 15       15, 15       15, 15       1: 5                                                                                                    | $p_{r,\alpha} \operatorname{em} z_{MI}$ (M                         | MPa) 2:1                                 | 1,58                                   |                                        |                           |                         |                   |
| P1x1 (mW)       1:4,39       1:4,39       1:4,39 $z_s$ (cm)       2:72,84       2:72,84       2:72,84 $z_b$ (cm)       1: N/A       1: N/A       1: N/A $z_b$ (cm)       1: N/A       1: N/A       1: N/A $z_{Ml}$ (cm)       2: 4,24       1: N/A       1: N/A $z_{Ml}$ (cm)       2: 4,24       1: N/A       1: N/A $z_{Ml}$ (cm)       2: 2,59       1: 2,71       1: 2,71                                                                                                    | <i>P</i> (mW)                                                      |                                          |                                        | 1: 5,15<br>2: 86,25                    | 1:<br>2:8                 | 5,15<br>36,25           | 1:5,15<br>2:86,25 |
| $z_s$ (cm)       1: N/A       1: N/A $z_b$ (cm)       1: N/A       1: N/A $z_{Ml}$ (cm)       2: 4,24       1: N/A $z_{Ml}$ (cm)       2: 4,24       1: N/A $z_{pli,\alpha}$ (cm)       2: 4,24       1: 2,71 $f_{awf}$ (MHz)       2: 2,59       1: 2,71       1: 2,71                                                                                                    | <i>P<sub>1x1</sub></i> (mW)                                        |                                          |                                        | 1: 4,39<br>2: 72,84                    | 1:<br>2:7                 | 4,39<br>72,84           |                   |
| $z_b$ (cm)       1: N/A $z_{MI}$ (cm)       2: 4,24 $z_{MI}$ (cm)       2: 4,24 $f_{awf}$ (MHz)       2: 2,59         1: 2,71       1: 2,71                                                                                                    | z <sub>s</sub> (cm)                                                |                                          |                                        | 1: N/A<br>2: N/A                       |                           |                         |                   |
| $\begin{array}{c ccccccccccccccccccccccccccccccccccc$                                                                                                    | <i>z<sub>b</sub></i> (cm)                                          |                                          |                                        |                                        |                           | 1: N/A<br>2: N/A        |                   |
| $\begin{array}{c ccccccccccccccccccccccccccccccccccc$                                                                                                    | z <sub>MI</sub> (cm)                                               | 2:4                                      | 4,24                                   |                                        |                           |                         |                   |
| f <sub>awf</sub> (MHz) 2: 2,59 1: 2,71 1: 2,71 1: 2,7                                                                                                    | $z_{pii,lpha}$ (cm)                                                | 2:4                                      | 4,24                                   |                                        |                           |                         |                   |
| 2: 2,59 2: 2,59 2: 2,                                                                                                    | f <sub>awf</sub> (MHz)                                             | 2:2                                      | 2,59                                   | 1: 2,71<br>2: 2,59                     | 1:<br>2:                  | 2,71<br>2,59            | 1:2,71<br>2:2,59  |
| prr (Hz) 2:3.824,6                                                                                                    | prr (Hz)                                                           | 2:3.8                                    | .824,6                                 |                                        |                           |                         |                   |
| srr (Hz) 2:25,5                                                                                                    | srr (Hz)                                                           | 2:2                                      | 25,5                                   |                                        |                           |                         |                   |
| <b>č</b> n <sub>pps</sub> 2:10                                                                                                    | n <sub>pps</sub>                                                   | 2:                                       | : 10                                   |                                        |                           |                         |                   |
| $I_{pa,\alpha} a z_{pii,\alpha}  (W/cm^2) \qquad 2:153$                                                                                                    | $I_{pa,lpha}$ a $z_{pii,lpha}$ (                                   | (W/cm <sup>2</sup> ) 2:                  | 153                                    |                                        |                           |                         |                   |
| $ I_{spta,\alpha} a z_{pii,\alpha} \text{ ou } z_{sii,\alpha} $ $ (mW/cm^2) $ $ 69,29 $                                                                                                    | I <sub>spta,∝</sub> a z <sub>pii,∝</sub><br>(mW/cm²)               | ou z <sub>sii, a</sub> 69                | 9,29                                   |                                        |                           |                         |                   |
| <i>I<sub>spta</sub></i> a <i>z<sub>pii</sub></i> ou <i>z<sub>sii</sub></i> 151,32<br>(mW/cm <sup>2</sup> )                                                                                                    | I <sub>spta</sub> a z <sub>pii</sub> ou z<br>(mW/cm <sup>2</sup> ) | z <sub>sii</sub> 151                     | 1,32                                   |                                        |                           |                         |                   |
| p <sub>r</sub> a z <sub>pii</sub> (MPa) 2: 2,23                                                                                                    | p <sub>r</sub> a z <sub>pii</sub> (MPa)                            | ) 2:2                                    | 2,23                                   |                                        |                           |                         |                   |
| Componente 1: UTP 4                                                                                                    | Componente                                                         | e 1: UTP 4                               |                                        |                                        |                           |                         |                   |
|                                                                                                    | 277                                                                | c 2. 011                                 |                                        |                                        |                           |                         |                   |
| de de contraction de contraction de | 5                                                                  | _                                        |                                        |                                        |                           |                         |                   |
| OBS. 1 Apenas uma condição operacional por índice.                                                                                                    | 1 Apenas um <u>a cor</u>                                           | ondição operaciona                       | al por índice.                         |                                        |                           |                         |                   |
| OBS. 2 Os dados devem ser inseridos para "na superfície" e "abaixo da superfície" nas colunas relatadas no TIS<br>ou TIB.                                                                                                    | 2 Os dados deven<br>ou TIB.                                        | m ser inseridos par                      | ira <sup>"</sup> na superfície"        | e "abaixo da su                        | uperfície" nas colu       | ınas relatadas n        | o TIS             |
| OBS. 3 Se os requisitos de 201.12.4.2a) forem atendidos, não será necessário inserir nenhum dado nas colunas<br>relacionadas a TIS ou TIB                                                                                                    | 3 Se os requisitos<br>relacionadas a T                             | s de 201.12.4.2a) fo<br>TIS ou TIB       | orem atendidos, r                      | não será necess                        | sàrio inserir nenhu       | um dado nas co          | lunas             |
| OBS. 4 Se os requisitos de 201.12.4.2b) forem atendidos, não será necessário inserir nenhum dado na coluna relacionada ao MI.                                                                                                    | 4 Se os requisitos<br>relacionada ao N                             | s de 201.12.4.2b) fo<br>MI.              | orem atendidos, r                      | não será neces:                        | sário inserir nenh        | um dado na col          | una               |
| OBS. 5 Células não apagadas devem conter um valor numérico. A configuração do equipamento relacionada ao<br>índice precisa ser inserida na seção de controle operacional.                                                                                                    | 5 Células não apa<br>índice precisa se                             | agadas devem con<br>ser inserida na seçã | nter um valor nun<br>ão de controle op | nérico. A confi <u>c</u><br>eracional. | guração do equipa         | amento relacior         | nada ao           |

# TABELA 8-5. Transdutor: Kosmos Torso-One, modo de operação: Modo BC (TIS/ TIB máx., ISPTA, 12 cm de profundidade, ROI grande, topo da imagem)

válidas para MODOS DE VARREDURA.

|                               |                                                                                   |            | Т                | IS                      | T                | В                       |
|-------------------------------|-----------------------------------------------------------------------------------|------------|------------------|-------------------------|------------------|-------------------------|
|                               | Rótulo do índice                                                                  | MI         | Na<br>superfície | Abaixo da<br>superfície | Na<br>superfície | Abaixo da<br>superfície |
|                               | Valor de índice máximo                                                            | 0,42       | 3,               | 04                      | 3,0              | 04                      |
|                               | Valor do componente do<br>índice                                                  |            | 0,49             | 3,04                    | 3,04             | 3,04                    |
| Ś                             | $p_{r,\alpha}$ em $z_{MI}$ (MPa)                                                  | 0,59       |                  |                         |                  |                         |
| ic                            | P (mW)                                                                            |            | 50               | ,93                     | 50,              | ,93                     |
| s acúst                       | $P_{1x1}$ (mW)                                                                    |            | 37               | ,76                     | 37,              | ,76                     |
|                               | z <sub>s</sub> (cm)                                                               |            |                  | 1,93                    |                  |                         |
| tro                           | <i>z<sub>b</sub></i> (cm)                                                         |            |                  |                         |                  | 1,87                    |
| arâme                         | z <sub>MI</sub> (cm)                                                              | 1,93       |                  |                         |                  |                         |
|                               | $z_{pii,\alpha}$ (cm)                                                             | 1,93       |                  |                         |                  |                         |
| ٩                             | f <sub>awf</sub> (MHz)                                                            | 2,03       | 2,03             |                         | 2,03             |                         |
|                               | prr (Hz)                                                                          | 14.468     |                  |                         |                  |                         |
| )es                           | srr (Hz)                                                                          | N/A        |                  |                         |                  |                         |
| açĉ                           | n <sub>pps</sub>                                                                  | 1          |                  |                         |                  |                         |
| E                             | $I_{pa,lpha}$ a $z_{pii,lpha}$ (W/cm <sup>2</sup> )                               | 12,14      |                  |                         |                  |                         |
| ras info                      | $I_{spta,\alpha}$ a $z_{pii,\alpha}$ ou $z_{sii,\alpha}$<br>(mW/cm <sup>2</sup> ) | 429,69     |                  |                         |                  |                         |
| Out                           | I <sub>spta</sub> a z <sub>pii</sub> ou z <sub>sii</sub> (mW/cm <sup>2</sup> )    | 553,54     |                  |                         |                  |                         |
| Ŭ                             | p <sub>r</sub> a z <sub>pii</sub> (MPa)                                           | 0,68       |                  |                         |                  |                         |
| <u>e</u>                      | PRF                                                                               | 14.468 Hz  |                  |                         |                  |                         |
| o tro                         | Tamanho da porta                                                                  | 4 mm       |                  |                         |                  |                         |
| Condições de co<br>de operaçã | Profundidade focal                                                                | 20 mm      |                  |                         |                  |                         |
| OBS. 1                        | Apenas uma condição operacional po                                                | or indice. |                  |                         |                  |                         |

## TABELA 8-6. Transdutor: tabela de declaração de saída acústica do Kosmos Torso-One, modo de operação: Doppler PW (Máx. MI, TIS, TIB)

OBS. 2 Os dados devem ser inseridos para "na superfície" e "abaixo da superfície" nas colunas relatadas no TIS ou TIB.

OBS. 3 Se os requisitos de 201.12.4.2a) forem atendidos, não será necessário inserir nenhum dado nas colunas relacionadas a TIS ou TIB. OBS. 4 Se os requisitos de 201.12.4.2b) forem atendidos, não será necessário inserir nenhum dado na coluna

relacionada ao MI.

OBS. 5 Células não apagadas devem conter um valor numérico. A configuração do equipamento relacionada ao índice precisa ser inserida na seção de controle operacional.
 OBS. 6 As profundidades z<sub>pii</sub> e z<sub>pii,a</sub> são válidas para MODOS DE NÃO VARREDURA; já as profundidades z<sub>sii</sub> e z<sub>sii,a</sub> são válidas para MODOS DE VARREDURA.

|                                    |                                                                                   |         | T                | IS                      | T                | B                       |
|------------------------------------|-----------------------------------------------------------------------------------|---------|------------------|-------------------------|------------------|-------------------------|
|                                    | Rótulo do índice                                                                  | МІ      | Na<br>superfície | Abaixo da<br>superfície | Na<br>superfície | Abaixo da<br>superfície |
|                                    | Valor de índice máximo                                                            | 0,07    | 0,               | 49                      | 0,               | 49                      |
|                                    | Valor do componente do<br>índice                                                  |         | 0,47             | 0,49                    | 0,47             | 2,43                    |
| SO                                 | $p_{r,\alpha} \mathrm{em} z_{MI} \mathrm{(MPa)}$                                  | 0,0976  |                  |                         |                  |                         |
| stic                               | <i>P</i> (mW)                                                                     |         | 62,48            |                         | 62               | ,48                     |
| acú                                | P <sub>1x1</sub> (mW)                                                             |         | 50               | ,17                     | 50,              | ,17                     |
| so                                 | z <sub>s</sub> (cm)                                                               |         |                  | 1,27                    |                  |                         |
| ırâmetı                            | z <sub>b</sub> (cm)                                                               |         |                  |                         |                  | 1,27                    |
|                                    | z <sub>MI</sub> (cm)                                                              | 0,9     |                  |                         |                  |                         |
| Pai                                | $z_{pii,\alpha}$ (cm)                                                             | 1,27    |                  |                         |                  |                         |
| s                                  | f <sub>awf</sub> (MHz)                                                            | 1,95    | 1,               | 95                      | 1,9              | 95                      |
| rmações                            | prr (Hz)                                                                          | N/A     |                  |                         |                  |                         |
|                                    | srr (Hz)                                                                          | N/A     |                  |                         |                  |                         |
|                                    | n <sub>pps</sub>                                                                  | 1       |                  |                         |                  |                         |
| info                               | $I_{pa,lpha}$ a $z_{pii,lpha}$ (W/cm <sup>2</sup> )                               | N/A     |                  |                         |                  |                         |
| Dutras                             | $I_{spta,\alpha}$ a $z_{pii,\alpha}$ ou $z_{sii,\alpha}$<br>(mW/cm <sup>2</sup> ) | 279,77  |                  |                         |                  |                         |
| U                                  | I <sub>spta</sub> a z <sub>pii</sub> ou z <sub>sii</sub> (mW/cm <sup>2</sup> )    | 331,51  |                  |                         |                  |                         |
|                                    | p <sub>r</sub> a z <sub>pii</sub> (MPa)                                           | 0,10    |                  |                         |                  |                         |
| <u>e</u>                           | Profundidade focal                                                                | 4 cm    |                  |                         |                  |                         |
| Condições de contro<br>de operação | Modo CW                                                                           |         |                  |                         |                  |                         |
| OPC 1                              | Aponas uma condição oporacional po                                                | ríndico |                  |                         |                  |                         |

#### TABELA 8-7. Transdutor: tabela de declaração de saída acústica do Kosmos Torso-One, modo de operação: Doppler CW (Máx. MI, TIS, TIB)

OBS. 2 Os dados devem ser inseridos para "na superfície" e "abaixo da superfície" nas colunas relatadas no TIS

OBS. 3 Se os requisitos de 201.12.4.2a) forem atendidos, não será necessário inserir nenhum dado nas colunas relacionadas a TIS ou TIB. OBS. 4 Se os requisitos de 201.12.4.2b) forem atendidos, não será necessário inserir nenhum dado na coluna

relacionada ao MI. OBS. 5 Células não apagadas devem conter um valor numérico. A configuração do equipamento relacionada ao índice precisa ser inserida na seção de controle operacional. OBS. 6 As profundidades zpii e zpii,α são válidas para MODOS DE NÃO VARREDURA; já as profundidades zsii e zsii,α são válidas para MODOS DE VARREDURA.

# Resumo da saída acústica máxima do Kosmos Lexsa

TABELA 8-8. Transdutor: tabela de relatório de saída acústica Kosmos Lexsa, modo operacional: Modo B (MI máx., ISPTA, MSK, 3 cm de profundidade)

|                                  |                                                                                           | МІ                         | Т                                 | IS                       | TI              | В                           | TIC                       |
|----------------------------------|-------------------------------------------------------------------------------------------|----------------------------|-----------------------------------|--------------------------|-----------------|-----------------------------|---------------------------|
|                                  | Rótulo do índice                                                                          |                            | Na                                | Abaixo da                | Na              | Abaixo da                   |                           |
|                                  | Valor de índice<br>máximo                                                                 | 0,77                       | 5,39                              | E-03                     | 5,39            | E-03                        | 1,25E-02                  |
|                                  | Valor do componente<br>do índice                                                          |                            | 5,39E-03                          | 5,39E-03                 | 5,39E-03        | 5,39E-03                    |                           |
| s                                | $p_{r,\alpha} \mathrm{em} z_{MI}$ (MPa)                                                   | 2,01                       |                                   |                          |                 |                             |                           |
| tico                             | <i>P</i> (mW)                                                                             |                            | 0,                                | 52                       | 0,              | 52                          | 0,52                      |
| úst                              | P <sub>1x1</sub> (mW)                                                                     |                            | 0,                                | 15                       | 0,              | 15                          |                           |
| sac                              | z <sub>s</sub> (cm)                                                                       |                            |                                   | 1,57                     |                 |                             |                           |
| Ë                                | <i>z<sub>b</sub></i> (cm)                                                                 |                            |                                   |                          |                 | 1,57                        |                           |
| me                               | z <sub>MI</sub> (cm)                                                                      | 1,43                       |                                   |                          |                 |                             |                           |
| arâ                              | $z_{pii,\alpha}$ (cm)                                                                     | 1,57                       |                                   |                          |                 |                             |                           |
| à                                | f <sub>awf</sub> (MHz)                                                                    | 6,77                       | 7,                                | 44                       | 7,4             | 44                          | 7,44                      |
|                                  | prr (Hz)                                                                                  | 1.820,0                    |                                   |                          |                 |                             |                           |
| Ś                                | srr (Hz)                                                                                  | 28,0                       |                                   |                          |                 |                             |                           |
| as informaçõe                    | n <sub>pps</sub>                                                                          | 1                          |                                   |                          |                 |                             |                           |
|                                  | $I_{pa,\alpha}$ a $z_{pii,\alpha}$ (W/cm <sup>2</sup> )                                   | 1,7E+02                    |                                   |                          |                 |                             |                           |
|                                  | $I_{spta,\alpha}$ a $z_{pii,\alpha}$ ou $z_{sii,\alpha}$<br>(mW/cm <sup>2</sup> )         | 1,62                       |                                   |                          |                 |                             |                           |
| Outra                            | I <sub>spta</sub> a z <sub>pii</sub> ou z <sub>sii</sub><br>(mW/cm <sup>2</sup> )         | 3,58                       |                                   |                          |                 |                             |                           |
|                                  | p <sub>r</sub> a z <sub>pii</sub> (MPa)                                                   | 2,24                       |                                   |                          |                 |                             |                           |
|                                  |                                                                                           |                            |                                   |                          |                 |                             |                           |
| role                             | UTP 71                                                                                    |                            |                                   |                          |                 |                             |                           |
| Condições de cont<br>de operação |                                                                                           |                            |                                   |                          |                 |                             |                           |
| OBS. 1                           | Apenas uma condição opera                                                                 | cional por ír              | ndice.                            | aivo da current          | ício"noc colum  | c rolata da como            |                           |
| OBS. 2<br>OBS. 3                 | Se os requisitos de 201.12.4.2<br>relacionadas a TIS ou TIB.                              | 2a) forem ate              | endidos, não se                   | erá necessário i         | inserir nenhum  | i dado nas colu             | inas                      |
| OBS. 4                           | Se os requisitos de 201.12.4.7<br>relacionada ao MI.                                      | 2b) forem at               | endidos, não s                    | erá necessário           | inserir nenhum  | n dado na colui             | na                        |
| OBS. 5                           | Células não apagadas deven<br>índice precisa ser inserida na                              | n conter um<br>seção de co | valor numérico<br>ontrole operaci | o. A configuraç<br>onal. | ão do equipam   | iento relaciona             | da ao                     |
| OBS. 6                           | As profundidades <i>Z<sub>pii</sub> e Z<sub>pii, a</sub></i><br>válidas para MODOS DE VAR | , são válidas<br>REDURA.   | para MODOS [                      | DE NÃO VARREE            | OURA; já as pro | fundidades z <sub>sii</sub> | e Z <sub>sii, a</sub> são |

|                                    |                                                                        | МІ                          | TIS                    |                                    | TIB              |                                   | тіс               |
|------------------------------------|------------------------------------------------------------------------|-----------------------------|------------------------|------------------------------------|------------------|-----------------------------------|-------------------|
|                                    | Rótulo do índice                                                       |                             | Na<br>superfície       | Abaixo da<br>superfície            | Na<br>superfície | Abaixo da<br>superfície           |                   |
|                                    | Valor de índice máximo                                                 | 0,19                        | 9,16                   | E-03                               | 9,16             | E-03                              | 2,05E-02          |
|                                    | Valor do componente do<br>índice                                       |                             | 9,16E-03               | 9,16E-03                           | 9,16E-03         | 9,16E-03                          |                   |
| s                                  | $p_{r,\alpha}  \mathrm{em}  z_{MI}  \mathrm{(MPa)}$                    | 0,53                        |                        |                                    |                  |                                   |                   |
| i.                                 | <i>P</i> (mW)                                                          |                             | 0,85                   |                                    | 0,85             |                                   | 0,85              |
| cúst                               | $P_{1x1}$ (mW)                                                         |                             | 0,                     | 25                                 | 0,               | 25                                |                   |
| sac                                | z <sub>s</sub> (cm)                                                    |                             |                        | 1,63                               |                  |                                   |                   |
| fr                                 | <i>z<sub>b</sub></i> (cm)                                              |                             |                        |                                    |                  | 1,63                              |                   |
| me                                 | z <sub>MI</sub> (cm)                                                   | 1,63                        |                        |                                    |                  |                                   |                   |
| arâ                                | $z_{pii,\alpha}$ (cm)                                                  | 1,63                        |                        |                                    |                  |                                   |                   |
| _                                  | f <sub>awf</sub> (MHz)                                                 | 7,69                        | 7,                     | 69                                 | 7,               | 69                                | 7,69              |
|                                    | prr (Hz)                                                               | 1.300,0                     |                        |                                    |                  |                                   |                   |
| jes                                | srr (Hz)                                                               | 20,0                        |                        |                                    |                  |                                   |                   |
| açĉ                                | n <sub>pps</sub>                                                       | 1                           |                        |                                    |                  |                                   |                   |
| E                                  | $I_{pa,lpha}$ a $z_{pii,lpha}$ (W/cm <sup>2</sup> )                    | 17,0                        |                        |                                    |                  |                                   |                   |
| infe                               | $I_{spta,lpha}$ a $z_{pii,lpha}$ ou $z_{sii,lpha}$                     | 1,36                        |                        |                                    |                  |                                   |                   |
| ras                                | (mW/cm <sup>2</sup> )                                                  |                             |                        |                                    |                  |                                   |                   |
| Dut                                | $I_{spta}$ a $z_{pij}$ ou $z_{sij}$ (mW/cm <sup>2</sup> )              | 3,23                        |                        |                                    |                  |                                   |                   |
| U                                  | $p_r a z_{nii}$ (MPa)                                                  | 0,82                        |                        |                                    |                  |                                   |                   |
|                                    | μ                                                                      |                             |                        |                                    |                  |                                   |                   |
| e                                  | UTP 87                                                                 |                             |                        |                                    |                  |                                   |                   |
| Condições de contro<br>de operacão |                                                                        |                             |                        |                                    |                  |                                   |                   |
| OBS.                               | l Apenas uma condição operacio                                         | nal por índio               | ce.                    |                                    |                  |                                   | TID               |
| OBS.                               | 2 Os dados devem ser inseridos p<br>3 Se os requisitos de 201.12.4.2a) | ara "na supe<br>forem atenc | lidos, não será        | o da superficie<br>necessário inse | erir nenhum da   | elatadas no IIS<br>Ido nas coluna | s ou HB.          |
|                                    | relacionadas a TIS ou TIB.                                             |                             |                        |                                    |                  |                                   |                   |
| OBS.                               | Se os requisitos de 201.12.4.2b)                                       | forem atend                 | idos, não será r       | necessário inse                    | rir nenhum dao   | do na coluna re                   | lacionada         |
| OBS.                               | 5 Células não apagadas d <u>evem co</u>                                | onter um <u>val</u>         | or numéric <u>o. A</u> | configuração                       | do equipamen     | to relacionada                    | ao índic <u>e</u> |
|                                    |                                                                        |                             |                        |                                    |                  |                                   |                   |

### TABELA 8-9. Transdutor: tabela de relatório de saída acústica Kosmos Lexsa, modo operacional: Modo B (TIS máx., TIB, MSK, profundidade de 10 cm)

OBS. 6 As profundidades z<sub>pii</sub>, e z<sub>pii</sub>, a são válidas para MODOS DE NÃO VARREDURA; já as profundidades z<sub>sii</sub> e z<sub>sii</sub>, a são válidas para MODOS DE VARREDURA.

### TABELA 8-10. Transdutor: tabela de relatório de saída acústica Kosmos Lexsa, modo operacional: BC, modo CPD (MI máx., Vascular, 4 cm de profundidade, ROI grande)

| Rótulo do índice                                                                                             |                                                                                         | МІ            | TIS                        |                            | TIS                        |                            | TIC                |
|----------------------------------------------------------------------------------------------------|-----------------------------------------------------------------------------------------|---------------|----------------------------|----------------------------|----------------------------|----------------------------|--------------------|
|                                                                                                    |                                                                                         |               | Na                         | Abaixo da                  | Na                         | Abaixo da                  |                    |
|                                                                                                    |                                                                                         |               | superfície                 | superfície                 | superfície                 | superfície                 |                    |
| Valor de índice máximo                                                                                       |                                                                                         | 1,37          | 7,72                       | E-02                       | 7,72                       | E-02                       | 0,29               |
| Valo                                                                                                    | r do componente do índice                                                               |               | 1: 2,35E-03<br>2: 7,48E-02 | 1: 2,35E-03<br>2: 7,48E-02 | 1: 2,35E-03<br>2: 7,48E-02 | 1: 2,35E-03<br>2: 7,48E-02 |                    |
|                                                                                                    | $p_{r,\alpha} \operatorname{em} z_{MI}$ (MPa)                                           | 2: 2,88       |                            |                            |                            |                            |                    |
|                                                                                                    | P(mW)                                                                                   |               | 1: (                       | 0,26                       | 1:0                        | ,26                        | 1:0,26             |
|                                                                                                    |                                                                                         |               | 2: 11,93                   |                            | 2: 11,93                   |                            | 2: 11,93           |
| cos                                                                                                    | P <sub>1x1</sub> (mW)                                                                   |               | 1:6,9                      | 1:6,90E-02                 |                            | 1:6,90E-02                 |                    |
| úst                                                                                                    |                                                                                         |               | 2: 3                       | 3,56                       | 2:3                        | ,56                        |                    |
| os ac                                                                                                    | <i>z</i> <sub>s</sub> (cm)                                                              |               |                            | 1: N/A<br>2: N/A           |                            |                            |                    |
| metro                                                                                                    | <i>z<sub>b</sub></i> (cm)                                                               |               |                            |                            |                            | 1: N/A<br>2: N/A           |                    |
| arâ                                                                                                    | <i>z<sub>MI</sub></i> (cm)                                                              | 2: 0,96       |                            |                            |                            |                            |                    |
| ۵.                                                                                                    | $z_{pii,\alpha}$ (cm)                                                                   | 2: 1,57       |                            |                            |                            |                            |                    |
|                                                                                                    | f <sub>awf</sub> (MHz)                                                                  | 2: 4,42       | 1: 7<br>2: 4               | 7,15<br>1,42               | 1:7<br>2:4                 | 7,15<br>1,42               | 1: 7,15<br>2: 4,42 |
|                                                                                                    | prr (Hz)                                                                                | 2:8.236,4     |                            |                            |                            |                            |                    |
| es                                                                                                    | srr (Hz)                                                                                | 2: 21,4       |                            |                            |                            |                            |                    |
| açõ                                                                                                    | n <sub>pps</sub>                                                                        | 2:12          |                            |                            |                            |                            |                    |
| Ë                                                                                                    | $I_{pa,\alpha}$ a $z_{pii,\alpha}$ (W/cm <sup>2</sup> )                                 | 2: 23,3       |                            |                            |                            |                            |                    |
| nfo                                                                                                    | $I_{spta,\alpha}$ a $z_{pii,\alpha}$ ou $z_{sii,\alpha}$                                | 29,58         |                            |                            |                            |                            |                    |
| asi                                                                                                    | (mW/cm <sup>2</sup> )                                                                   |               |                            |                            |                            |                            |                    |
| Dut                                                                                                    | $I_{spta}$ a $z_{pij}$ ou $z_{sij}$ (mW/cm <sup>2</sup> )                               | 48,42         |                            |                            |                            |                            |                    |
| U                                                                                                    | $p_r a z_{pii}$ (MPa)                                                                   | 2: 0,95       |                            |                            |                            |                            |                    |
| e                                                                                                    | · • •                                                                                   |               |                            |                            |                            |                            |                    |
| , tro                                                                                                    | Componente 1: UTP 225                                                                   |               |                            |                            |                            |                            |                    |
| e col                                                                                                    |                                                                                         |               |                            |                            |                            |                            |                    |
| s de                                                                                                    | Componente 2: UTP 339                                                                   |               |                            |                            |                            |                            |                    |
| içõe<br>de o                                                                                                 | (16 V)                                                                                  |               |                            |                            |                            |                            |                    |
| puo                                                                                                    |                                                                                         |               |                            |                            |                            |                            |                    |
| OBS. 1                                                                                                    | Apenas uma condição operacio                                                            | nal por índic |                            |                            |                            |                            |                    |
| OBS. 2                                                                                                    | 2 Os dados devem ser inseridos p                                                        | ara "na supe  | rfície" e "abai            | xo da superfíc             | ie" nas coluna:            | s relatadas no             | TIS ou TIB.        |
| OBS. 3 Se os requisitos de 201.12.4.2a) forem atendidos, não será necessário inserir nenhum dado nas colunas |                                                                                         |               |                            |                            |                            |                            |                    |
| OBS. 4                                                                                                    | Federacionada a 119 ou 110.<br>I Se os requisitos de 201.12.4.2b)<br>relacionada ao MI. | forem atenc   | lidos, não sera            | á necessário ir            | serir nenhum               | dado na colu               | na                 |
| OBS. 5                                                                                                    | 5 Células não apagadas devem co                                                         | onter um val  | or numérico. /             | A configuração             | o do equipam               | ento relaciona             | da ao              |
| OBS (                                                                                                    | índice precisa ser inserida na seção de controle operacional.                           |               |                            |                            |                            |                            |                    |
|                                                                                                    | válidas para MODOS DE VARREDURA.                                                        |               |                            |                            |                            |                            |                    |

|                            |                                                                                                    | мі                                           | Т                                                   | IS                                                  | T                                               | B                                                | тіс                |
|----------------------------|----------------------------------------------------------------------------------------------------|----------------------------------------------|-----------------------------------------------------|-----------------------------------------------------|-------------------------------------------------|--------------------------------------------------|--------------------|
|                            | Rótulo do índice                                                                                                    |                                              | Na                                                  | Abaixo da                                           | Na                                              | Abaixo da                                        |                    |
|                            |                                                                                                    |                                              | superfície                                          | superfície                                          | superfície                                      | superfície                                       |                    |
| Valor de índice máximo     |                                                                                                    | 1,37                                         | 6,50                                                | E-02                                                | 6,50                                            | E-02                                             | 7,98E-02           |
| alor                       | do componente do                                                                                                    |                                              | 1:3,23E-03                                          | 1: 3,23E-03                                         | 1: 3,23E-03                                     | 1: 3,23E-03                                      |                    |
|                            |                                                                                                    | 2.2.88                                       | 2:6,18E-02                                          | 2:6,18E-02                                          | 2:6,18E-02                                      | 2:6,18E-02                                       |                    |
|                            | $P_{r,\alpha} \in \{1, 2M\}$ (MFa)                                                                                                    | 2. 2,00                                      | 1.0                                                 | 136                                                 | 1.0                                             | 36                                               | 1.0.36             |
| '                          | (((())))                                                                                                    |                                              | 2:2                                                 | 2.94                                                | 2:2                                             | .94                                              | 2: 2.94            |
| ŝ                          | P <sub>1×1</sub> (mW)                                                                                                    |                                              | 1:9,4                                               | 9E-02                                               | 1:9,4                                           | 9E-02                                            | ,                  |
| stic                       |                                                                                                    |                                              | 2:2                                                 | 2,94                                                | 2:2                                             | .,94                                             |                    |
| os acú                     | z <sub>s</sub> (cm)                                                                                                    |                                              |                                                     | 1: N/A<br>2: N/A                                    |                                                 |                                                  |                    |
| imetro                     | z <sub>b</sub> (cm)                                                                                                    |                                              |                                                     |                                                     |                                                 | 1: N/A<br>2: N/A                                 |                    |
| arâ                        | z <sub>MI</sub> (cm)                                                                                                    | 2: 0,96                                      |                                                     |                                                     |                                                 |                                                  |                    |
| <b>-</b> 2                 | z <sub>pii,α</sub> (cm)                                                                                                    | 2: 1,57                                      |                                                     |                                                     |                                                 |                                                  |                    |
| 1                          | f <sub>awf</sub> (MHz)                                                                                                    | 2:04:42                                      | 1: 7,15<br>2: 4,42                                  |                                                     | 1: 7,15<br>2: 4,42                              |                                                  | 1: 7,15<br>2: 4,42 |
| 1                          | prr (Hz)                                                                                                    | 2: 2.026,6                                   |                                                     |                                                     |                                                 |                                                  |                    |
| es                         | srr (Hz)                                                                                                    | 2:28,1                                       |                                                     |                                                     |                                                 |                                                  |                    |
| açõ                        | n <sub>pps</sub>                                                                                                    | 2:12                                         |                                                     |                                                     |                                                 |                                                  |                    |
| Ĕ                          | $I_{pa,lpha}$ a $z_{pii,lpha}$ (W/cm <sup>2</sup> )                                                                                                    | 2: 23,3                                      |                                                     |                                                     |                                                 |                                                  |                    |
| ras info                   | l <sub>spta,α</sub> a z <sub>pii,α</sub> ou z <sub>sii,α</sub><br>(mW/cm <sup>2</sup> )                                                                | 48,65                                        |                                                     |                                                     |                                                 |                                                  |                    |
| Ju i                       | $I_{spta}$ a $z_{pii}$ ou $z_{sii}$ (mW/cm <sup>2</sup> )                                                                                              | 79,44                                        |                                                     |                                                     |                                                 |                                                  |                    |
| ۲<br>۱                     | p <sub>r</sub> a z <sub>pii</sub> (MPa)                                                                                                    | 2: 0,95                                      |                                                     |                                                     |                                                 |                                                  |                    |
| e<br>e                     | ,                                                                                                    |                                              |                                                     |                                                     |                                                 |                                                  |                    |
| e contro<br>ação           | Componente 1: UTP 225                                                                                                    |                                              |                                                     |                                                     |                                                 |                                                  |                    |
| condiçoes de<br>de oper    | Componente 2: UTP 339<br>(16 V)                                                                                                    |                                              |                                                     |                                                     |                                                 |                                                  |                    |
| 0BS. 1<br>0BS. 2           | Apenas uma condição operaci<br>Os dados devem ser inseridos<br>TIB.                                                                                    | onal por índ<br>para "na sup                 | ice.<br>perfície" e "aba                            | ixo da superfí                                      | cie" nas colun                                  | as relatadas r                                   | no TIS ou          |
| DBS. 3                     | Se os requisitos de 201.12.4.2a<br>relacionadas a TIS ou TIB.<br>Se os requisitos de 201.12.4.2b                                                       | ) forem aten                                 | ididos, não sei                                     | rá necessário i<br>rá necessário i                  | nserir nenhun<br>pserir penhur                  | n dado nas co                                    | olunas             |
| 0BS. 3<br>0BS. 4<br>0BS. 5 | Se os requisitos de 201.12.4.2a<br>relacionadas a TIS ou TIB.<br>Se os requisitos de 201.12.4.2b<br>relacionada ao MI.<br>Células não apagadas devem c | ) forem aten<br>) forem ater<br>conter um va | ididos, não sei<br>ididos, não se<br>ilor numérico. | rá necessário i<br>rá necessário i<br>A configuraçã | nserir nenhun<br>nserir nenhur<br>ão do equipan | n dado nas co<br>n dado na col<br>nento relacioi | oli<br>lu          |

# TABELA 8-11. Transdutor: tabela de relatório de saída acústica Kosmos Lexsa, modo operacional: BC, modo CPD (ISPTA máx., vascular,

índice precisa ser inserida na seção de controle operacional. OBS. 6 As profundidades z<sub>pii</sub> e z<sub>pii,a</sub> são válidas para MODOS DE NÃO VARREDURA; já as profundidades z<sub>sii</sub> e z<sub>sii,a</sub> são válidas para MODOS DE VARREDURA.

| Rótulo do índice                                                                                                    |                                                                                   | МІ            | TIS                    |                  | TIB            |                  | TIC      |
|----------------------------------------------------------------------------------------------------|-----------------------------------------------------------------------------------|---------------|------------------------|------------------|----------------|------------------|----------|
|                                                                                                    |                                                                                   |               | Na                     | Abaixo da        | Na             | Abaixo da        |          |
|                                                                                                    |                                                                                   |               | superfície             | superfície       | superfície     | superfície       |          |
| Valor de índice máximo                                                                                                    |                                                                                   | 0,94          | 0,                     | 10               | 0,1            | 0                | 0,29     |
| Valor                                                                                                    | do componente do                                                                  |               | 1: 1,91E-03            | 1: 1,91E-03      | 1: 1,91E-03    | 1: 1,91E-03      |          |
| índic                                                                                                    | e                                                                                 |               | 2:0,10                 | 2:0,10           | 2:0,10         | 2:0,10           |          |
|                                                                                                    | $p_{r,lpha}{ m em}z_{MI}{ m (MPa)}$                                               | 2: 2,34       |                        |                  |                |                  |          |
|                                                                                                    | <i>P</i> (mW)                                                                     |               | 1:0                    | ),22             | 1:0            | ,22              | 1:0,22   |
|                                                                                                    | D ( )40                                                                           |               | 2: 11,60               |                  | 2: 11,60       |                  | 2: 11,60 |
| sticos                                                                                                    | $P_{1x1}$ (mW)                                                                    |               | 1: 5,62E-02<br>2: 3,46 |                  | 2: 3,46        |                  |          |
| os acú                                                                                                    | z <sub>s</sub> (cm)                                                               |               |                        | 1: N/A<br>2: N/A |                |                  |          |
| âmetr                                                                                                    | <i>z<sub>b</sub></i> (cm)                                                         |               |                        |                  |                | 1: N/A<br>2: N/A |          |
| Par                                                                                                    | z <sub>MI</sub> (cm)                                                              | 2: 0,93       |                        |                  |                |                  |          |
|                                                                                                    | $z_{pii,\alpha}$ (cm)                                                             | 2: 1,40       |                        |                  |                |                  |          |
|                                                                                                    | f <sub>awf</sub> (MHz)                                                            | 2:6,22        | 1:7                    | 7,15             | 1:7            | ,15              | 1:7,15   |
|                                                                                                    |                                                                                   |               | 2:6                    | 5,22             | 2:6            | ,22              | 2:6,22   |
|                                                                                                    | prr (Hz)                                                                          | 2:8.830,3     |                        |                  |                |                  |          |
| s                                                                                                    | srr (Hz)                                                                          | 2: 17,8       |                        |                  |                |                  |          |
| açõ                                                                                                    | n <sub>pps</sub>                                                                  | 2:16          |                        |                  |                |                  |          |
| Ë                                                                                                    | $I_{pa, \alpha}$ a $z_{pii, \alpha}$ (W/cm <sup>2</sup> )                         | 2:73,7        |                        |                  |                |                  |          |
| ras info                                                                                                    | $I_{spta,\alpha}$ a $z_{pii,\alpha}$ ou $z_{sii,\alpha}$<br>(mW/cm <sup>2</sup> ) | 29,56         |                        |                  |                |                  |          |
| Out                                                                                                    | $I_{spta}$ a $z_{pii}$ ou $z_{sii}$ (mW/cm <sup>2</sup> )                         | 54,39         |                        |                  |                |                  |          |
|                                                                                                    | $p_r a z_{nii}$ (MPa)                                                             | 2: 1,51       |                        |                  |                |                  |          |
|                                                                                                    |                                                                                   |               |                        |                  |                |                  |          |
| <b>a</b> 1                                                                                                    | Componente 1: LITP 225                                                            |               |                        |                  |                |                  |          |
| <u>lo</u>                                                                                                    | componente i. o il 225                                                            |               |                        |                  |                |                  |          |
| s de cont<br>peração                                                                                                    | Componente 2: UTP 161                                                             |               |                        |                  |                |                  |          |
| Condiçõe<br>de o                                                                                                    |                                                                                   |               |                        |                  |                |                  |          |
| OBS. 1                                                                                                    | Apenas uma condição operacio                                                      | onal por índi | ce.                    |                  | . "            |                  | 710      |
| OBS. 2                                                                                                    | Os dados devem ser inseridos p                                                    | bara "na supe | erficie" e "abai       | xo da superfíc   | ie" nas coluna | s relatadas no   | o IIS ou |
| OBS. 3                                                                                                    | Se os requisitos de 201.12.4.2a)<br>relacionadas a TIS ou TIB.                    | forem atend   | didos, não sera        | á necessário ir  | iserir nenhum  | dado nas col     | unas     |
| OBS. 4                                                                                                    | Se os requisitos de 201.12.4.2b)                                                  | ) forem aten  | didos, não ser         | á necessário ir  | nserir nenhum  | dado na colu     | ina      |
| OBS.5                                                                                                    | relacionada ao MI.<br>Células não apagadas devem c                                | onter um val  | lor numérico.          | A configuraçã    | o do equipam   | ento relacion    | ada ao   |
|                                                                                                    | índice precisa ser inserida na se                                                 | ção de cont   | role operacior         | nal.             |                |                  |          |
| OBS. 6 As profundidades z <sub>nii</sub> e z <sub>nii a</sub> são válidas para MODO <u>S DE NÃO VARREDURA; já as profundidades z<sub>sii</sub> e z<sub>sii a</sub> são</u> |                                                                                   |               |                        |                  |                |                  |          |

#### TABELA 8-12. Transdutor: tabela de relatório de saída acústica Kosmos Lexsa, modo operacional: BC, modo CPD (TIS máx., TIB)

válidas para MODOS DE VARREDURA.

|                                                                                                    |                                                                                | MI         | TIS              |                         | TIB              |                         | TIC  |
|----------------------------------------------------------------------------------------------------|--------------------------------------------------------------------------------|------------|------------------|-------------------------|------------------|-------------------------|------|
|                                                                                                    | Rótulo do índice                                                               |            | Na<br>superfície | Abaixo da<br>superfície | Na<br>superfície | Abaixo da<br>superfície |      |
| Valor                                                                                                    | <sup>,</sup> de índice máximo                                                  | 0,35       | 0,               | 19                      | 0,4              | 47                      | 0,26 |
| Valor                                                                                                    | do componente do                                                               |            | 0,19             | 0,06                    | 0,19             | 0,47                    |      |
| índic                                                                                                    | e                                                                              |            |                  |                         |                  |                         |      |
|                                                                                                    | $p_{r,\alpha} \operatorname{em} z_{MI}$ (MPa)                                  | 0,88       |                  |                         |                  |                         |      |
| ŝ                                                                                                    | P (mW)                                                                         |            | 6,45 6,45        |                         | 45               | 6,45                    |      |
| ústi                                                                                                    | $P_{1x1}$ (mW)                                                                 |            | 6,               | 45                      | 6,4              | 45                      |      |
| sac                                                                                                    | z <sub>s</sub> (cm)                                                            |            |                  | 2,6                     |                  |                         |      |
| itro                                                                                                    | <i>z<sub>b</sub></i> (cm)                                                      |            |                  |                         |                  | 2,6                     |      |
| âme                                                                                                    | z <sub>MI</sub> (cm)                                                           | 1,22       |                  |                         |                  |                         |      |
| Par                                                                                                    | $z_{pii,\alpha}$ (cm)                                                          | 1,24       |                  |                         |                  |                         |      |
|                                                                                                    | f <sub>awf</sub> (MHz)                                                         | 6,26       | 6,26             | 6,26                    | 6,26             | 6,26                    | 6,26 |
|                                                                                                    | prr (Hz)                                                                       | 15.625     |                  |                         |                  |                         |      |
| ŝ                                                                                                    | srr (Hz)                                                                       | N/A        |                  |                         |                  |                         |      |
| ıçõe                                                                                                    | n <sub>pps</sub>                                                               | 1          |                  |                         |                  |                         |      |
| rma                                                                                                    | $I_{pa,\alpha}$ a $z_{pii,\alpha}$ (W/cm <sup>2</sup> )                        | 23,9       |                  |                         |                  |                         |      |
| info                                                                                                    | $I_{spta,\alpha}$ a $z_{pii,\alpha}$ ou $z_{sii,\alpha}$                       | 338,3      |                  |                         |                  |                         |      |
| itras                                                                                                    | (mW/cm <sup>2</sup> )                                                          |            |                  |                         |                  |                         |      |
| õ                                                                                                    | I <sub>spta</sub> a z <sub>pii</sub> ou z <sub>sii</sub> (mW/cm <sup>2</sup> ) | 575,2      |                  |                         |                  |                         |      |
|                                                                                                    | p <sub>r</sub> a z <sub>pii</sub> (MPa)                                        | 1,14       |                  |                         |                  |                         |      |
|                                                                                                    |                                                                                |            |                  |                         |                  |                         |      |
| e                                                                                                    | PRF                                                                            | 15.625     |                  |                         |                  |                         |      |
| fr o                                                                                                    | Tamanho da porta                                                               | 5 mm       |                  |                         |                  |                         |      |
| çã co                                                                                                    | Profundidade focal da                                                          | 10 mm      |                  |                         |                  |                         |      |
| s de                                                                                                    | porta                                                                          |            |                  |                         |                  |                         |      |
| çõe<br>le o                                                                                                    |                                                                                |            |                  |                         |                  |                         |      |
| ip o                                                                                                    |                                                                                |            |                  |                         |                  |                         |      |
| ບ<br>ODC 1                                                                                                    | A                                                                              |            |                  |                         |                  |                         |      |
| OBS. E Apenas uma condição operacional por indice.<br>OBS. 2 Os dados devem ser inseridos para "na superfície" e "abaixo da superfície" nas colupas relatadas no TIS |                                                                                |            |                  |                         |                  |                         | TIS  |
|                                                                                                    | ou TIB.                                                                        |            |                  |                         |                  |                         |      |
| OBS. 3                                                                                                    | Se os requisitos de 201.12.4.2a)                                               | forem aten | didos, não sera  | a necessário ir         | nserir nenhum    | dado nas colu           | unas |
| relacionadas a FIS ou FIB.<br>ORS: A Se os requisitos de 201-12.4.2b) forem atendidos, pão será necessário inserir penhum dado pa columa.                            |                                                                                |            |                  |                         |                  |                         |      |

## TABELA 8-13. Transdutor: tabela de relatório de saída acústica Kosmos Lexsa, modo operacional: Doppler PW (MI máx.)

relacionada ao MI.

OBS. 5 Células não apagadas devem conter um valor numérico. A configuração do equipamento relacionada ao índice precisa ser inserida na seção de controle operacional.
 OBS. 6 As profundidades z<sub>pii</sub> e z<sub>pii,a</sub> são válidas para MODOS DE NÃO VARREDURA; já as profundidades z<sub>sii</sub> e z<sub>sii,a</sub> são válidas para MODOS DE VARREDURA.

|                               |                                                                                                    | MI            | TIS                     |                         | TIB              |                         | TIC   |  |
|-------------------------------|----------------------------------------------------------------------------------------------------|---------------|-------------------------|-------------------------|------------------|-------------------------|-------|--|
|                               | Rótulo do índice                                                                                               |               | Na<br>superfície        | Abaixo da<br>superfície | Na<br>superfície | Abaixo da<br>superfície |       |  |
| Valor                         | de índice máximo                                                                                               | 0,15          | 0,                      | 66                      | 1,6              | 54                      | 0,64  |  |
| Valor<br>índic                | e do componente do                                                                                             |               | 0,66                    | 0,26                    | 0,66             | 1,64                    |       |  |
|                               | $p_{r,lpha}  { m em}  z_{MI}$ (MPa)                                                                            | 0,38          |                         |                         |                  |                         |       |  |
| S                             | P(mW)                                                                                                    |               | 22                      | ,23                     | 22,              | 23                      | 22,23 |  |
| istic                         | P <sub>1x1</sub> (mW)                                                                                          |               | 22                      | ,23                     | 22,              | 23                      |       |  |
| act                           | z <sub>s</sub> (cm)                                                                                            |               |                         | 2,6                     |                  |                         |       |  |
| tros                          | <i>z<sub>b</sub></i> (cm)                                                                                      |               |                         |                         |                  | 2,6                     |       |  |
| ne                            | z <sub>MI</sub> (cm)                                                                                           | 2,58          |                         |                         |                  |                         |       |  |
| Parâ                          | $z_{pii,\alpha}$ (cm)                                                                                          | 2,58          |                         |                         |                  |                         |       |  |
| _                             | f <sub>awf</sub> (MHz)                                                                                         | 6,25          | 6,25                    | 6,25                    | 6,25             | 6,25                    | 6,25  |  |
|                               | prr (Hz)                                                                                                    | 7.621         |                         |                         |                  |                         |       |  |
| Ś                             | srr (Hz)                                                                                                    | N/A           |                         |                         |                  |                         |       |  |
| çõe                           | n <sub>pps</sub>                                                                                               | 1             |                         |                         |                  |                         |       |  |
| orma                          | $I_{pa,\alpha}$ a $z_{pii,\alpha}$ (W/cm <sup>2</sup> )                                                        | 5,42          |                         |                         |                  |                         |       |  |
| tras info                     | $I_{spta,\alpha}$ a $z_{pii,\alpha}$ ou $z_{sii,\alpha}$<br>(mW/cm <sup>2</sup> )                              | 127,8         |                         |                         |                  |                         |       |  |
| ٥u                            | I <sub>spta</sub> a z <sub>pii</sub> ou z <sub>sii</sub> (mW/cm <sup>2</sup> )                                 | 539,19        |                         |                         |                  |                         |       |  |
|                               | p <sub>r</sub> a z <sub>pii</sub> (MPa)                                                                        | 0,73          |                         |                         |                  |                         |       |  |
|                               |                                                                                                    |               |                         |                         |                  |                         |       |  |
| e                             | PRF                                                                                                    | 7.621         |                         |                         |                  |                         |       |  |
| o Itro                        | Tamanho da porta                                                                                               | 5 mm          |                         |                         |                  |                         |       |  |
| Condições de co<br>de operaçã | Profundidade focal da<br>porta                                                                                 | 50 mm         |                         |                         |                  |                         |       |  |
| OBS. 1                        | Apenas uma condição operacio                                                                                   | onal por índi | ce.<br>orfício" o "obci | vo do cupartí           | io" pac colum    | .c. rolata da ever      |       |  |
| OBS. 2                        | OBS, 2 Os dados devem ser inseridos para "na superfície" e "abaixo da superfície" nas colunas relatadas no TIS |               |                         |                         |                  |                         |       |  |

# TABELA 8-14. Transdutor: tabela de relatório de saída acústica Kosmos Lexsa, modo operacional: Doppler PW (Máx. TIS, TIB, TIC)

ou TIB.

OBS. 3 Se os requisitos de 201.12.4.2a) forem atendidos, não será necessário inserir nenhum dado nas colunas relacionadas a TIS ou TIB.

OBS. 4 Se os requisitos de 201.12.4.2b) forem atendidos, não será necessário inserir nenhum dado na coluna relacionada ao MI.

OBS. 5 Células não apagadas devem conter um valor numérico. A configuração do equipamento relacionada ao

OBS-5 Centras não apagadas devem conter um vaior numerico. A configuração do equipamento relacionada ao índice precisa ser inserida na seção de controle operacional.
 OBS. 6 As profundidades z<sub>pii</sub>, e z<sub>pii,a</sub> são válidas para MODOS DE NÃO VARREDURA; já as profundidades z<sub>sii</sub> e z<sub>sii,a</sub> são válidas para MODOS DE VARREDURA.

# Precisão da medição

A precisão da medição para distância e área em imagens de modo B são as seguintes:

- Precisão de medição axial: as medições de distância axial nos modos de imagem 2D deverão ser precisas em +/- 2% do valor exibido (ou 1 mm, o que for maior).
- Precisão da medição da distância lateral: as medidas de distância lateral em modos de imagem 2D devem ser precisas a ponto de estarem dentro de +/- 2% do valor exibido (ou 1 mm, o que for maior).
- Precisão da medida diagonal: as medidas de distância diagonal em modos de imagem 2D devem ser precisas a ponto de estarem dentro de +/- 2% do valor exibido (ou 1 mm, o que for maior).
- Precisão da medida de área: a precisão da medição da área nos modos de imagem 2D deverá ser +/-4% do valor nominal.

A precisão da medição para distância e tempo nas imagens do modo M são as seguintes:

- Medição da distância do modo M: as medidas de distância do modo M devem ser precisas a ponto de estarem dentro de +/- 3% do valor exibido.
- Precisão de medida do tempo no modo M: as medidas de tempo do modo M devem ser precisas a ponto de estarem dentro de +/- 2% do valor exibido.

Precisão das medições do fluxo de trabalho de FE auxiliado por IA do Kosmos:

- A precisão do cálculo de FE do Kosmos depende da seleção correta dos quadros de ED/ES e do traçado preciso da borda endocárdica do VE. É importante revisar os quadros ED/ES iniciais e os contornos do VE fornecidos pelos algoritmos de IA do Kosmos, confirmar sua precisão e editá-los, conforme necessário.
  - Confira se os quadros ED/ES selecionados representam com exatidão as respectivas fases cardíacas de diástole final e sístole final nos vídeos A4C e A2C. Use a ferramenta de edição para selecionar um quadro mais adequado, conforme necessário.
  - Certifique-se de que os contornos do LV sigam com precisão o endocárdio do LV. Use a ferramenta de edição para traçar e ajustar adequadamente os contornos do LV.
- Quando possível, adquira clipes tanto de A4C quanto de A2C para obter FE de A4C/A2C biplano, que é mais preciso do que FE de A4C de plano único.

 A tabela a seguir mostra os resultados da comparação dos cálculos de FE do Kosmos, sem ajustes do usuário, de acordo com a média de medições manuais de especialistas realizadas por dois Echo Core Labs independentes em relação aos mesmos vídeos A4C/A2C. Pessoas de uma ampla variedade de idade, orientação sexual, raça, hábitos corporais e saúde foram examinadas com o fluxo de trabalho FE auxiliado por IA do Kosmos em um ambiente de ultrassonografia de *point-of-care* clínico. As FEs desses participantes variaram de 20% a 80%. Os resultados abaixo incluem tanto registros biplanos A4C/A2C quanto planos únicos A4C, em que a maioria é biplana (a aquisição de plano único A4C foi suficiente, um corte A2C adequado não pôde ser obtido dentro de um prazo razoável).

#### TABELA 8-15. Métricas de comparação de FE

| Métricas de FE                              | Unidades de porcentagem de FE (iOS) |
|---------------------------------------------|-------------------------------------|
| RMSD <sup>1</sup>                           | 6,70 (valor p <0,0001)              |
| Viés                                        | -3,41                               |
| Limites de 95% de concordância <sup>2</sup> | -14,67/7,91                         |

<sup>1</sup>O desvio de raiz quadrada média (RMSD) é uma métrica do desvio entre os cálculos de FE do Kosmos (sem ajustes do usuário) e as medidas médias manuais de especialistas.

<sup>2</sup> É esperado que os limites de 95% de concordância incluam aproximadamente 95% das diferenças entre os cálculos de FE do Kosmos (sem ajustes do usuário) e as medidas médias manuais de especialistas.

# Efeitos do controle

O Kosmos não disponibiliza ao usuário um controle direto da potência acústica de saída. O Kosmos foi desenvolvido para ajustar automaticamente a saída para garantir que os limites acústicos não sejam ultrapassados em nenhum modo de geração de imagem. Como o usuário não tem controle direto da saída, o usuário deve contar com o controle do tempo de exposição e a técnica de escaneamento para implementar o princípio ALARA.

# Referências relacionadas

- U.S. Dept. of Health and Human Services, Food and Drug Administration, Guidance for Industry and FDA Staff - Marketing Clearance of Diagnostic Ultrasound Systems and Transducers (2023)
- IEC 60601-2-37:2015 Equipamento eletromédico Parte 2-37: Requisitos particulares para a segurança básica e desempenho essencial do equipamento médico de monitoramento e diagnóstico de ultrassom
- IEC 62359:2017 Ultrassonografia Caracterização de campo Métodos de teste para a determinação de índices mecânicos e térmicos relacionados aos campos ultrassônicos de diagnóstico médico
- NEMA UD 2-2004 (R2009) Norma de medição de saída acústica para Equipamentos de diagnóstico por ultrassom, Revisão 3

# Aumento da temperatura da superfície do transdutor

A TABELA 8-16 resume o aumento máximo de temperatura esperado para o Kosmos. Os valores são baseados em um teste estatístico de amostra de sistemas equivalentes à produção e foram medidos de acordo com a IEC 60601-2-37. Os valores listados na tabela são determinados com confiança de 90%, o que significa que 90% dos sistemas levarão a um aumento da temperatura inferior ou igual ao aumento apresentado na tabela.

#### TABELA 8-16. Aumento da temperatura da superfície

| Teste            | Aumento da temperatura (°C) |
|------------------|-----------------------------|
| Ambiente fechado | 16,02                       |
| Uso simulado     | 9,85                        |

# Ergonomia

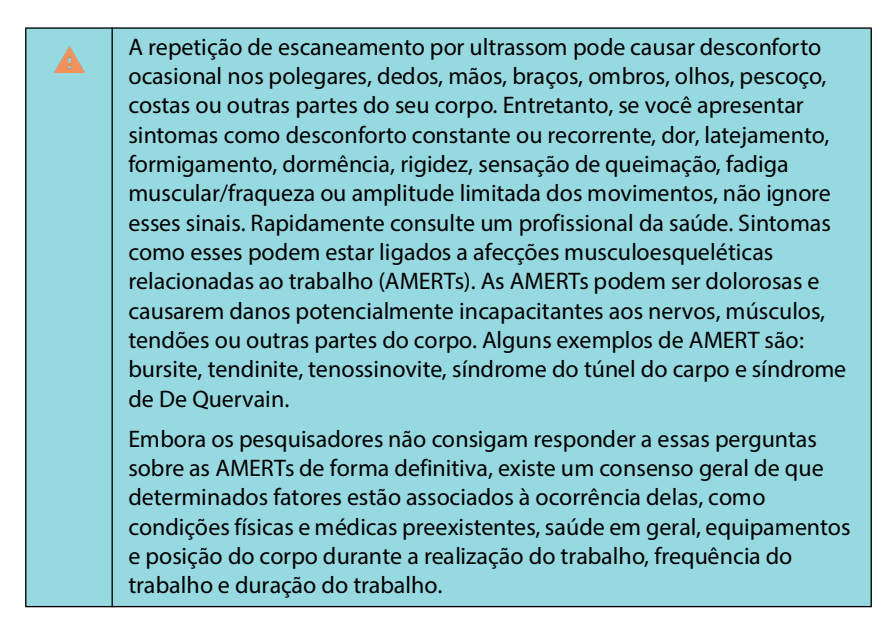

O Kosmos é destinado a casos de uso rápidos realizados por profissionais da saúde qualificados. Ele não se destina a uso contínuo para radiologia ou outros departamentos. Se você precisar usar o dispositivo por um período contínuo, tome as seguintes precauções:

- Posicione-se de modo confortável, em uma cadeira com suporte apropriado para a lombar ou sentando-se ou ficando em pé com a coluna ereta.
- Evite se torcer, relaxe os ombros e apoie os braços com uma almofada.
- Segure o Kosmos Torso-One ou o Kosmos Lexsa delicadamente, mantenha o punho reto e minimize a pressão aplicada ao paciente.
- Faça pausas regulares.
### Segurança básica

Verificou-se que o transdutor e o software, juntamente com o Apple iPad Pro 12,9" (A2436), estão em conformidade com a IEC 60601-1. Consulte a lista de compatibilidade de tablets da EchoNous disponível no site da EchoNous em **echonous.com/product/device-compatibility** para ver todas as configurações aceitas. Para máxima segurança, observe estes avisos e precauções:

| A | Os dispositivos em conformidade com a IEC 60950-1 e a 62368-1 não foram avaliados quanto aos limites de temperatura para contato com o paciente segundo a IEC 60601-1.                                     |
|---|----------------------------------------------------------------------------------------------------|
| A | Não opere este sistema na presença de gases inflamáveis ou anestésicos.<br>Pode resultar em explosão. O sistema <i>não</i> está em conformidade em<br>ambientes AP/APG conforme definido pela IEC 60601-1. |
|   | Não coloque o tablet em contato com o paciente. O contato do tablet com o paciente pode resultar em choque elétrico e risco de queimadura.                                                                 |
|   | Carregue o tablet e o Link apenas com a fonte de alimentação GlobTek<br>P005974.                                                                                                    |
|   | Use apenas dispositivos e acessórios recomendados pela EchoNous.                                                                                                    |

Cabe à organização responsável verificar a corrente de vazamento do tablet usada com as sondas EchoNous nos ambientes do paciente para garantir que ela atenda aos requisitos da 60601-1.

### Compatibilidade eletromagnética

| O sistema está em conformidade com os requisitos de compatibilidade<br>eletromagnética de AS/NZ CISPR 11:2015 e EN IEC 60601-1-2:2014:<br>AMD1:2020. Entretanto, equipamentos de comunicação móvel e<br>eletrônicos podem transmitir energia eletromagnética pelo ar, e não há<br>garantia de que não haverá interferência em um determinado ambiente ou<br>instalação. A interferência poderá causar artefatos, distorção ou<br>degradação da imagem de ultrassom. Se for observado que o sistema causa<br>ou responde a interferências, tente reposicionar o sistema ou o dispositivo<br>afetado ou aumentar a distância de separação entre os dispositivos. Entre<br>em contato com o suporte ao cliente da EchoNous ou com seu distribuidor<br>da EchoNous para solicitar mais informações. |
|----------------------------------------------------------------------------------------------------|
| A EchoNous não recomenda o uso de dispositivos eletromédicos de alta<br>frequência perto de seus sistemas. O equipamento da EchoNous ainda não<br>foi validado para ser usado com procedimentos ou dispositivos<br>eletrocirúrgicos de alta frequência. O uso de dispositivos eletrocirúrgicos de<br>alta frequência perto de seus sistemas pode levar a um comportamento<br>anormal do sistema ou o desligamento do sistema. Para evitar o risco de<br>queimaduras, não use sondas Kosmos com equipamentos cirúrgicos de alta<br>frequência. Esse risco pode ocorrer no caso de um defeito na conexão de<br>eletrodos neutros cirúrgicos de alta frequência.                                                                                                    |
| O sistema contém componentes e circuitos sensíveis. Não seguir os<br>procedimentos de controle estático adequados pode causar danos ao<br>sistema. Quaisquer falhas devem ser informadas ao suporte ao cliente da<br>EchoNous ou ao seu distribuidor da EchoNous para que sejam reparadas.                                                                                                    |

O **Sistema** deve ser usado apenas no ambiente eletromagnético especificado abaixo. O usuário do **Sistema** deve garantir que ele seja usado nesse ambiente.

### Emissões eletromagnéticas

| Teste de emissões                                             | Conformidade    | Ambiente eletromagnético:<br>orientação                                                                                                    |
|---------------------------------------------------------------|-----------------|----------------------------------------------------------------------------------------------------|
| Emissões de RF<br>CISPR 11                                    | Grupo 1         | O <b>Sistema</b> usa energia de RF<br>apenas para seu funcionamento<br>interno. Portanto, suas emissões<br>de RF são muito baixas e não é<br>provável que causem qualquer<br>interferência em equipamentos<br>eletrônicos próximos.                                                        |
| Emissões de RF<br>CISPR 11                                    | Classe A        |                                                                                                    |
| Emissões harmônicas<br>IEC 61000-3-2                          | Classe A        | O <b>Sistema</b> é adequado para ser<br>usado em todos os<br>estabelecimentos com exceção<br>de estabelecimentos<br>residenciais e estabelecimentos<br>conectados à rede de<br>fornecimento de energia<br>pública de baixa tensão que<br>abastece locais usados para fins<br>residenciais. |
| Flutuações de tensão/<br>emissões de flicker<br>IEC 61000-3-3 | Em conformidade |                                                                                                    |

TABELA 8-17. Orientação e declaração do fabricante: emissões eletromagnéticas

O **Sistema** está em conformidade com a classe A, o que significa que é adequado para uso em todos os estabelecimentos, exceto domésticos e aqueles diretamente conectados à rede pública de fornecimento de energia de baixa tensão que abastece edifícios usados para fins domésticos. Se for descoberto que o **Sistema** causa ou responde à interferência, siga as orientações na seção de advertência acima.

### Imunidade eletromagnética

# TABELA 8-18. Orientação e declaração do fabricante: imunidade eletromagnética

| Teste de<br>imunidade                                                                                                    | Nível de<br>conformidade                                                                                                    | Ambiente eletromagnético:<br>orientação                                                                                                    |
|----------------------------------------------------------------------------------------------------|----------------------------------------------------------------------------------------------------|----------------------------------------------------------------------------------------------------|
| Descarga<br>eletrostática<br>(ESD)<br>IEC 61000-4-2                                                                                                  | Contato ±8 kV<br>±2 kV, ±4 kV, ±8 kV,<br>±15 kV no ar                                                                                                    | Os pisos devem ser de madeira,<br>concreto ou revestimento cerâmico. Se<br>os pisos forem revestidos de material<br>sintético, a umidade relativa deverá ser<br>de, no mínimo, 30%.                                                                                                    |
| Transiente<br>elétrico rápido/<br>estouro<br>IEC 61000-4-4                                                                                           | Frequência de<br>repetição de ±2 kV a<br>100 kHz para linhas<br>de alimentação                                                                                                    | A qualidade da fiação de energia deve<br>ser a de ambientes comerciais ou<br>hospitalares típicos.                                                                                                    |
| Picos<br>IEC 61000-4-5                                                                                                    | ±0,5 kV, ±1 kV linha<br>para linha<br>±0,5 kV, ±1 kV, ±2 kV<br>linha para terra                                                                                                    | A qualidade da fiação de energia deve<br>ser a de ambientes comerciais ou<br>hospitalares típicos.                                                                                                    |
| Quedas de<br>tensão,<br>interrupções<br>breves e<br>variações de<br>tensão em linha<br>de entrada de<br>fornecimento<br>de energia<br>IEC 61000-4-11 | 0% <i>U<sub>T</sub></i> ; 0,5 ciclo a<br>0 grau, 45 graus,<br>90 graus, 135 graus,<br>180 graus, 225 graus,<br>270 graus e<br>315 graus.<br>0% <i>U<sub>T</sub></i> ; 1 ciclo e 70%<br><i>U<sub>T</sub></i> 25/30 ciclos<br>monofásicos a 0 grau | A qualidade da fiação de energia deve<br>ser a de ambientes comerciais ou<br>hospitalares típicos.                                                                                                    |
| Frequência de<br>energia<br>Campo<br>magnético<br>(50/60 Hz)<br>IEC 61000-4-8                                                                        | 8 A/m a 30 kHz em<br>modulação CW<br>65 A/m a 134,2 kHz<br>em modulação de<br>pulso de 2,1 kHz<br>75 A/m a 13,56 MHz<br>em modulação de<br>pulso de 50 kHz                                                                                       | Os campos magnéticos de frequência<br>de energia devem estar em níveis<br>característicos de um local de um<br>ambiente comercial ou hospitalar<br>típico.                                                                                                    |
| <sup>1,2</sup> RF conduzida<br>IEC 61000-4-6                                                                                                    | 3 Vrms <sup>5</sup> 0,15 MHz<br>a 80 MHz<br>6 Vrms em bandas<br>ISM e de<br>radioamador entre<br>0,15 MHz e 80 MHz,<br>80% AM a 1 kHz                                                                                                    | Equipamentos de comunicação por RF<br>móveis e portáteis não devem ser<br>usados perto de nenhuma parte do<br><b>Sistema</b> , inclusive os cabos, de modo<br>que é necessário seguir a distância de<br>separação recomendada e calculada<br>usando a equação aplicável à<br>frequência do transmissor<br>Distância de separação recomendada<br>$d = 1,2\sqrt{P}$ |

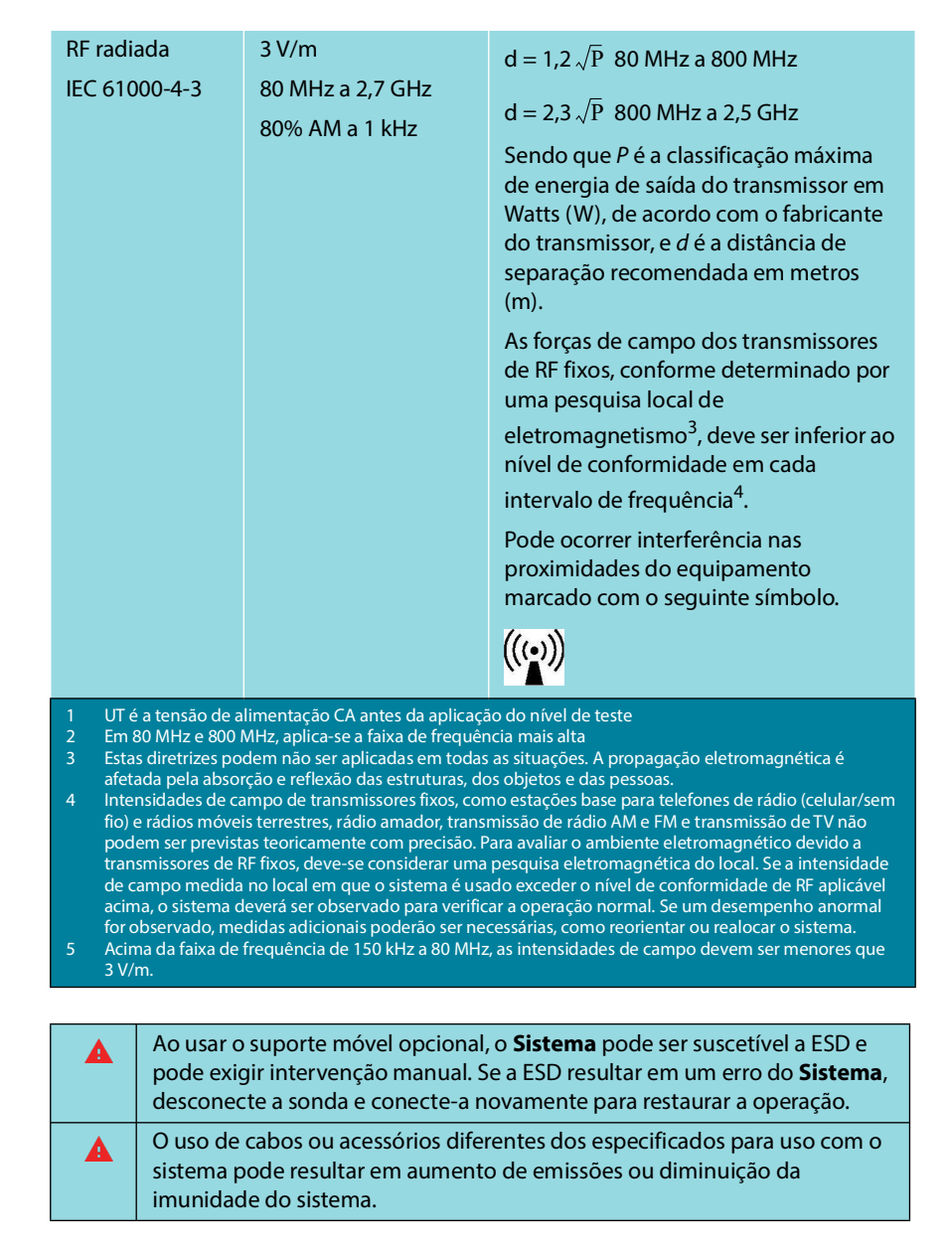

#### TABELA 8-18. Orientação e declaração do fabricante: imunidade eletromagnética

#### Distâncias de separação

#### TABELA 8-19. Distâncias de separação

## Distâncias de separação recomendadas entre equipamentos de comunicação por RF móveis e portáteis e o sistema EchoNous

| Energia máxima<br>de saída  | Distâncias de separação de acordo com a frequência do<br>transmissor |                   |                    |  |
|-----------------------------|----------------------------------------------------------------------|-------------------|--------------------|--|
| calculada do<br>transmissor | 150 kHz a 80 MHz                                                     | 80 MHz a 800 MHz  | 800 MHz a 2,5 GHz  |  |
| W                           | $d = 1.2 \sqrt{P}$                                                   | $d = 1,2\sqrt{P}$ | $d = 2.3 \sqrt{P}$ |  |
| 0,01                        | 0,12                                                                 | 0,12              | 0,23               |  |
| 0,1                         | 0,38                                                                 | 0,38              | 0,73               |  |
| 1                           | 1,2                                                                  | 1,2               | 2,3                |  |
| 10                          | 3,8                                                                  | 3,8               | 7,3                |  |
| 100                         | 12                                                                   | 12                | 23                 |  |

Para transmissores classificados com uma energia de saída máxima não listada acima, a distância d de separação recomendada em metros (m) pode ser estimada usando a equação aplicável à frequência do transmissor, em que P é a classificação de energia de saída máxima do transmissor em Watts (W), de acordo com o fabricante do transmissor.

OBSERVAÇÃO 1: A 80 MHz e 800 MHz, aplica-se o intervalo de frequência mais alto para a distância de separação.

OBSERVAÇÃO 2: Essas diretrizes talvez não se apliquem a todas as situações. A propagação eletromagnética é afetada pela absorção e reflexão das estruturas, dos objetos e das pessoas.

### Padrões

#### **HIPAA**

O Kosmos inclui configurações de segurança que podem ajudar você a atender os requisitos de segurança aplicáveis listados no padrão HIPAA. Os usuários são os responsáveis finais por garantir a segurança e a proteção de todas as informações de saúde eletrônicas protegidas que foram coletadas, armazenadas, conferidas e transmitidas ao sistema.

Lei de Responsabilidade e Portabilidade de Seguro de Saúde, Pub.L. N.º 104-191 (1996). 45 CFR 160, Requisitos Administrativos Gerais.

45 CFR 164, Segurança e Privacidade

#### DICOM

O Kosmos está em conformidade com o padrão DICOM, conforme especificado na Declaração de Conformidade do Kosmos com DICOM disponível em echonous.com. Essa declaração fornece informações sobre a finalidade, as características, a configuração e as especificações das conexões de rede compatíveis com o sistema.

-- Fim da seção --

## Especificações

### Especificações do sistema

| Recurso             | Altura<br>(mm) | Largura<br>(mm) | Profundi-<br>dade<br>(mm) | Peso (g)                                    | Cabo<br>(m) | Frequência<br>operacional<br>(MHz) | Profundi-<br>dade da<br>varredura<br>(cm) |
|---------------------|----------------|-----------------|---------------------------|---------------------------------------------|-------------|------------------------------------|-------------------------------------------|
| Kosmos<br>Torso-One | 150*           | 56              | 35                        | 267 (com<br>cabo<br>composto<br>de ferrita) | 1,5         | 1,5 a 4,5                          | 4 a 30                                    |
| Kosmos<br>Lexsa     | 155            | 56              | 35                        | 280 (com o<br>cabo)                         | 1,5         | 3 a 10,5                           | 1 a 10                                    |
| Kosmos<br>Link      | 295            | 225             | 31                        | 800                                         | 0,1         |                                    |                                           |

\*Sem o cabo (comprimento do revestimento de plástico rígido)

### Condições ambientais de operação e armazenamento para sondas Kosmos, Kosmos Link e tablets compatíveis

As sondas Kosmos e o Kosmos Link devem ser utilizadas e armazenadas em condições ambientais normais de um estabelecimento médico.

# Sondas e tablets Kosmos: Intervalos de funcionamento, carregamento, transporte e condição de armazenamento

|                                       | Operação         | Transporte/<br>Armazenamento |
|---------------------------------------|------------------|------------------------------|
| Temperatura (°C)                      | 0 °C a +40 °C    | -20 °C a +60 °C              |
| Umidade relativa<br>(sem condensação) | 15% a 95%        | 15% a 95%                    |
| Pressão                               | 62 kPa a 106 kPa | 62 kPa a 106 kPa             |

| Kosmos Link: Intervalos de funcionamento, carregamento, |
|---------------------------------------------------------|
| transporte e condição de armazenamento                  |

|                                       | Operação         | Transporte/Armazenamento |
|---------------------------------------|------------------|--------------------------|
| Temperatura (°C)                      | 0 °C a +40 °C    | -20 °C a +60 °C          |
| Umidade relativa<br>(sem condensação) | 15% a 95%        | 15% a 95%                |
| Pressão                               | 70 kPa a 106 kPa | 70 kPa a 106 kPa         |

### Modo de operação

| Após o armazenamento em temperaturas extremas, confira a temperatura<br>da superfície da sonda do Kosmos antes de utilizá-la em um paciente. Uma<br>superfície muito fria ou quente poderá queimar o paciente. |
|----------------------------------------------------------------------------------------------------|
| Apenas utilize, carregue e armazene o Kosmos de acordo com os parâmetros de ambiente aprovados.                                                                                                    |
| Quando usado em temperaturas ambiente elevadas (como 40 °C), o<br>recurso de segurança do Kosmos poderá desativar a varredura para manter<br>uma temperatura de toque segura.                                  |

O Kosmos aplica limites de escaneamento para manter temperaturas seguras de contato com o usuário.

### Especificações elétricas do Kosmos Link

#### Saída

- Tablet: USB PD 5-12 VCC @ 0-3 A
- Sondas Kosmos: 5 VCC ±5%, máx. 2,5 A

### **Baterias internas**

- Bateria de íon de lítio: 7,2 V, 4,04 Ah
- Tempo de carregamento da bateria: O tempo para carregar a bateria de 0% a 90% é ~2 horas.
- Vida útil da bateria: Um Kosmos Link totalmente carregado fornecerá
  3-8 horas de varredura ininterrupta (o desempenho pode variar com base nos modos de varredura usados).

### Fonte de alimentação

- GlobTek P005974
- Entrada: 100-240 V~, 50-60 Hz, 1,5 A
- Saída: 5-11,9 VCC, 0,4 A, 47,6 W

#### -- Fim da seção --

#### **CAPÍTULO 10**

# Rede de TI

### Redes sem fio

### Funções

É necessário ter uma conexão à rede de TI para a funcionalidade a seguir.

- Armazenar dados de exame (imagens estáticas e vídeos) adquiridos pelo Kosmos no Sistema de Comunicação e Arquivamento de Imagens (PACS) por comunicação DICOM. Para obter detalhes, consulte a Declaração de conformidade DICOM que está no site da EchoNous.
- Definir o horário do Kosmos corretamente entrando em contato com o serviço de tempo de rede.

### Segurança

#### Proteção dos dados do paciente

É sua responsabilidade configurar seu dispositivo iOS para garantir sua adequação às políticas de segurança locais e requisitos regulamentares. A EchoNous recomenda que você proteja os dados do paciente realizando a criptografia do seu dispositivo e configurando uma senha para acessar o dispositivo. O aplicativo do Kosmos também criptografa bancos de dados como um nível adicional de segurança.

#### **Redes sem fio**

Consulte a documentação fornecida junto com o tablet aprovado da EchoNous para ver informações sobre como configurar uma rede sem fio no seu dispositivo. Consulte seu departamento de segurança de TI para garantir que seu dispositivo esteja configurado de forma a seguir todos os requisitos de segurança aplicáveis.

### Rede para conectar o dispositivo

Para garantir a segurança, use uma rede de TI isolada do ambiente externo por um firewall.

### Medidas de recuperação de falha na rede de TI

A conexão a uma rede de TI às vezes se torna instável, e isso pode levar a falhas na realização das funções descritas em **"Funções"**. Como consequência, podem ocorrer as seguintes situações de risco:

| Falha de rede                           | Problema no<br>equipamento                                          | Perigo                           | Medidas<br>corretivas                                                                                                    |
|-----------------------------------------|---------------------------------------------------------------------|----------------------------------|----------------------------------------------------------------------------------------------------|
| A rede de TI pode<br>se tornar instável | Não ser possível<br>transmitir os<br>dados do exame<br>ao PACS      | Atraso do<br>diagnóstico         | O Kosmos tem<br>memória interna,<br>e os dados do<br>exame ficam                                                                 |
|                                         | Atraso de<br>transmissão para<br>o PACS                             |                                  | armazenados<br>nela. Após a rede<br>de TI voltar a ficar<br>estável, o usuário<br>pode reiniciar a<br>transferência de<br>dados. |
|                                         | Dados incorretos<br>transmitidos ao<br>PACS                         | Erro de<br>diagnóstico           | A integridade dos<br>dados é garantida<br>pelos protocolos<br>TCP/IP e DICOM<br>usados pelo<br>Kosmos.                           |
|                                         | Não é possível<br>receber o horário<br>de um servidor de<br>horário | Dados de exame<br>incorretos     | O Kosmos tem a<br>capacidade de<br>inserir dados e<br>horário<br>manualmente.                                                    |
|                                         | Dados de horário<br>incorretos                                      |                                  | O Kosmos sempre<br>indica a data e o<br>horário na tela<br>principal.                                                            |
| Interrupção do<br>firewall              | Ataque via rede                                                     | Manipulação de<br>dados de exame | O Kosmos fecha<br>portas de rede<br>desnecessárias.                                                                              |
|                                         | Infecção por vírus<br>de computador                                 | Vazamento de<br>dados de exame   | O Kosmos impede<br>que um usuário<br>carregue o<br>software e o<br>execute.                                                      |

- Conectar o equipamento a uma rede de TI que inclui outros sistemas pode causar riscos não identificados anteriormente aos pacientes, operadores ou terceiros. Antes de conectar o equipamento a uma rede de TI não controlada, verifique se todos os riscos em potencial causados por essas conexões foram identificados e avaliados, e também se medidas corretivas foram implementadas. O IEC 80001-1:2010 apresenta orientações para lidar com esses riscos.
- Quando uma configuração da rede de TI à qual o Kosmos está conectado for alterada, confira se essa alteração não o afeta e corrija, se necessário. Algumas das alterações na rede de TI são:
  - Alterar a configuração da rede (endereço IP, roteador, entre outros)
  - Conectar itens adicionais
  - Desconectar itens
  - Atualizar o equipamento
  - Fazer upgrade do equipamento
- Quaisquer alterações na rede de TI podem gerar novos riscos que exigem uma avaliação adicional.
- -- Fim da seção --

# Glossário

| Termo               | Descrição                                                                                                    |
|---------------------|----------------------------------------------------------------------------------------------------|
| A2C                 | Câmara apical 2                                                                                                    |
| A4C                 | Câmara apical 4                                                                                                    |
| ACEP                | American College of Emergency Physicians                                                                                                    |
| Anotação            | As anotações são notas de texto, setas e/ou<br>medidas que o médico pode adicionar a uma<br>imagem ou vídeo. Uma anotação aparece como<br>uma sobreposição ao vídeo/imagem.                                                                                                    |
| Arquivo             | Após um relatório ser gerado, as informações do<br>paciente são atualizadas no sistema EMR/PACS do<br>hospital. O dispositivo precisa ter uma conexão<br>segura para a transferência de dados. Depois que<br>o exame é arquivado, não é possível editá-lo.<br>Nesse momento, é seguro excluir o exame do<br>KOSMOS para liberar espaço para novos estudos.                                                                                |
| Cálculo             | Cálculos são estimativas feitas a partir de<br>conjuntos específicos de medições.                                                                                                    |
| Cine                | Um cine é um período de imagens, que é<br>armazenado digitalmente como uma sequência<br>de quadros individuais. Ele é gravado em taxas de<br>quadros elevadas e pode conter mais quadros do<br>que foram exibidos durante o exame.                                                                                                    |
| Confirmar           | Essa opção é usada para realizar um eco C DICOM,<br>que envia um sinal ao arquivo PACS usando um<br>protocolo DICOM para confirmar que o arquivo<br>PACS está funcionando e está disponível na rede.                                                                                                    |
| Coordenadas físicas | A posição do campo de visão expressa em termos<br>de dimensões físicas em milímetros ou radianos,<br>com relação a um ponto de referência designado.                                                                                                    |
| DICOM               | Digital Imaging and Communications in Medicine<br>(comunicações e imagens digitais em medicina).<br>O DICOM é o padrão mais universal e fundamental<br>no ramo de imagens médicas digitais. Trata-se de<br>um protocolo que engloba exibição,<br>armazenamento e transferência de dados criado e<br>desenvolvido para abranger todos os aspectos<br>funcionais da medicina contemporânea. A<br>funcionalidade PACS é orientada por DICOM. |
| ED                  | Diástole final.                                                                                                    |
| EDV                 | Volume diastólico final.                                                                                                    |
| ES                  | Sístole final.                                                                                                    |

| Termo            | Descrição                                                                                                    |
|------------------|----------------------------------------------------------------------------------------------------|
| Estado congelado | O estado KOSMOS é ativado quando você toca no botão <b>Freeze</b> (Congelar) em uma imagem ao vivo.                                                                                                    |
|                  | Durante o estado congelado, você pode adicionar<br>anotações a um quadro do cine e salvar a imagem<br>estática. As medidas ficam apenas em um quadro<br>do cine, mas as anotações permanecerão no cine<br>todo. Ao salvar um vídeo do cine, as anotações são<br>salvas como sobreposições no vídeo, mas a<br>medida não será salva no vídeo. Isso ocorre<br>porque, geralmente, as medições são relevantes<br>apenas para um quadro de um cine e não para<br>toda a série de quadros. |
| Estudo           | Um estudo é uma coleção de uma ou mais séries<br>de imagens médicas e estados de apresentação<br>que são relacionados de modo lógico para<br>diagnosticar um paciente. Cada estudo está<br>associado a um paciente. Um estudo pode incluir<br>instâncias compostas que são criadas por uma<br>modalidade única, várias modalidades ou vários<br>dispositivos da mesma modalidade.                                                                                                    |
|                  | No KOSMOS, o termo "exame" significa "estudo"<br>no âmbito do DICOM. Um exame contém todos os<br>objetos, imagens, vídeos e relatórios que foram<br>salvos durante um exame clínico de um paciente<br>com o KOSMOS, que geralmente mapeia a uma<br>consulta do paciente.                                                                                                    |
| ESV              | Volume sistólico final.                                                                                                    |
| Exame            | Um exame contém todos os objetos, imagens,<br>vídeos e relatórios que foram salvos durante um<br>exame clínico de um paciente com o KOSMOS,<br>que geralmente mapeia a uma consulta do<br>paciente.                                                                                                    |
| Exame concluído  | Após a conclusão de um exame, você não poderá<br>adicionar imagens a ele. Você pode adicionar/<br>editar/excluir quaisquer anotações que foram<br>salvas como sobreposições em imagens/vídeos<br>até o exame ser arquivado. Após arquivado, não é<br>possível editar nada. Se o médico não concluir o<br>exame, o KOSMOS concluirá o exame<br>automaticamente quando o KOSMOS for<br>desligado.                                                                                       |
| FC               | Frequência cardíaca.                                                                                                    |
| FE               | Fração de ejeção, calculada como (uma<br>porcentagem):<br>FF = (VDF-FSV)/VDF * 100                                                                                                    |
| Foto             | Você pode usar a câmera do KOSMOS para<br>registrar imagens de uma ferida ou lesão como<br>parte do exame.                                                                                                    |

| Termo      | Descrição                                                                                                    |
|------------|----------------------------------------------------------------------------------------------------|
| FOV        | O campo de visão é o espaço bidimensional da<br>aquisição de imagem do modo B.                                                                                                    |
| Imagem     | Uma imagem é um quadro único de uma<br>visualização de ultrassonografia registrada pelo<br>KOSMOS.                                                                                                    |
| IMC        | Índice de massa corporal.                                                                                                    |
| Linha M    | Uma linha que aparece no modo B para a qual o<br>modo M fornece um traço.                                                                                                    |
| LV         | Ventrículo esquerdo.                                                                                                    |
| Medida     | Uma medida é uma medição de distância ou área<br>em imagens sem inferência da anatomia<br>subjacente. Uma sobreposição de medida mostra<br>a ferramenta (como um paquímetro ou elipse) e os<br>valores medidos.                                                                                                    |
| Modo B     | A matriz do Kosmos Torso-One escaneia um plano<br>ao longo do corpo e produz uma imagem 2D na<br>tela. Isso também é chamado de imagem em<br>modo B.                                                                                                    |
| MWL        | Lista de trabalho de modalidade                                                                                                    |
| PACS       | Picture Archiving and Communication Systems<br>(sistemas de comunicação e arquivamento de<br>imagens). O PACS se refere a sistemas médicos<br>(hardware e software) criados para executar<br>imagens médicas digitais. Os principais<br>componentes do PACS incluem dispositivos de<br>aquisição de imagem digital, arquivos de imagem<br>digital e estações de trabalho. As configurações do<br>PACS neste documento referem-se às<br>configurações de conexão a arquivos de imagens<br>digitais. |
| Paquímetro | Você realiza as medições usando paquímetros que<br>são arrastados até a posição desejada. O<br>paquímetro ativo tem uma alça redonda em<br>destaque.                                                                                                    |
| PIMS       | Patient Information Management Systems<br>(sistemas de gerenciamento de informações do<br>paciente).                                                                                                    |
| Relatório  | Um relatório é composto por detalhes de um<br>exame, junto com observações inseridas pelo<br>médico.                                                                                                    |
| Revisão    | Esse é o estado do KOSMOS em que você pode<br>revisar e editar os dados do paciente, caso não<br>tenham sido arquivados.                                                                                                    |
| ROI        | Region of interest (região de interesse). A ROI se<br>refere a uma região ligada no campo de visão em<br>que as informações do fluxo de cor são<br>representadas.                                                                                                    |

| Termo      | Descrição                                                                                                    |
|------------|----------------------------------------------------------------------------------------------------|
| Seta       | Uma seta é um ícone de seta que o médico pode<br>colocar em determinado local de um vídeo/<br>imagem para destacar algo. Ela é exibida como<br>uma sobreposição ao vídeo/imagem.                                                                                                    |
| Snackbar   | Snackbar é uma mensagem curta exibida na parte<br>inferior de várias telas do KOSMOS. Você não<br>precisa responder às mensagens, e elas<br>desaparecem automaticamente após um curto<br>período.                                                                                                    |
| SV         | Volume sistólico, calculado como:                                                                                                    |
|            | VS = VDF - ESV                                                                                                    |
| Teste ping | Um teste ping é usado para testar uma conexão<br>TCP/IP. Se o teste for bem-sucedido, significa que a<br>conexão entre o KOSMOS e o arquivo PACS está<br>funcionando.                                                                                                    |
| TLS        | Segurança da camada de transporte                                                                                                    |
| Varredura  | Um escaneamento é um sistema predefinido em<br>que os parâmetros do sistema são otimizados para<br>escanear um determinado órgão, como coração<br>ou pulmões. Os escaneamentos podem incluir<br>diversas imagens, vídeos e relatórios que você<br>pode salvar. O escaneamento predefinido realiza<br>cálculos, medidas e relatórios. |
| Vídeo      | Um vídeo é uma sequência breve de vários<br>quadros, como um filme.                                                                                                    |

-- Fim da seção --